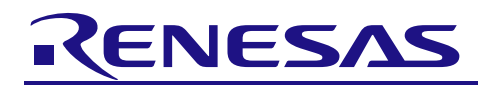

# **Bluetooth<sup>®</sup> Low Energy Protocol Stack**

R01AN1375EJ0120 Rev.1.20 Jul 31, 2017

# Sample Program

# Introduction

This manual describes the installation, configuration and usage of sample program, which is included in the Bluetooth Low Energy software (the BLE software).

The BLE software refers to the set of software that includes the Bluetooth Low Energy protocol stack (the BLE protocol stack) compliant with the Bluetooth Low Energy specification (Bluetooth specification v4.2). The BLE protocol stack is designed to run on the Bluetooth Low Energy microcontroller RL78/G1D.

### Target Device

RL78/G1D

#### Contents

| 1.  | Overview4                                              |
|-----|--------------------------------------------------------|
| 2.  | Applicability4                                         |
| 3.  | Installation4                                          |
| 3.1 | . Contents4                                            |
| 3.2 | 2. Installation Procedure                              |
| 4.  | Sample Program5                                        |
| 4.1 | . Operating Environment and Development Environment5   |
| 4.2 | 2. Structure                                           |
| 5.  | Usage of Console-based Sample Program8                 |
| 5.1 | . How to Change Parameters8                            |
| 5.2 | 2. Start the Sample Program in Modem Configuration9    |
| 5.3 | 8. Start the Sample Program in Embedded Configuration9 |
| 5.4 | I. Usage of Console-based Sample Program10             |
| 5.5 | 5. Generic Access Profile (GAP)12                      |
| 5.6 | 5. Security Manager (SM)13                             |
| 5.7 | 7. Generic Attribute Profile (GATT)17                  |
| 5.8 | 3. Find Me Profile (FMP)19                             |
| 5.9 | 9. Proximity Profile (PXP)                             |
| 5.1 | 0. Health Thermometer Profile (HTP)25                  |
| 5.1 | 1. Blood Pressure Profile (BLP)28                      |
| 5.1 | 2. HID over GATT Profile (HOGP)                        |
| 5.1 | 34 3. Scan Parameters Profile (ScPP)                   |

| 5.14. He            | art Rate Profile (HRP)                                                       | . 37 |
|---------------------|------------------------------------------------------------------------------|------|
| 5.15. Cy            | cling Speed and Cadence Profile (CSCP)                                       | . 41 |
| 5.16. Cy            | cling Power Profile (CPP)                                                    | . 45 |
| 5.17. Al            | ert Notification Profile (ANP)                                               | . 49 |
| 5.18. Lo            | cation and Navigation Profile (LNP)                                          | . 52 |
| 5.19. Ve            | ndor Specific (VS)                                                           | . 56 |
| 6. Usa              | ge of Simple Sample Program                                                  | .59  |
| 6.1. Co             | onfiguration                                                                 | . 59 |
| 6.2. HE             | X File Preparation                                                           | . 59 |
| 6.3. Be             | havior                                                                       | . 59 |
| 6.4. Ch             | eck with Android Device                                                      | . 60 |
| 6.5. Cł             | eck with iOS Device                                                          | . 62 |
| 7 Ann               | endix                                                                        | 64   |
| יקקרי יי<br>7.1. Tr | ansmit and Receive Operations in the Sample Program for the Computer         | . 64 |
| 7.2. Re             | equirements and Flow Chart of Serial Communication Driver on APP MCU         | . 67 |
| 7.2.1.              | Transmit Procedure Example using the UART 2-wire Connection Method           | . 70 |
| 7.2.2.              | Receive Procedure Example using the UART Two-wire Connection Method          | .70  |
| 7.2.3.              | Transmit Procedure Example using the UART 3-wire Connection Method           | .71  |
| 7.2.4.              | Transmit Procedure Example using the UART 2-wire with Branch Connection Meth | od   |
|                     |                                                                              | . 72 |
| 7.2.5.              | Receive Procedure Example using the UART 3-wire and 2-wire with Branch       |      |
|                     | Connection Methods                                                           | . 73 |
| 7.2.6.              | Transmit Procedure Example using the CSI 4-wire Connection Method            | .74  |
| 7.2.7.              | Transmit Procedure Example using the CSI 5-wire Connection Method            | .75  |
| 7.2.8.              | Receive Procedure Example using the CSI 4-wire and 5-wire Connection Method  | . 76 |
| 7.2.9.              | Transmit Procedure Example using the IIC 3-wire Connection Method            | . 77 |
| 7.2.10              | . Receive Procedure Example using the IIC 3-wire Connection Method           | .77  |
| 7.3. Po             | rting of the Sample Program                                                  | . 79 |
| 7.4. Ho             | w to use the Direct Test Mode                                                | . 80 |
| 7.4.1.              | Direct Test Mode (Receiver)                                                  | . 81 |
| 7.4.2.              | Direct Test Mode (Transmitter)                                               | . 82 |
| 7.4.3.              | Direct Test Mode (Parameter Set)                                             | . 83 |
| 7.5. Sa             | mple Custom Profile                                                          | . 85 |
| 7.5.1.              | Sample Custom Profile Specification                                          | . 85 |
| 7.5.2.              | File Structure Corresponding to Sample Custom Profile                        | . 86 |
| 7.5.3.              | API Functions defined for Sample Custom Profile                              | . 87 |
| 7.5.4.              | Events defined for Sample Custom Profile                                     | . 91 |
| 7.5.5.              | Usage of the Sample Program for Sample Custom Profile                        | . 93 |
| 7.6. Si             | nple Sample Profile                                                          | . 97 |
| 7.6.1.              | Characteristic Specification                                                 | . 97 |

| 7.6.2. File Structure                                       | 97  |
|-------------------------------------------------------------|-----|
| 7.6.3. Details of Simple Sample Profile                     | 97  |
| 7.7. Sample Program for the Direct Test Mode with RF Tester |     |
| 7.8. Printf program in the Embedded configuration           | 101 |
| 7.9. FW Update Sample Program                               | 102 |
| 7.9.1. FW Update Profile Specification                      | 102 |
| 7.9.2. File Structure Corresponding to FW Update Profile    | 103 |
| 7.9.3. API Functions defined for FW Update Profile          | 105 |
| 7.9.4. Events defined for FW Update Profile                 | 109 |
| 7.9.5. Usage of the Sample Program for FW Update Profile    | 110 |
| 7.10. Project Setting to use FW Update Sample Program       | 113 |
| 7.10.1. Receiver device                                     | 113 |
| 7.10.2. Sender device                                       | 120 |
| 7.10.3. Notes of making FW Update Environment               | 121 |
| 7.11. References                                            | 122 |
| 7.12. Terminology                                           | 123 |

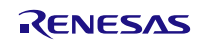

### 1. Overview

This manual describes the installation, configuration and usage of sample program, which is included in the Bluetooth Low Energy software (the BLE software).

The BLE software refers to the set of software that includes the Bluetooth Low Energy protocol stack (the BLE protocol stack) compliant with the Bluetooth Low Energy specification (Bluetooth specification v4.2). The BLE protocol stack is designed to run on the Bluetooth Low Energy microcontroller RL78/G1D.

For details about the BLE protocol stack APIs, see Bluetooth Low Energy Protocol Stack API Reference Manual.

### 2. Applicability

The descriptions in this manual apply to the BLE protocol stack Version 1.20 and later.

#### 3. Installation

The sample program of the BLE software is included in the BLE protocol stack package.

#### 3.1. Contents

The BLE software package includes the following:

#### Documents

- Bluetooth Low Energy Protocol Stack User's Manual
- Bluetooth Low Energy Protocol Stack API Reference Manual
- Bluetooth Low Energy Protocol Stack Sample Program Application Note (this document)
- rBLE Command Specification

Files used for building the executable file

- Executable file
- BLE software library
- Sample source code
- Source code that configures parameters
- CS+ for CA, CX project file
- CS+ for CC project file
- IAR Embedded Workbench workspace file
- e<sup>2</sup> studio project file

#### Sample program for computer

- Executable file
- Source code
- Microsoft Visual Studio Express 2015 for Desktop project file

HCI packet monitor application for computer

- Executable file
- INI file

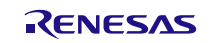

#### 3.2. Installation Procedure

Copy the decompressed contents to any folder in your computer.

[Note] If using the  $e^2$  studio, cannot be include multi-byte characters and blank in the BLE software installation folder path.

# 4. Sample Program

This sample program shows how to use the BLE software. The BLE software contains two sample programs.

- Console-based Sample Program Section 5
- Simple Sample Program Section 6

This section describes the common concept of a sample program. Regarding the details of sample programs, refer respective dedicated section.

#### Caution

Sample programs in this application note shall be handled as a sample, whose quality and reliability are not guaranteed. When you use the sample program in the final products or systems manufactured by you, evaluate the safety of them at your own risk.

### 4.1. Operating Environment and Development Environment

The BLE software supports two different system configurations, the modem configuration and the embedded configuration. This section describes the operating environment and development environment of the sample program in each configuration.

#### Modem Configuration

In the modem configuration, the controller stack, host stack and profiles are implemented together on the BLE MCU (RL78/G1D), while the application is implemented on the APP MCU separately.

The BLE software provides the sample program running on the computer as the APP MCU. You can easily evaluate the BLE software using the computer.

The sample program in the modem configuration runs on the following operating environment.

#### Hardware

| - | PC/AT <sup>TM</sup> | compatible | computer |
|---|---------------------|------------|----------|
|---|---------------------|------------|----------|

| Processor : | 1.6GHz and greater                             |
|-------------|------------------------------------------------|
| Memory :    | 1.0GB and more                                 |
| Display :   | 1024×768 (XGA) and higher resolution           |
|             | 65536 and more colors                          |
| Interface : | USB 2.0 (E1 emulator and USB TTL serial cable) |

#### Software

- Windows 7 or later
- Microsoft Visual Studio Express 2015 for Desktop
- Microsoft .NET Framework 4 + Language Pack

#### Embedded Configuration

In the embedded configuration, the controller stack, host stack, profiles and the application are implemented together on the BLE MCU (RL78/G1D).

The BLE software also provides the sample program running on the BLE MCU.

The sample program in the embedded configuration runs on the following operating environment.

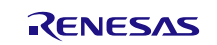

#### Hardware

- RL78/G1D Test Board

Development tools and utilities

- Renesas on-chip debugging emulator E1
- Terminal Emulator for Windows

#### Software

- Renesas Integrated Development Environment CS+ for CA, CX or CS+ for CC or e<sup>2</sup> studio or IAR Embedded Workbench
- Renesas Flash Programmer V3 (You can download it from <u>https://www.renesas.com/software-tool/renesas-flash-programmer-programming-gui</u>)

### 4.2. Structure

Figure 4-1 shows the structure of the BLE software.

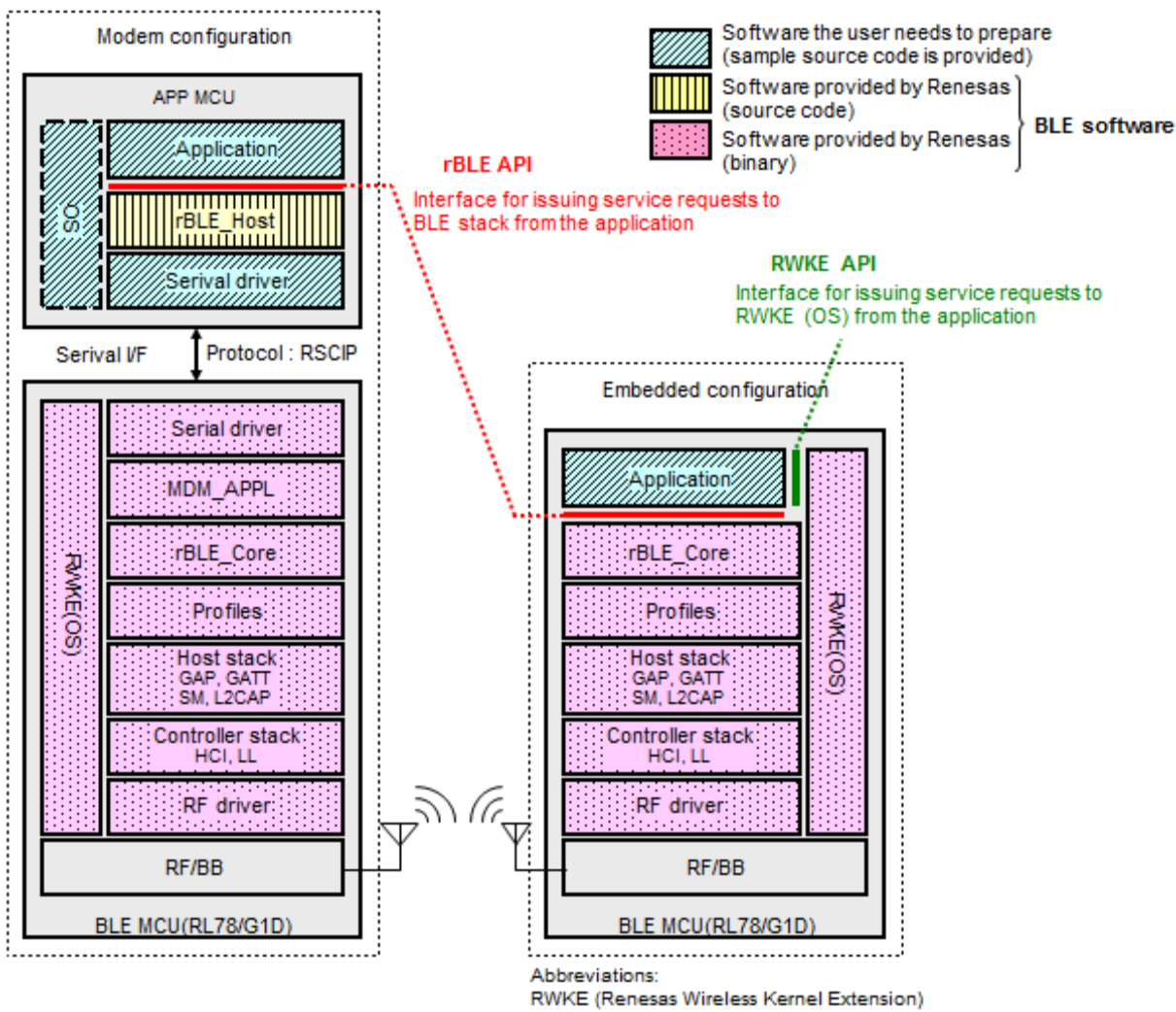

RWKE (Renesas Wireless Kernel Extension) RSCIP (Renesas Serial Communication Protocol) API (Application Program Interface)

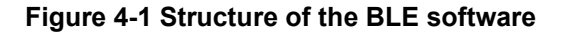

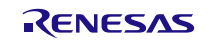

The BLE software in the modem configuration runs on two MCUs that are APP MCU and BLE MCU, and consists of 'rBLE\_Host' block ( block in the figure) running on the APP MCU and the software blocks ( blocks in the figure) running on the BLE MCU.

In addition, the software blocks (*blocks* in the figure) that you need to prepare is 'application', 'serial communication driver' and 'OS' (Operating System) blocks. However, 'rBLE\_Host' block does not use any OS specific resources, 'OS' block is not required if it does not run on the APP MCU.

On the other hand, the BLE software in the embedded configuration runs on the BLE MCU (RL78/G1D) only. The software block that you need to prepare is 'application' block running on the BLE MCU.

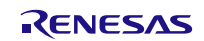

### 5. Usage of Console-based Sample Program

#### 5.1. How to Change Parameters

The console-based sample program has the ability to change the parameters for rBLE API, and you will be able to execute it by selecting the parameters prepared in advance.

Parameters selection is performed as follows.

menu-number [blank] parameter-number

In the function which is called at the time of execution of the menu, treats the given arguments separated by a space and calls rBLE function.

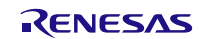

### 5.2. Start the Sample Program in Modem Configuration

The console-based sample program in the modem configuration is started by executing the EXE file 'rBLE Sample.exe' that is stored in the folder

'\Renesas\BLE\_Software\_Ver\_X\_XX\BLE\_Sample\project\windows\Exe'.

The sample program 'rBLE\_Sample.exe' requires arguments at its start time, please edit the contents of the batch file "run.bat" stored in the same folder as the EXE file and execute it. The arguments required at the start time are explained below.

| Arguments                     | Description                                                                     |                            |                        |
|-------------------------------|---------------------------------------------------------------------------------|----------------------------|------------------------|
| COM Port Number               | Specify the COM port number in the computer (e.g., COM1, COM2,)                 |                            |                        |
| Baud rate                     | Specify between 4,800                                                           | items                      | settings               |
|                               | and 250,000 to match                                                            | Baud rate                  | 4,800 ~ 250,000 bps    |
|                               | the settings of the BLE                                                         | data length                | 8 bit                  |
| software                      | sonware                                                                         | parity                     | none                   |
|                               |                                                                                 | stop bit                   | 1bit                   |
|                               |                                                                                 | flow control               | none                   |
|                               |                                                                                 |                            |                        |
| BD Address of remote device   | Set the BD address (Blueto                                                      | ooth device address) of th | ne remote device to be |
| (public address)              | connected to. With this address, it is not required to obtain the BD address of |                            |                        |
|                               | remote device using device search, and connection procedure can be started      |                            |                        |
|                               | immediately.                                                                    |                            |                        |
|                               | Use public address as BD                                                        | address.                   |                        |
| UART 2-wire Branch Connection | UART 2-wire with Branch 0                                                       | Connection : -div2wire     |                        |
|                               | UART 2 wire                                                                     | : none                     |                        |

 Table 5-1 Arguments required at the start time

Write the program into the BLE-MCU using the HEX file 'RL78\_G1D\_CM(\*).hex' or 'RL78\_G1D\_IM(\*).hex' or 'RL78\_G1D\_CCM(\*).hex' stored in the following folder after the BLE software installation from package

'Renesas\BLE\_Software\_Ver\_X\_XX\RL78\_G1D\ROM\_File' after installation.

These HEX files are used in 4800 bps with baud rate of serial communication.

#### 5.3. Start the Sample Program in Embedded Configuration

Before starting the sample program in the embedded configuration, write the program into the RL78/G1D Test Board using the HEX file 'RL78\_G1D\_CE(\*).hex' or 'RL78\_G1D\_IE(\*).hex' or 'RL78\_G1D\_CCE(\*).hex' stored in the following folder after the BLE software installation from package.

'Renesas\BLE\_Software\_Ver\_X\_XX\RL78\_G1D\ROM\_File' after installation.

To start the sample program, reset the RL78/G1D Test Board.

However, to use this sample program, the RL78/G1D Test Board and computer should be connected each other by the USB TTL serial cable, and you should enter commands to the sample program from the terminal emulator running on the computer.

Please setup the serial port of terminal emulator as shown below. In addition, the new-line code on receive for the terminal emulator is set to LF (LF only).

| Port Setting | Setting value |
|--------------|---------------|
| Baud rate    | 250,000 bps   |
| Data length  | 8 bit         |

#### Table 5-2 UART port settings

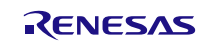

| Port Setting | Setting value |
|--------------|---------------|
| Parity       | None          |
| Stop bit     | 1 bit         |
| Flow control | None          |

Note that the BD Address of remote device is not required for the sample program in the embedded configuration, it does the device search automatically.

Figure 5-1 shows the screen shot of terminal setup window in the terminal emulator (Tera Term).

In the following, it is described in the screenshot when the EXE file is executed.

| Tera Term: Terminal setup                   |                         | <b>x</b>     |
|---------------------------------------------|-------------------------|--------------|
| Terminal size                               | New-line                | ОК           |
| 80 X 24                                     | Receive: LF -           |              |
| ✓ Term size = win size ☐ Auto window resize | Trans <u>m</u> it: CR → | Cancel       |
| Terminal ID: VT100 •                        | 🔲 Local echo            | <u>H</u> elp |
| <u>A</u> nswerback:                         | Auto switch (VT<        | >TEK)        |

Figure 5-1 Terminal Setup window (Tera Term)

# 5.4. Usage of Console-based Sample Program

When you start the console-based sample program at the command prompt, Table 5-2 shows the main menu.

[Note] When the number of the implementation profile is changes, the command number may change.

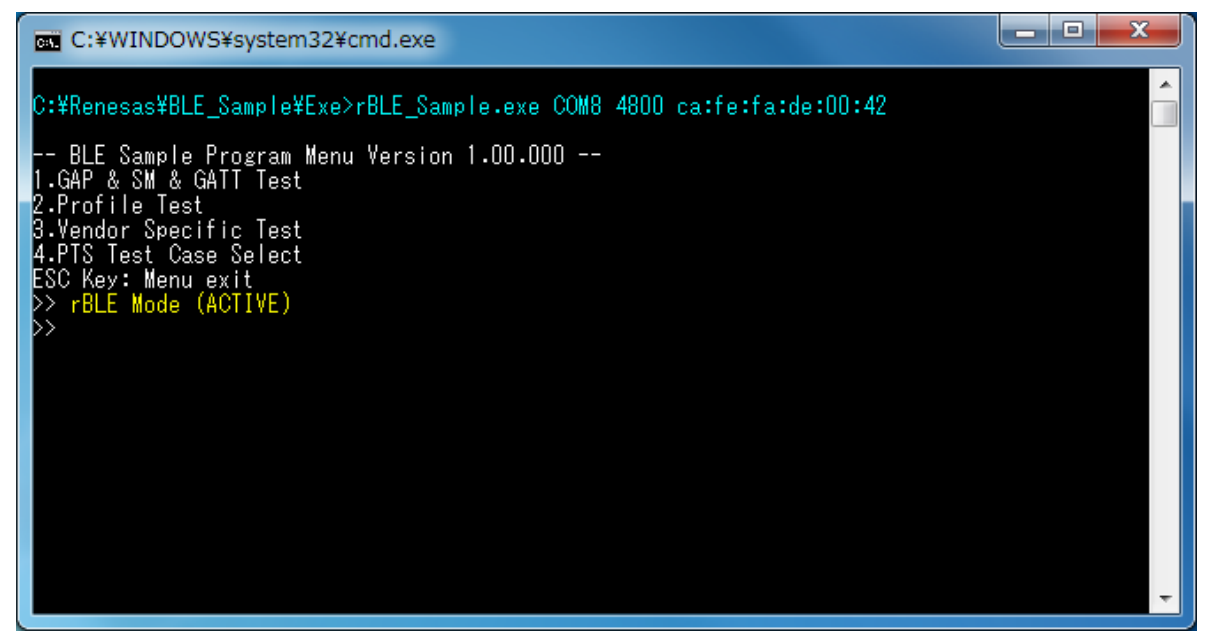

Figure 5-2 Sample Program Start Screen

Please confirm that the message "rBLE Mode (ACTIVE)" is displayed. If this message is not displayed, there is some problem and the sample program does not start successfully. Please check the cable connection or settings again.

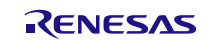

The console-based sample program executes the operation which you may choose the menu item by its number. It shows the following main menu at the start time.

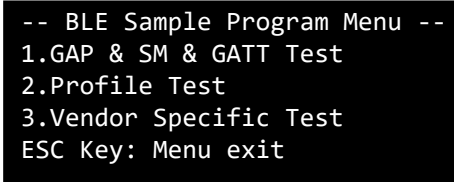

#### Figure 5-3 Main menu at the start time

At the main menu, there are three menu items. You can choose the menu item by its number.

In this screen, the menu items from 1 to 4 are displayed. When you want to select the menu item, type its number and ENTER key.

When you want to go back to the previous menu, type ESC key.

When you want to see the current menu list again, type ENTER key.

When you want to exit the sample program, go back to the main menu by ESC key and enter ESC key again to terminate the sample program.

In addition, log output is displayed in different colors (using ANSI escape sequence).

The cyan notation means command execution (it called rBLE API), the yellow notation means event notification (its rBLE callback function is called), as shown in the following figure.

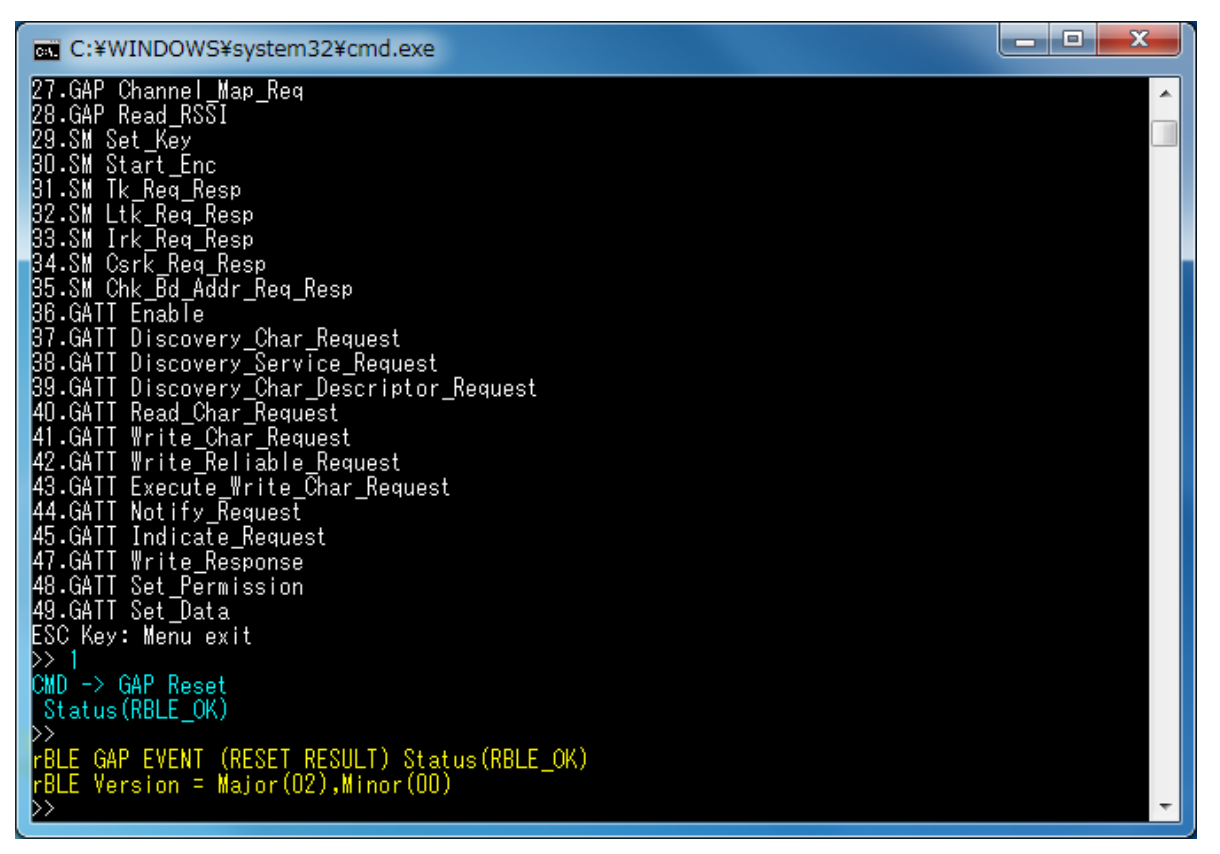

Figure 5-4 Execution example of RBLE\_GAP\_Reset function

In the following sections, basic usage of each layer is explained.

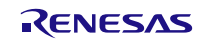

### 5.5. Generic Access Profile (GAP)

Commands and events for connecting device without security are shown in the following table as basic operations of the GAP. In addition, Figure 5-5 shows the log of the master device and Figure 5-6 shows the log of the slave device when you do the following operations in the table.

| Operation                   | Master (Command & Event) | Slave (Command & Event) |
|-----------------------------|--------------------------|-------------------------|
|                             | GAP Reset                | GAP Reset               |
| Initialize                  | RESET_RESULT             | RESET_RESULT            |
| Send                        |                          | GAP Broadcast_Enable    |
| Advertising                 |                          | BROADCAST_ENABLE_COMP   |
|                             | GAP Device_Search        |                         |
| Search device<br>(optional) | DEVICE_SEARCH_RESULT_IND |                         |
|                             | DEVICE_SEARCH_COMP       |                         |
| Establish<br>connection     | GAP Create_Connection    |                         |
|                             | CONNECTION_COMP          | CONNECTION_COMP         |

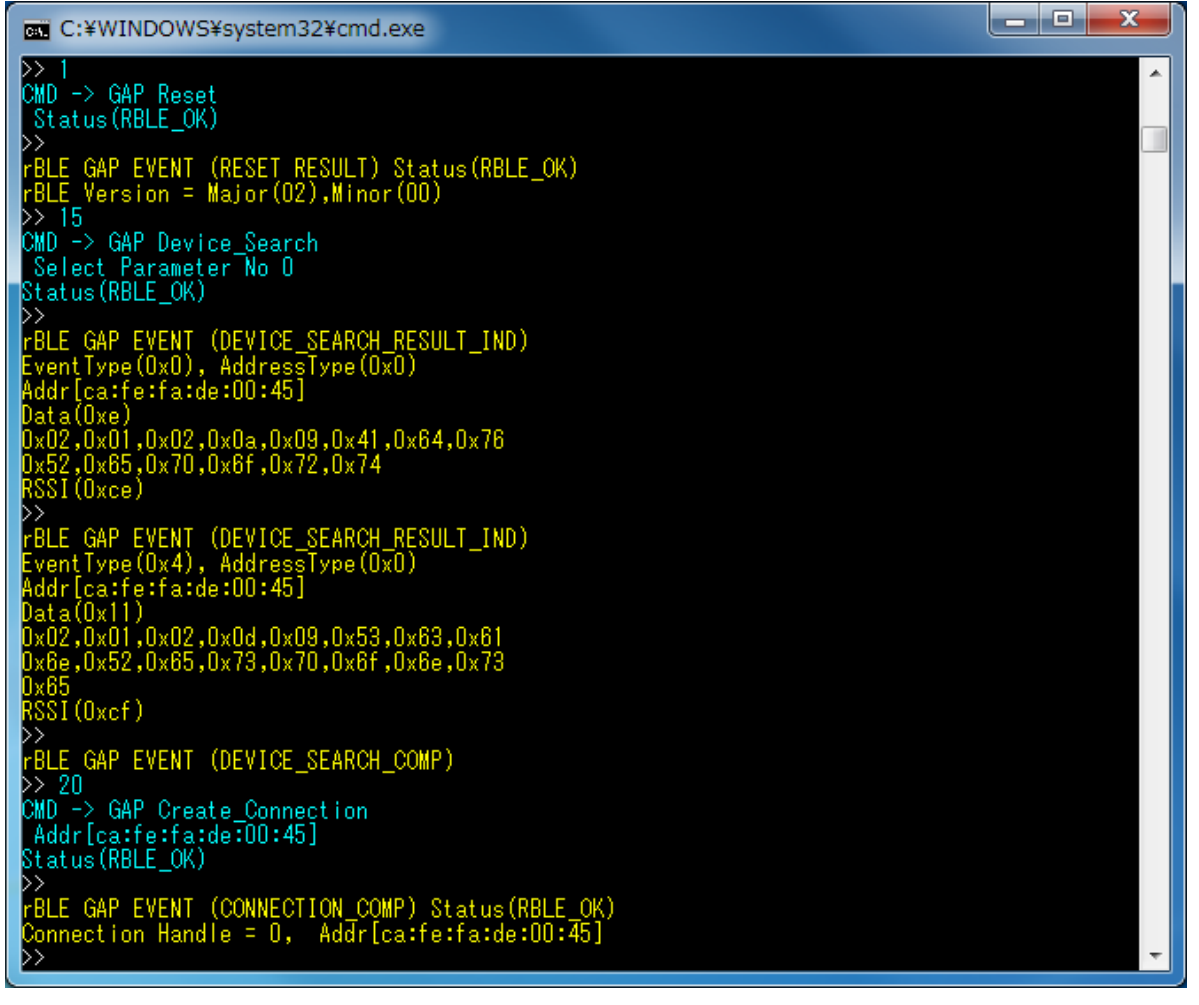

Figure 5-5 Log of Master Device (when connecting device without security)

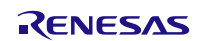

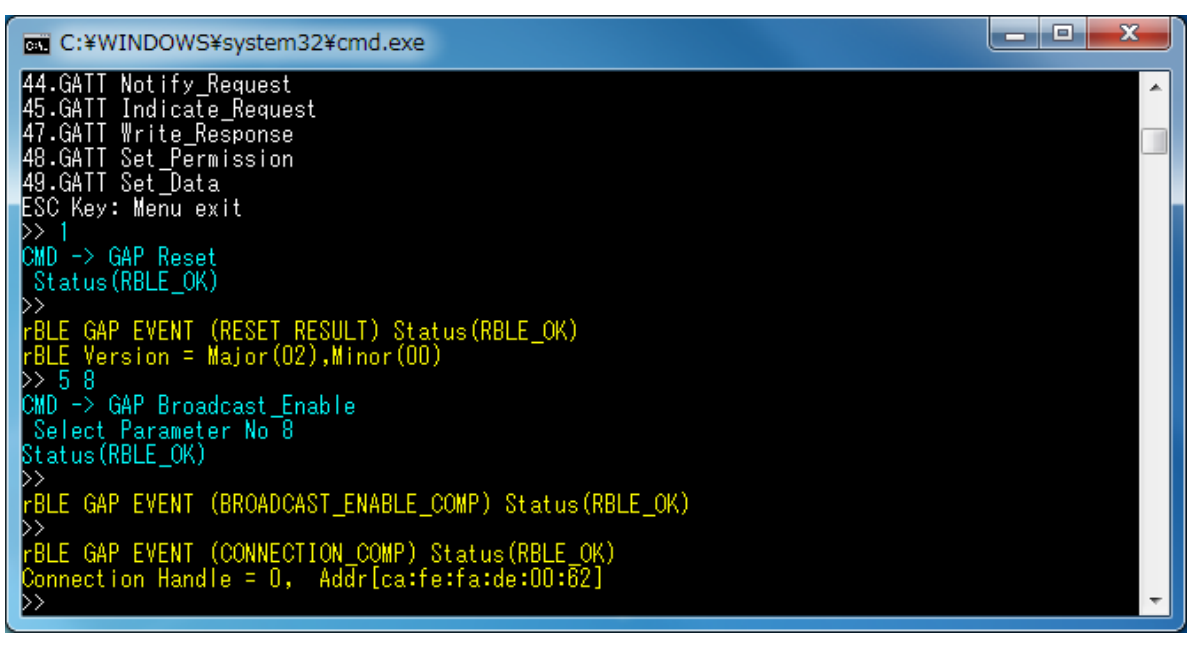

Figure 5-6 Log of Slave Device (when connecting device without security)

# 5.6. Security Manager (SM)

Commands and events for connecting device with security are shown in the following table as basic operations of the SM. In addition, Figure 5-7 and Figure 5-8 show the log of the master device and Figure 5-9 and Figure 5-10 show the log of the slave device when you do the following operations in the table. The device search operation is omitted in the each log.

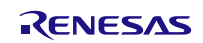

# Sample Program

| Operation            | Master (Command & Event)  | Slave (Command & Event)   |
|----------------------|---------------------------|---------------------------|
| Initializa           | GAP Reset                 | GAP Reset                 |
| Initialize           | RESET_RESULT              | RESET_RESULT              |
|                      | GAP Set_Security_Request  | GAP Set_Security_Request  |
|                      | SET_SECURITY_REQUEST_COMP | SET_SECURITY_REQUEST_COMP |
| Set security         | GAP_Set_Bonding_Mode      | GAP_Set_Bonding_Mode      |
|                      | SET_BONDING_MODE_COMP     | SET_BONDING_MODE_COMP     |
| Send                 |                           | GAP Broadcast_Enable      |
| Advertising          |                           | BROADCAST_ENABLE_COMP     |
|                      | GAP Device_Search         |                           |
| Search device        | DEVICE_SEARCH_RESULT_IND  |                           |
| (optional)           | DEVICE_SEARCH_COMP        |                           |
| Establish            | GAP Create_Connection     |                           |
| connection           | CONNECTION_COMP           | CONNECTION_COMP           |
| Confirm              | BD_ADDR_REQ_IND           | BD_ADDR_REQ_IND           |
| device               | SM Chk_Bd_Addr_Req_Resp   | SM Chk_Bd_Addr_Req_Resp   |
| Start bonding        | GAP Start_Bonding         |                           |
| Bonding              |                           | BONDING_REQ_IND           |
| request and response |                           | GAP Bonding_Response      |
|                      | TK_REQ_IND                |                           |
| TK request           | SM Tk_Req_Resp            |                           |
| and response         |                           | TK_REQ_IND                |
|                      |                           | SM Tk_Req_Resp            |
|                      |                           | LTK_REQ_IND               |
| LTK delivery         |                           | SM Ltk_Req_Resp           |
| Key Indication       | KEY_IND                   | KEY_IND                   |
| Bonding              | BONDING_COMP              | BONDING_COMP              |
| completion           |                           |                           |

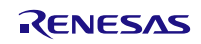

| C:¥WINDOWS¥system32¥cmd.exe                                                                                                    |  | x |
|----------------------------------------------------------------------------------------------------|--|---|
| 44.GATT Notify_Request<br>45.GATT Indicate_Request<br>47.GATT Write_Response<br>48.GATT Set_Permission<br>49.GATT Set_Data<br>ESC Key: Menu exit |  | * |
| CMD -> GAP Reset<br>Status(RBLE_OK)<br>>>                                                                                                    |  |   |
| rBLE GAP EVENT (RESET RESULT) Status(RBLE_OK)<br>rBLE Version = Major(O2),Minor(OO)<br>>> 7                                                      |  |   |
| CMD <sup>-</sup> -> GAP_Set_Bonding_Mode<br>Status(RBLE_OK)<br>>>                                                                                |  |   |
| rBLE GAP EVENT (SET_BONDING_MODE_COMP) Status(RBLE_OK) >> 8                                                                                      |  |   |
| CMD -> GAP Set_Security_Request<br>Status(RBLE_OK)<br>>>                                                                                         |  |   |
| rBLE_GAP_EVENT (SET_SECURITY_REQUEST_COMP) Status(RBLE_OK), SEC(1) >> 20                                                                         |  |   |
| CMD -> GAP Create_Connection<br>Addr[ca:fe:fa:de:00:45]<br>Status(RBLE_OK)                                                                       |  |   |
| rBLE GAP EVENT (CONNECTION_COMP) Status(RBLE_OK)<br>Connection Handle = 0, Addr[ca:fe:fa:de:00:45]<br>>>                                         |  |   |
| rBLE SM EVENT(BD_ADDR_REQ_IND)<br>idx = 0, type = 0, Addr[ca:fe:fa:de:00:45]<br>>> 35                                                            |  |   |
| CMD -> SM Chk_Bd_Addr_Req_Resp<br>Status(RBLE_OK)<br>>> 23                                                                                       |  |   |
| CMD -> GAP Start_Bonding<br>Select Parameter No D<br>Status(RBLE_OK)                                                                             |  |   |
| rBLE SM EVENT(TK_REQ_IND)<br>idx = 0, oob_en = 0, disp_en = 0<br>>> 31                                                                           |  |   |
| CMD -> SM Tk_Req_Resp<br>Status(RBLE_OK)<br>>>                                                                                                   |  |   |
| rBLE SM EVENT(KEY_IND)<br>idx = 0, ediv = 4660, key_code = Encryption key<br>RandamData:29,23,be,84,e1,6c,d6,ae                                  |  | Ŧ |

Figure 5-7 Log of Master Device (when connecting device with security)

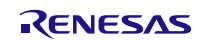

#### Sample Program

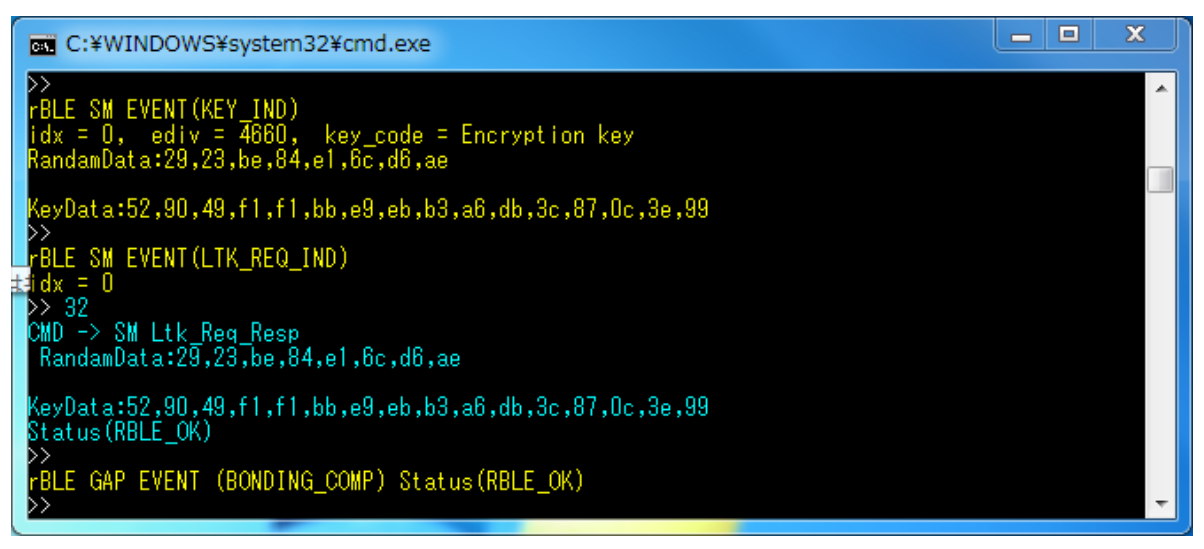

Figure 5-8 Log of Master device (when connecting device with security) (continued).

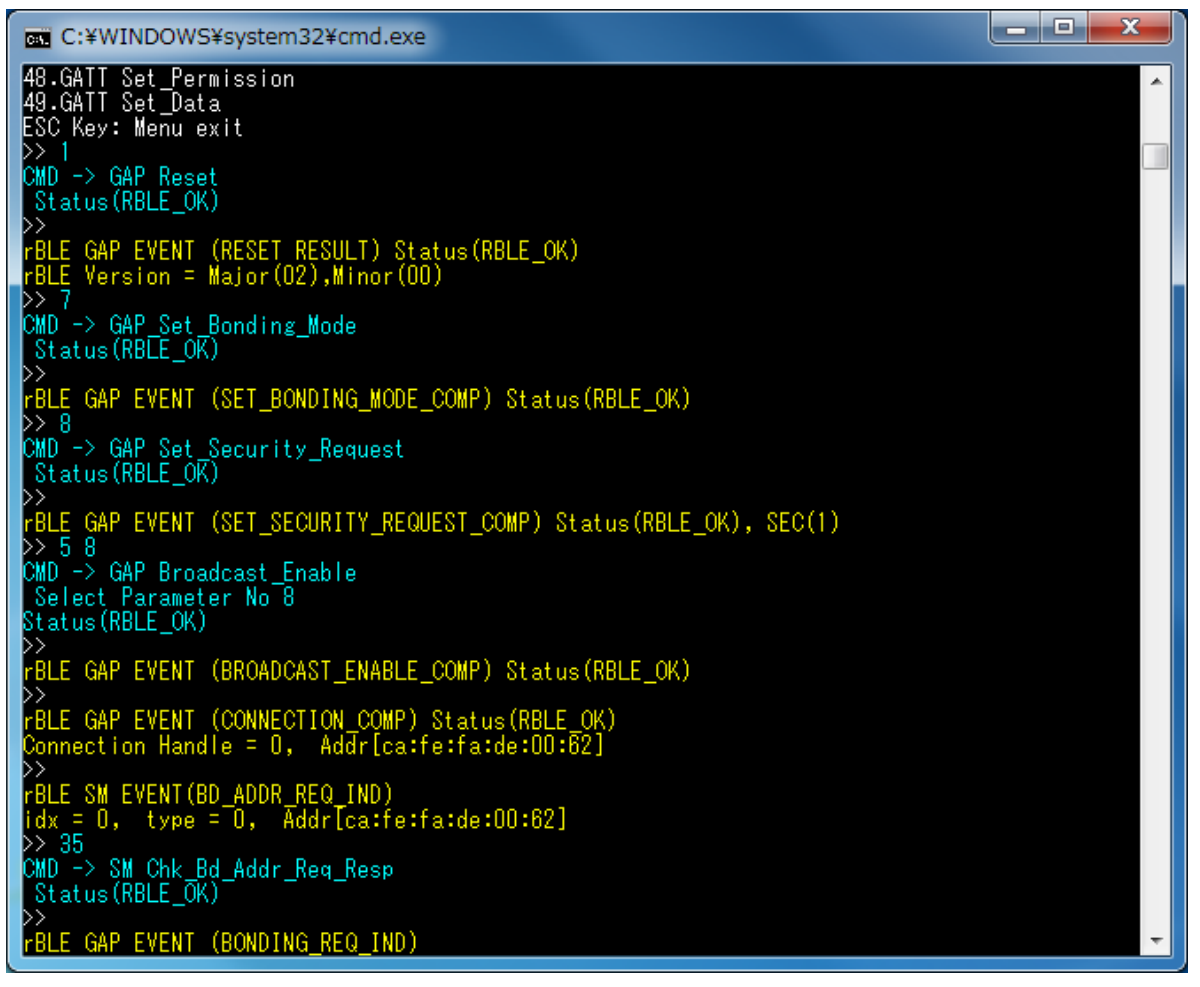

Figure 5-9 Log of Slave device (when connecting device with security)

#### Sample Program

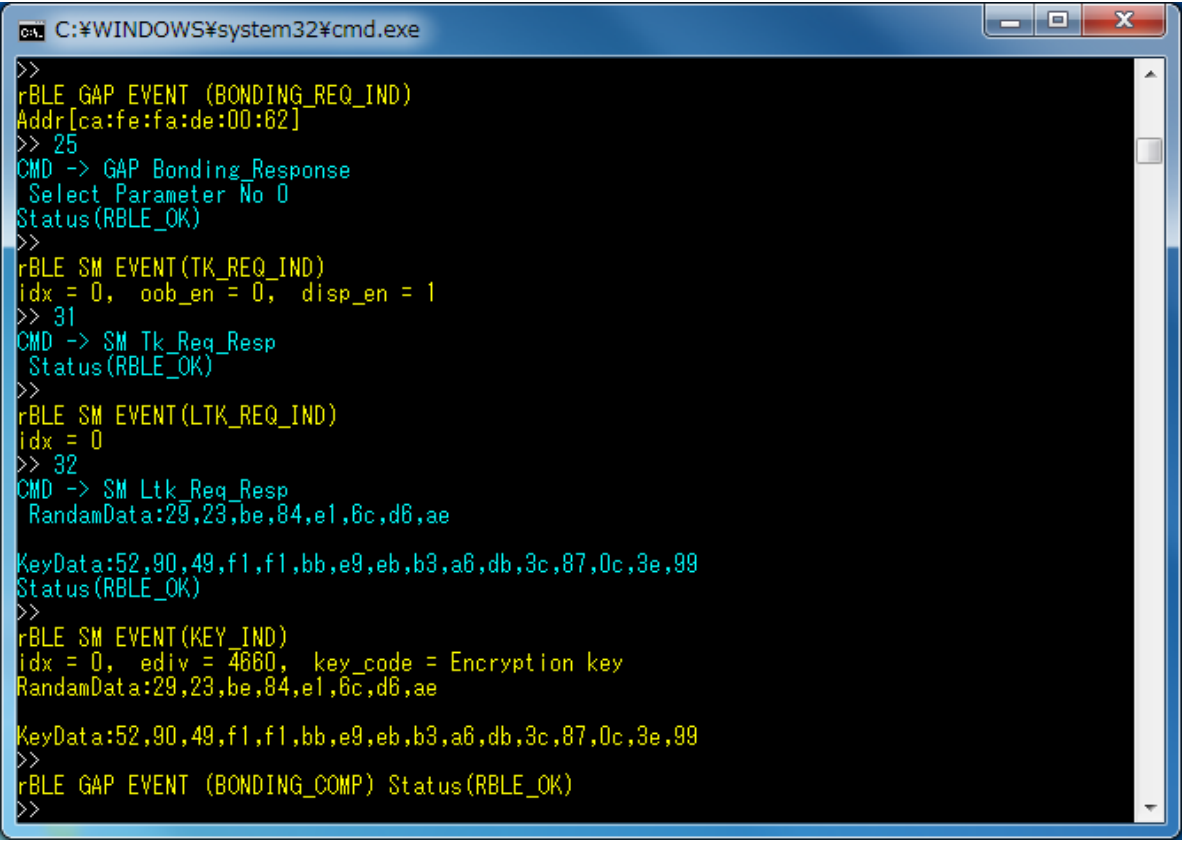

Figure 5-10 Log of Slave Device (when connecting device with security) (continued)

# 5.7. Generic Attribute Profile (GATT)

Commands and events for obtaining the characteristic handle grouped in service of remote device are shown in the following table as basic operations of the GATT. In addition, Figure 5-11 show the log of the Master device and Figure 5-12 shows the log of the Slave device when you do the following operations in the table.

| Operation                       | Master (Command & Event)                                                | Slave (Command & Event) |
|---------------------------------|-------------------------------------------------------------------------|-------------------------|
| Connecting to the remote device | Refer to 5.5 Generic Access Profile (GAP) and 5.6 Security Manager (SM) |                         |
| Enable GATT                     | GATT Enable                                                             |                         |
|                                 | GATT Discovery                                                          | /_Char_Request          |
| Read                            | DISC_CHAR_BY_UUID_CMP                                                   |                         |
| characteritics                  | DISC_CHAR_BY_UUID_CMP                                                   |                         |
|                                 | COMPLETE                                                                |                         |

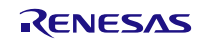

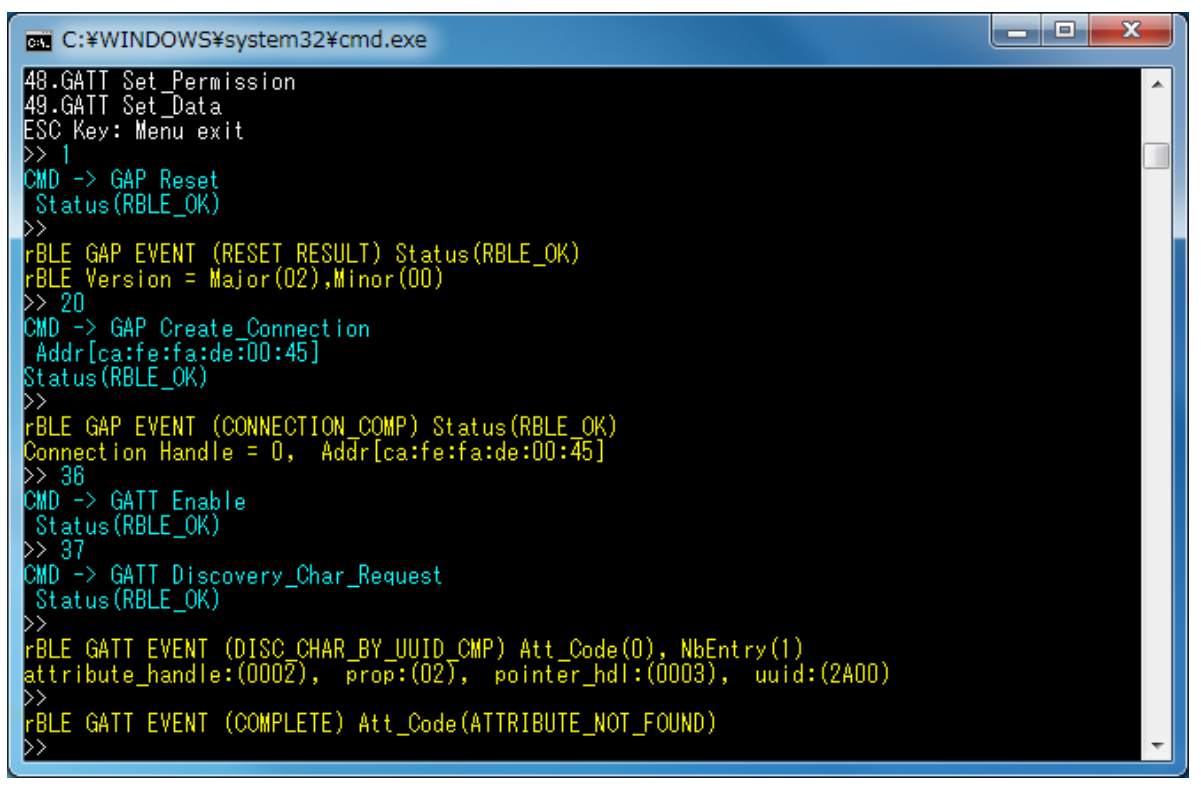

Figure 5-11 Log of Master (Read Characteristic using GATT)

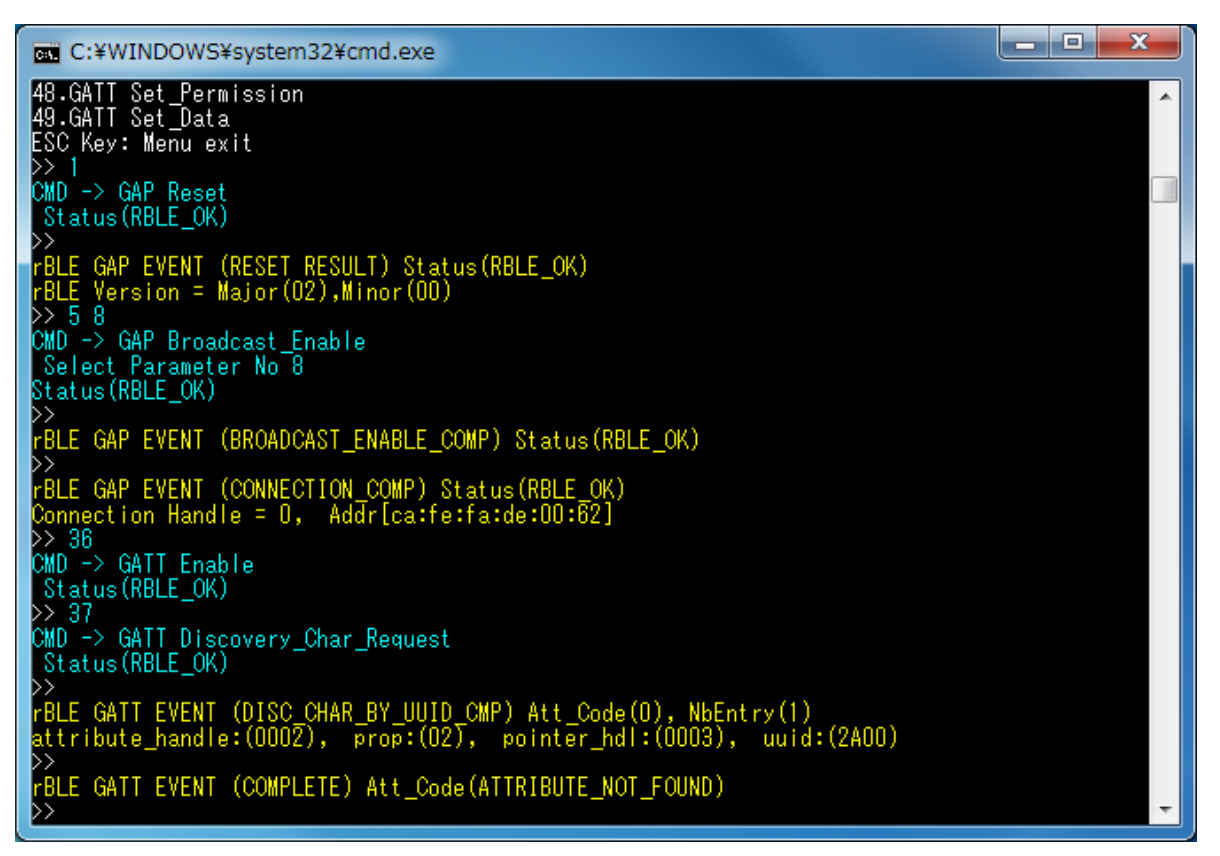

Figure 5-12 Log of Slave (Read Characteristic using GATT)

# 5.8. Find Me Profile (FMP)

Commands and events for writing alert level are shown in the following table as basic operations of the FMP. In addition, Figure 5-13 show the log of the Locator device and Figure 5-14 shows the log of the Target device when you do the following operations in the table.

| Operations    | Locator (Command & Event)                                               | Target (Command & Event) |  |
|---------------|-------------------------------------------------------------------------|--------------------------|--|
| Connecting to |                                                                         |                          |  |
| the remote    | Refer to 5.5 Generic Access Profile (GAP) and 5.6 Security Manager (SM) |                          |  |
| device        |                                                                         |                          |  |
|               |                                                                         | FMP Target_Enable        |  |
| Enable target |                                                                         | TARGET_ENABLE_COMP       |  |
| Enable        | FMP Locator_Enable                                                      |                          |  |
| locator       | LOCATOR_ENABLE_COMP                                                     |                          |  |
| Set alert     | FMP Locator_Set_Alert                                                   |                          |  |
|               |                                                                         | TARGET_ALERT_IND         |  |

[Note]

All profiles are connected to the remote device using GAP and SM commands, and use the handle that has been notified at the time of connection.

About commands and events for profiles are described after connecting to the remote device.

To connect to the remote device, refer to 5.5 Generic Access Profile and 5.6 Security Manager.

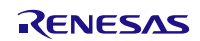

# Sample Program

- 🗆 🗙

| C:¥WINDOWS¥system32¥cmd.exe                                                                                                    |
|----------------------------------------------------------------------------------------------------|
| 2.Profile Test<br>3.Vendor Specific Test<br>4.PTS Test Case Select<br>ESC Key: Menu exit<br>>> 2                                                                                                    |
| BLE Sample Program Profile Test Menu<br>1.Find Me Profile<br>2.Health Thermometer Profile<br>3.Proximity Profile<br>4.Blood Pressure Profile                                                          |
| 5.HID over GATT Profile<br>6.Scan Parameters Profile<br>7.Sample Custom Profile<br>ESC Key: Menu exit<br>>> 1                                                                                         |
| BLE Sample Program Find Me Profile Test Menu<br>1.FMP Target_Enable<br>2.FMP Target_Disable<br>3.FMP Locator_Enable<br>4.FMP Locator_Disable<br>5.FMP Locator_Set_Alert<br>ESC Key: Menu exit<br>>> 3 |
| CMD -> FMP Locator_Enable<br>Status(RBLE_OK)                                                                                                    |
| rBLE FMP EVENT (LOCATOR_ENABLE_COMP) Status(RBLE_OK)<br>Connection Handle = 0<br>* Immediate Alert service<br>Start Handle = 0x0015<br>End Handle = 0x0017                                            |
| alert_char_hdl = 0x0016<br>alert_val_hdl = 0x0017<br>alert_char_prop = 0x04                                                                                                    |
| >> 5<br>CMD -> FMP Locator_Set_Alert<br>Select Parameter No O<br>Status(RBLE_OK)<br>>>                                                                                                    |

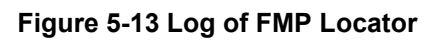

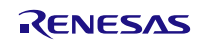

### Sample Program

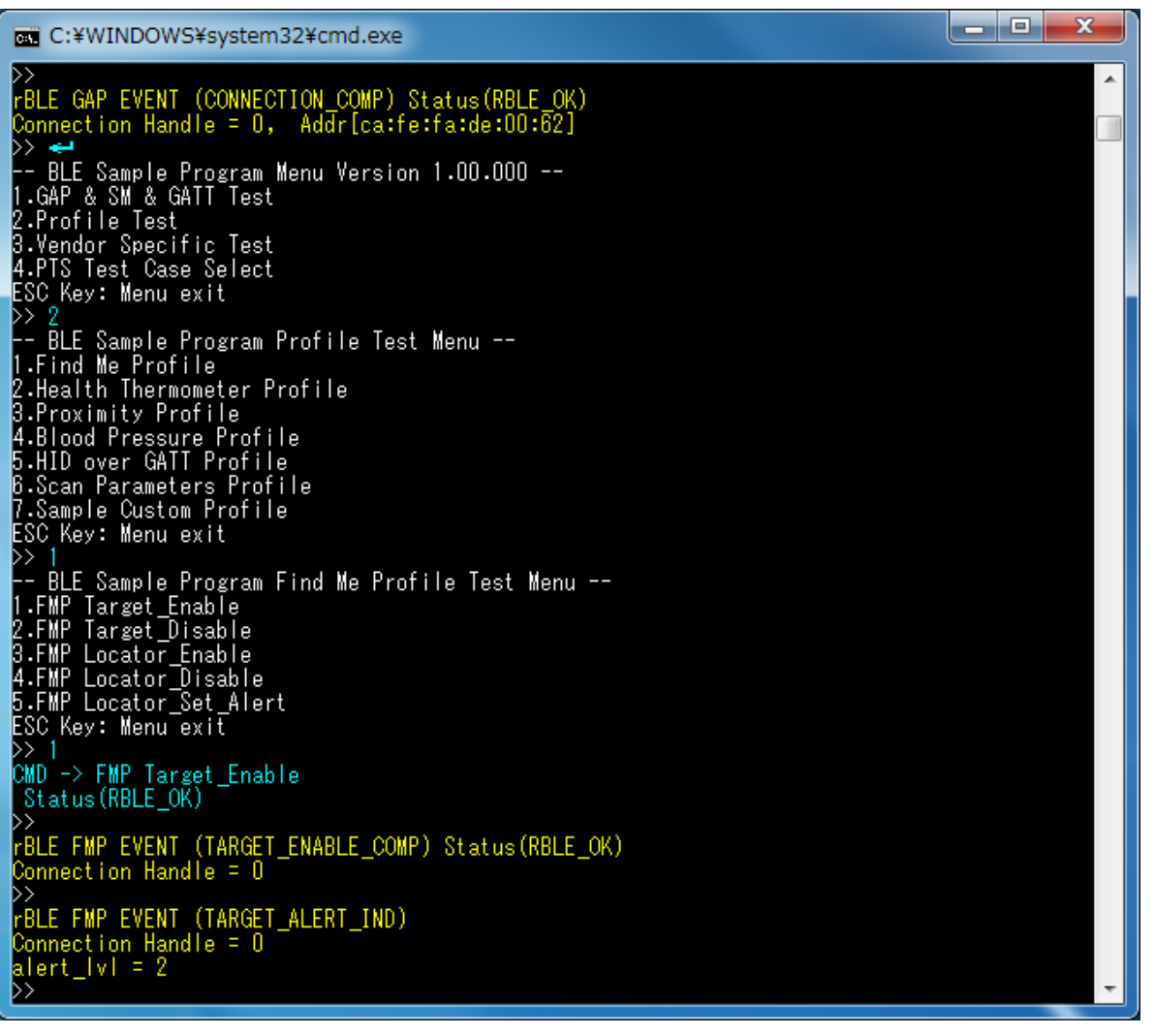

Figure 5-14 Log of FMP Target

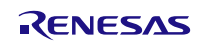

# 5.9. Proximity Profile (PXP)

Commands and events for reading and writing alert level are shown in the following table as basic operations of the PXP. In addition, Figure 5-15 and Figure 5-16 show the log of the Monitor device and Figure 5-17 shows the log of the Reporter device when you do the following operations in the table.

| Operation            | Monitor (Command & Event)                                               | Reporter (Command & Event) |
|----------------------|-------------------------------------------------------------------------|----------------------------|
| Connecting to        |                                                                         |                            |
| the remote           | Refer to 5.5 Generic Access Profile (GAP) and 5.6 Security Manager (SM) |                            |
| device               |                                                                         |                            |
| Enable               |                                                                         | PXP Reporter_Enable        |
| reporter             |                                                                         | REPORTER_ENABLE_COMP       |
| Enable               | PXP Monitor_Enable                                                      |                            |
| monitor              | MONITOR_ENABLE_COMP                                                     |                            |
| Read alert<br>level  | PXP Monitor_Get_Alert_Level                                             |                            |
|                      | MONITOR_READ_CHAR_RESPONSE                                              |                            |
| Write alert<br>level | PXP Monitor_Set_Alert_Level                                             |                            |
|                      | MONITOR_WRITE_CHAR_RESPONSE                                             |                            |

[Note]

All profiles are connected to the remote device using GAP and SM commands, and use the handle that has been notified at the time of connection.

About commands and events for profiles are described after connecting to the remote device.

To connect to the remote device, refer to 5.5 Generic Access Profile and 5.6 Security Manager.

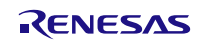

### Sample Program

\_ 0 C:¥WINDOWS¥system32¥cmd.exe -- BLE Sample Program Menu Version 1.00.000 --1.GAP & SM & GATT Test 2.Profile Test 3.Vendor Specific Test 4.PTS Test Case Select ESC Key: Menu exit >> 2
-- BLE Sample Program Profile Test Menu -1.Find Me Profile
2.Health Thermometer Profile
3.Proximity Profile
4.Blood Pressure Profile
5.HID over GATT Profile
6.Scan Parameters Profile
7.Sample Custom Profile
ESC Key: Menu exit
>> 3
-- BLE Sample Program Provimity Profile Test >>>> 3
-- BLE Sample Program Proximity Profile Test Menu -1.PXP Reporter\_Enable
2.PXP Reporter\_Disable
3.PXP Monitor\_Enable
4.PXP Monitor\_Get\_Alert\_Level
5.PXP Monitor\_Get\_Alert\_Level
6.PXP Monitor\_Get\_Tx\_Power
ESC Key: Menu exit
>> 3
CMD -> PXP Monitor\_Enable
Status(RBLE\_OK)
>> >>>
BLE PXP EVENT (MONITOR\_ENABLE\_COMP) Status(RBLE\_OK)
Connection Handle = 0
Link Loss Service
Start Handle = 0x000F
End Handle = 0x0011 Alert level char handle = 0x0010 alert Level value handle= 0x0011 Alert level properties = 0x0A Alert value = 0x00 Immediate Alert service Start Handle = 0x0015 End Handle = 0x0017 Alert level char handle = 0x0016 alert Level value handle= 0x0017 Alert level properties = 0x04 Alert value = 0x00 Tx Power Service Start Handle End Handle = 0x0012 = 0x0014

Figure 5-15 Log of PXP Monitor

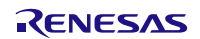

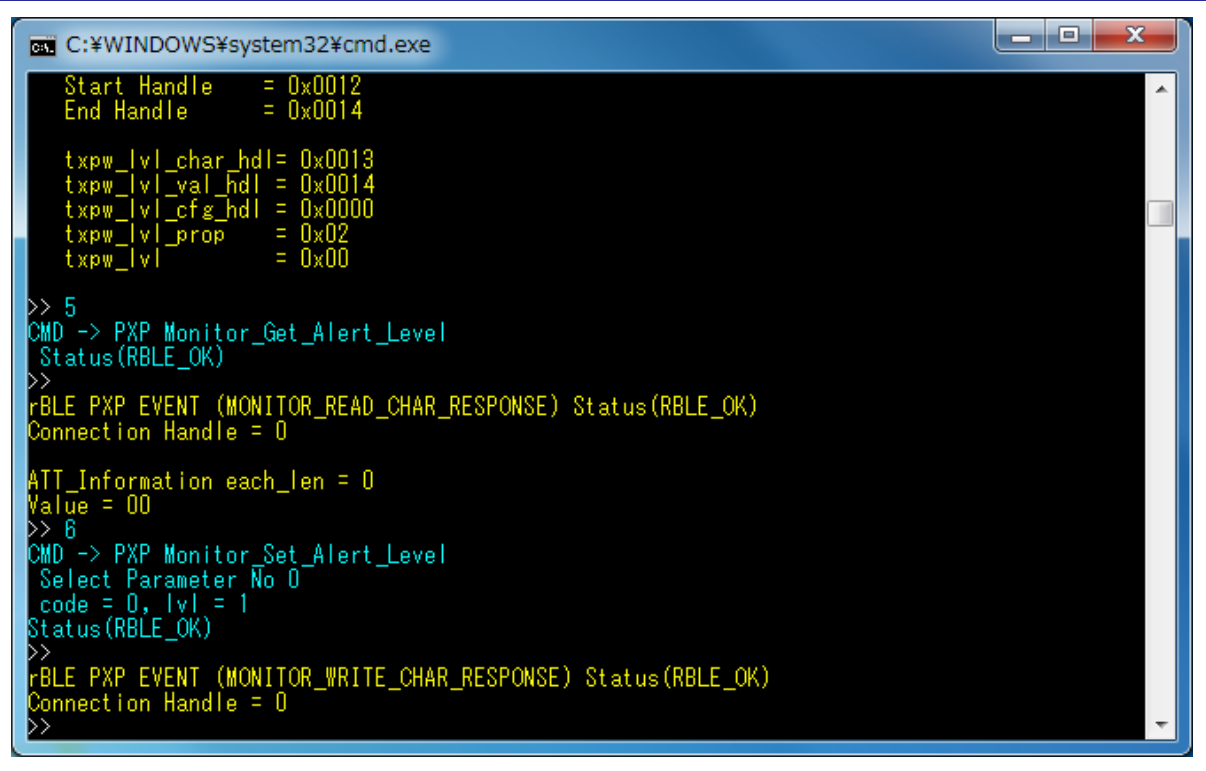

Figure 5-16 Log of PXP Monitor (continued)

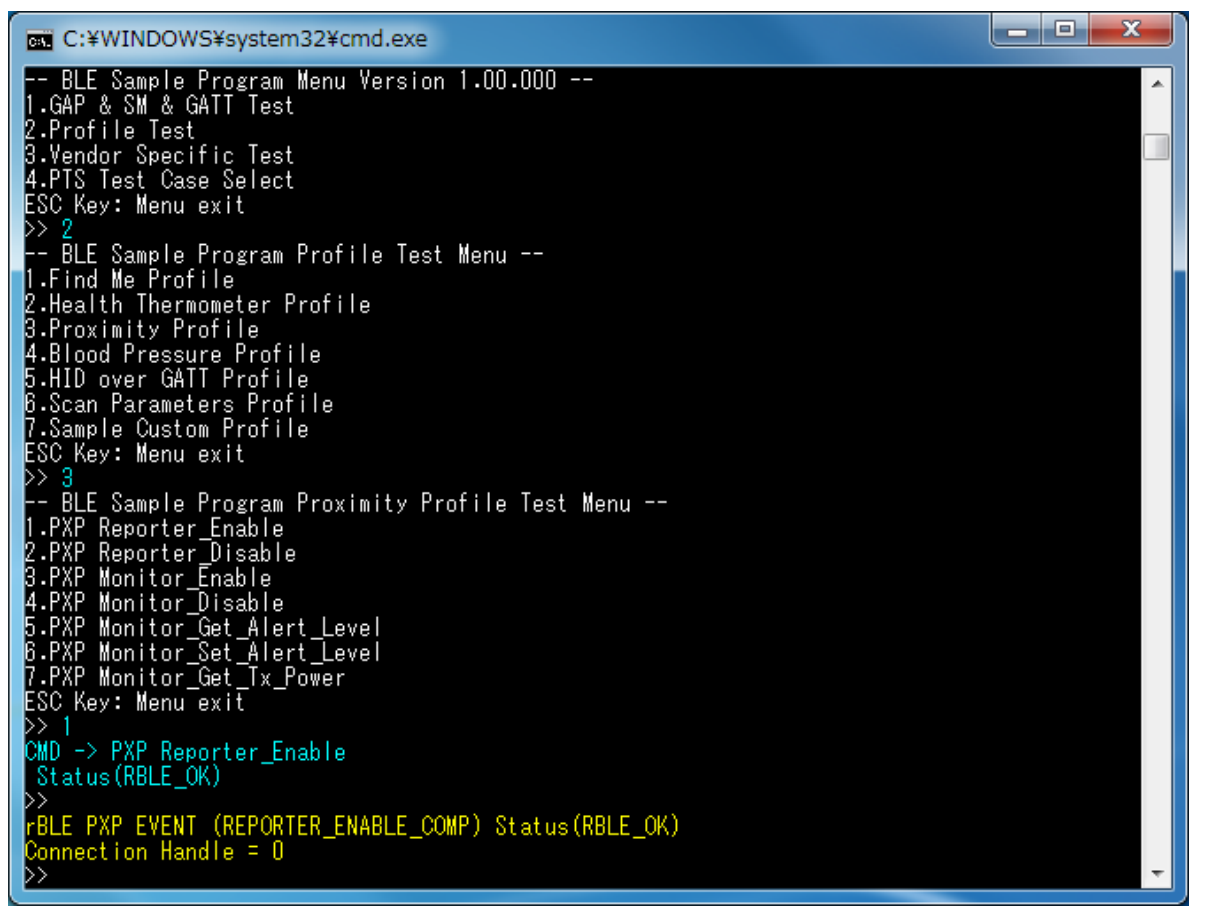

Figure 5-17 Log of PXP Reporter

# 5.10. Health Thermometer Profile (HTP)

Commands and events for sending thermometer data are shown in the following table as basic operations of the HTP. In addition, Figure 5-18 and Figure 5-19 show the log of the Collector device and Figure 5-20 and Figure 5-21 shows the log of the Thermometer device when you do the following operations in the table.

| Operation                             | Collector (Command & Event)                                             | Thermometer (Command & Event) |
|---------------------------------------|-------------------------------------------------------------------------|-------------------------------|
| Connecting to<br>the remote<br>device | Refer to 5.5 Generic Access Profile (GAP) and 5.6 Security Manager (SM) |                               |
| Enable                                |                                                                         | HTP Thermometer_Enable        |
| Thermometer                           |                                                                         | THERMOMETER_ENABLE_COMP       |
| Enable                                | HTP Collector_Enable                                                    |                               |
| Collector                             | COLLECTOR_ENABLE_COMP                                                   |                               |
| Enable                                | HTP Collector_Write_Char                                                |                               |
| Indication                            | COLLECTOR_WRITE_CHAR_RESPONSE                                           | THERMOMETER_CFG_INDNTF_IND    |
| Transmit and                          |                                                                         | HTP Thermometer_Send_Temp     |
| receive                               |                                                                         |                               |
| thermometer<br>data                   | COLLECTOR_TEMP_IND                                                      | THERMOMETER_SEND_TEMP_COMP    |

[Note]

All profiles are connected to the remote device using GAP and SM commands, and use the handle that has been notified at the time of connection.

About commands and events for profiles are described after connecting to the remote device.

To connect to the remote device, refer to 5.5 Generic Access Profile and 5.6 Security Manager.

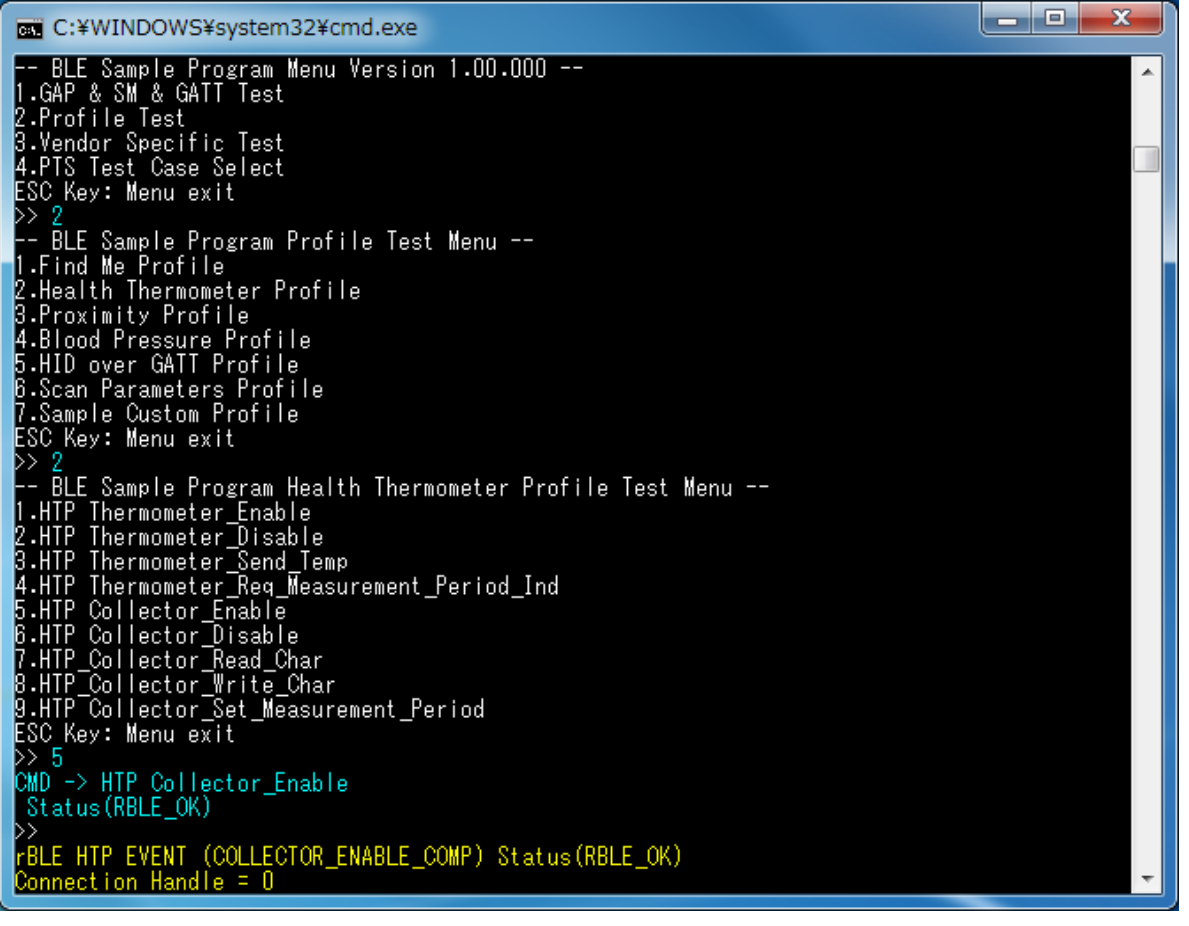

### Figure 5-18 Log of HTP Collector

| C:¥WINDOWS¥system32¥cmd.exe                                                                                                    |   |
|----------------------------------------------------------------------------------------------------|---|
| ieee_certif_val_hdl = 0x003E<br>ieee_certif_prop = 0x02                                                                                         | ^ |
| >> 8<br>CMD -> HTP_Collector_Write_Char<br>Select Parameter No O                                                                                |   |
| char_code = 1, cfg_val = 2<br>Status(RBLE_OK)<br>>>                                                                                             |   |
| rBLE HTP EVENT (COLLECTOR_WRITE_CHAR_RESPONSE)    Status(RBLE_OK)<br>Connection Handle = 0<br>>>                                                |   |
| rBLE HTP EVENT (COLLECTOR_TEMP_IND)<br>Connection Handle = O<br>flag_stable_meas = 1<br>flags = 6                                               |   |
| Temperature : 1.0 (C)<br>Time Stamp : 4660/86/120 154:188:222<br>Temperature Type : 2 -> Body (general)<br>Value : 0x0601000000341256789ABCDE02 |   |
| rBLE GAP EVENT (DISCONNECT_COMP) Status(RBLE_OK)<br>reason = CON_TIMEOUT                                                                        |   |
| rBLE HTP EVENT (COLLECTOR_DISABLE_COMP) Status(RBLE_OK)<br>Connection Handle = 0<br>>>                                                          | - |

Figure 5-19 Log of HTP Collector (continued)

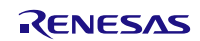

#### Sample Program

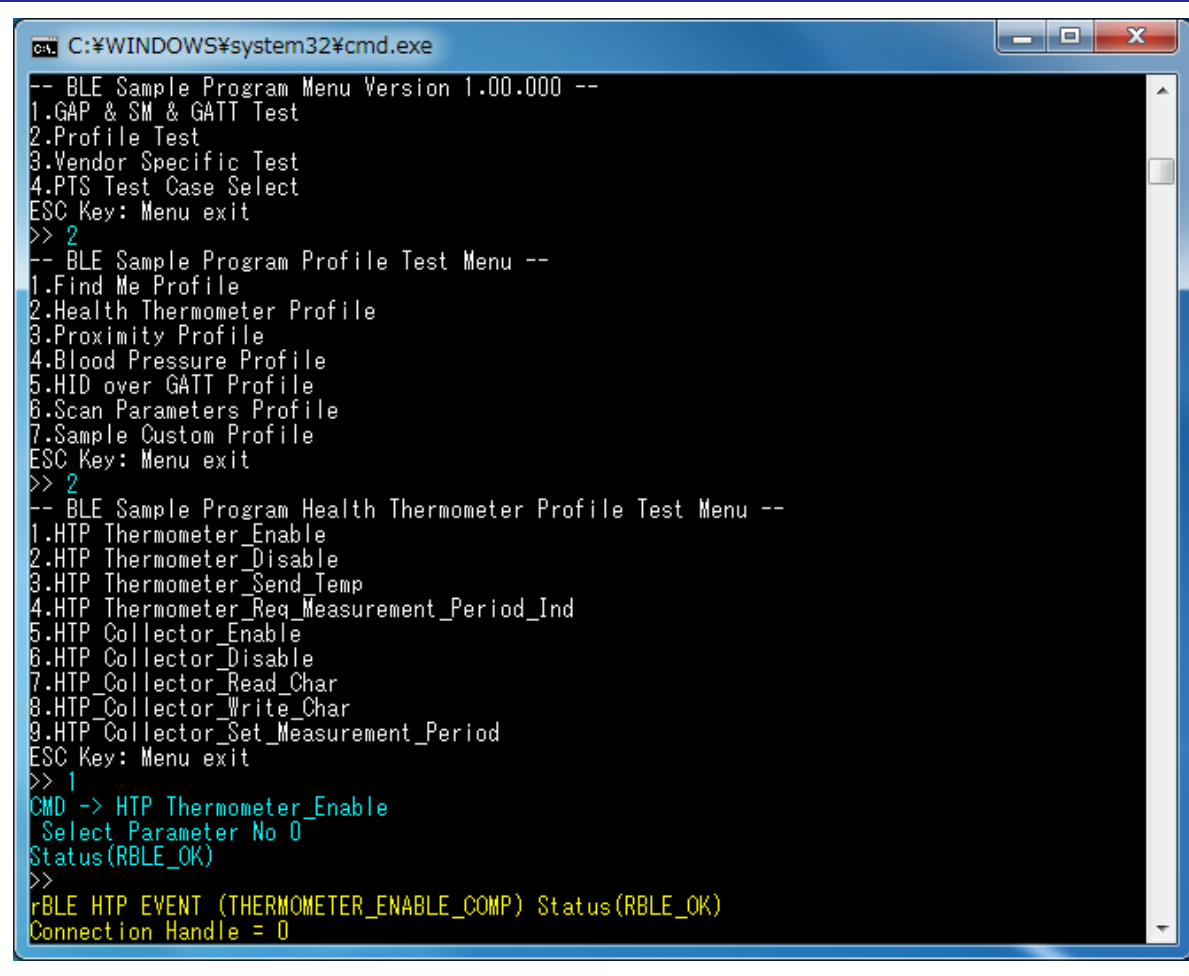

#### Figure 5-20 Log of HTP Thermometer

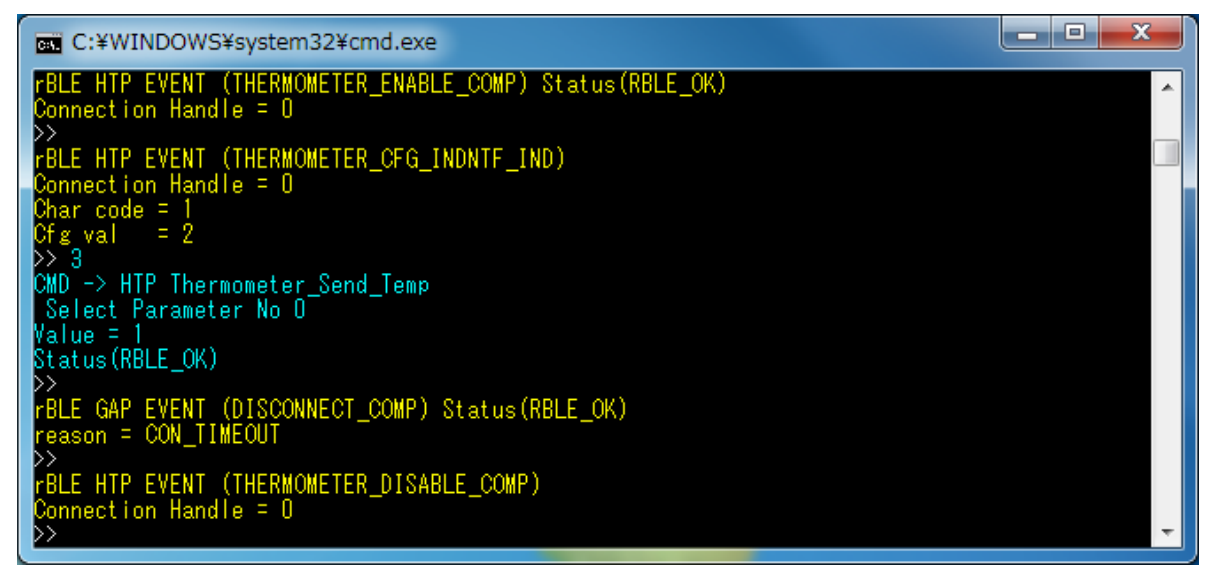

#### Figure 5-21 Log of HTP Thermometer (continued)

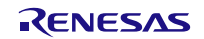

## 5.11. Blood Pressure Profile (BLP)

Commands and events for sending measurement data are shown in the following table as basic operations of the BLP. In addition, Figure 5-22 and Figure 5-23 show the log of the Collector device and Figure 5-24 shows the log of the Sensor device when you do the following operations in the table.

| Operation                             | Collector (Command & Event)                       | Sensor (Command & Event)      |
|---------------------------------------|---------------------------------------------------|-------------------------------|
| Connecting to<br>the remote<br>device | Refer to 5.5 Generic Access Profile (GAP) and 5.0 | 6 Security Manager (SM)       |
| Enable Sensor                         |                                                   | BLP Sensor_Enable             |
|                                       |                                                   | SENSOR_ENABLE_COMP            |
| Enable                                | BLP Collector_Enable                              |                               |
| Collector                             | COLLECTOR_ENABLE_COMP                             |                               |
| Enable                                | BLP Collector_Write_Char                          |                               |
| Indication                            | COLLECTOR_WRITE_CHAR_RESPONSE                     | SENSOR_CFG_INDNTF_IND         |
| Transmit and receive                  |                                                   | BLP Sensor_Send_Measurements  |
| measurement<br>data                   | COLLECTOR_MEASUREMENTS_IND                        | SENSOR_SEND_MEASUREMENTS_COMP |

[Note]

All profiles are connected to the remote device using GAP and SM commands, and use the handle that has been notified at the time of connection.

About commands and events for profiles are described after connecting to the remote device.

To connect to the remote device, refer to 5.5 Generic Access Profile and 5.6 Security Manager.

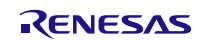

### Sample Program

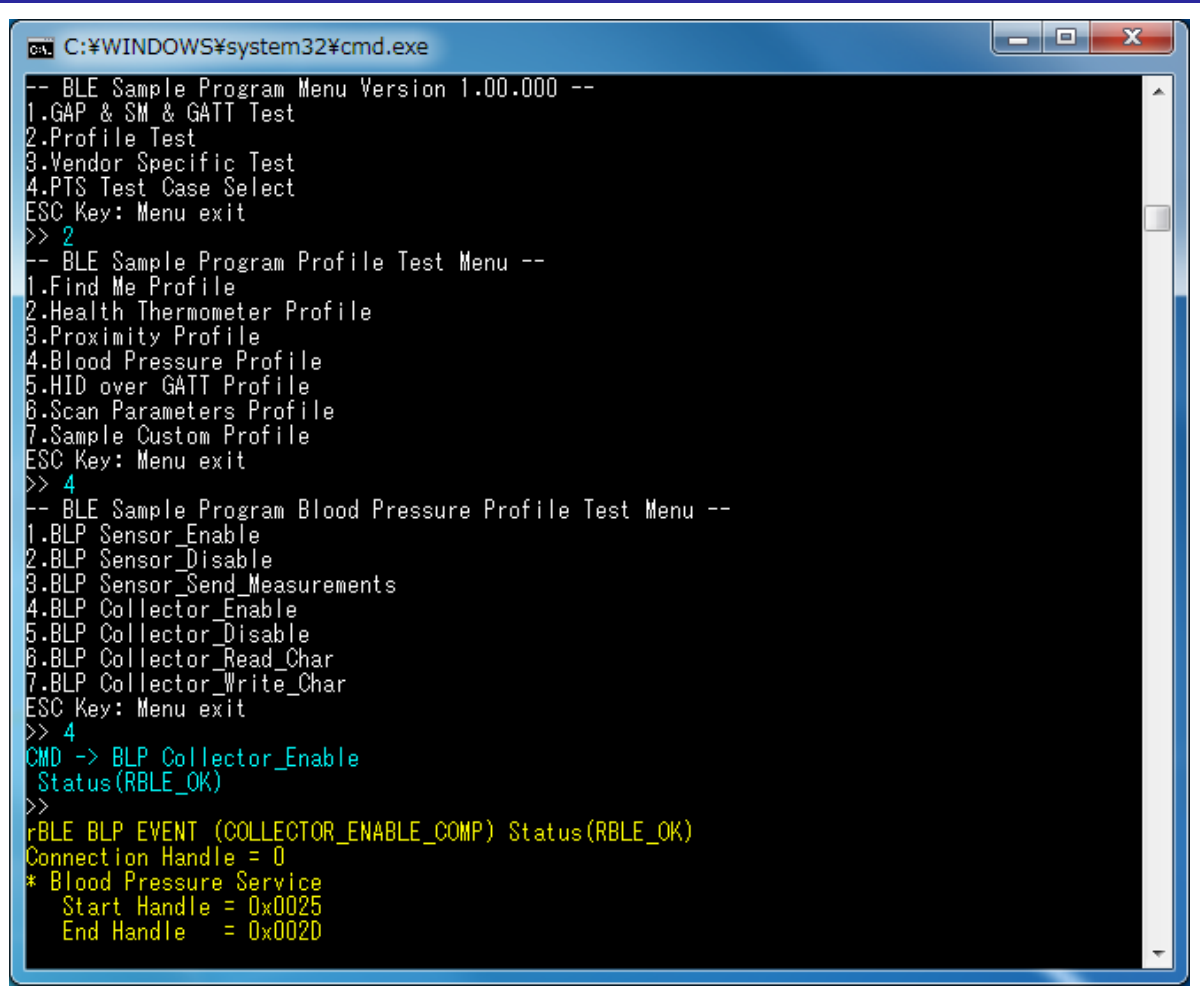

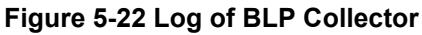

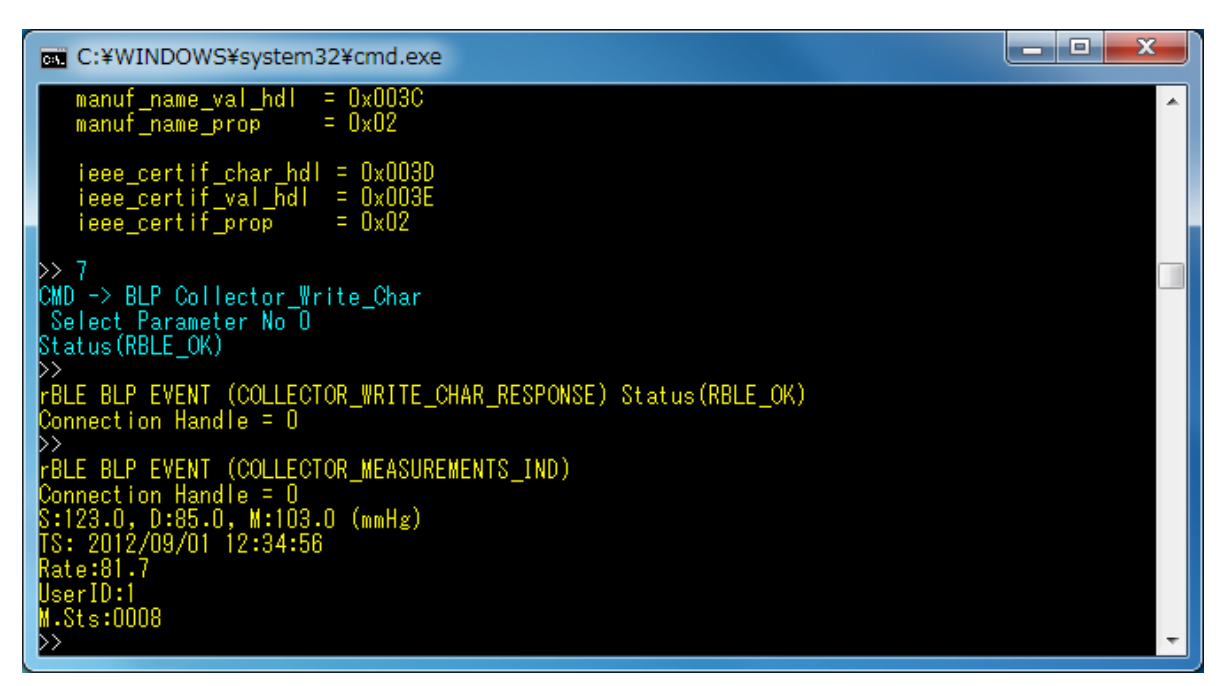

Figure 5-23 Log of BLP Collector (continued)

RENESAS

#### Sample Program

\_ **D** \_ X

C:¥WINDOWS¥system32¥cmd.exe 1.GAP & SM & GATT Test 2.Profile Test 3.Vendor Specific Test 4.PTS Test Case Select ESC Key: Menu exit >> 2 -- BLE Sample Program Profile Test Menu --1.Find Me Profile 2.Health Thermometer Profile 3.Proximity Profile 4.Blood Pressure Profile 5.HID over GATT Profile 6.Scan Parameters Profile 7.Sample Custom Profile ESC Key: Menu exit >> 4 >> 4
-- BLE Sample Program Blood Pressure Profile Test Menu -1.BLP Sensor\_Enable
2.BLP Sensor\_Disable
3.BLP Sensor\_Send\_Measurements
4.BLP Collector\_Enable
5.BLP Collector\_Disable
6.BLP Collector\_Write\_Char
F.BLP Collector\_Write\_Char
ESC Key: Menu exit
>> 1
CMD => BLP Sensor\_Enable >>CMD -> BLP Sensor\_Enable Status(RBLE\_OK) >> rBLE\_BLP\_EVENT\_(SENSOR\_CFG\_INDNTF\_IND) Char Code = BLDPRS\_MEAS Cfg Value = START\_NTF\_IND >> 3 1 CMD -> BLP Sensor\_Send\_Measurements Select Parameter -> Stable Status(RBLE\_OK) rBLE\_BLP\_EVENT (SENSOR\_SEND\_MEASUREMENTS\_COMP) Status(RBLE\_OK) Connection Handle = 0

Figure 5-24 Log of BLP Sensor

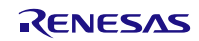

# 5.12. HID over GATT Profile (HOGP)

Commands and events for transmitting the input report data are shown in the following table as basic operations of the HOGP. In addition, Figure 5-25 and Figure 5-26 shows the log of the Report Host device and Figure 5-27 and Figure 5-29 shows the log of the HID Device when you do the following operations in the table.

| Operation                             | Report Host (Command & Event)                     | HID Device (Command & Event) |
|---------------------------------------|---------------------------------------------------|------------------------------|
| Connecting to<br>the remote<br>device | Refer to 5.5 Generic Access Profile (GAP) and 5.6 | 6 Security Manager (SM)      |
| Enable HID                            |                                                   | HGP_HDevice_Enable           |
| device                                |                                                   | HDEVICE_ENABLE_COMP          |
| Enable report                         | HGP_RHost_Enable                                  |                              |
| host                                  | RHOST_ENABLE_COMP                                 |                              |
| Transmit and                          | HGP_RHost_Set_Report                              |                              |
| receive input<br>report data          | RHOST_WRITE_CHAR_RESPONSE                         | HDEVICE_REPORT_IND           |

[Note]

All profiles are connected to the remote device using GAP and SM commands, and use the handle that has been notified at the time of connection.

About commands and events for profiles are described after connecting to the remote device.

To connect to the remote device, refer to 5.5 Generic Access Profile and 5.6 Security Manager.

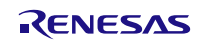

### Sample Program

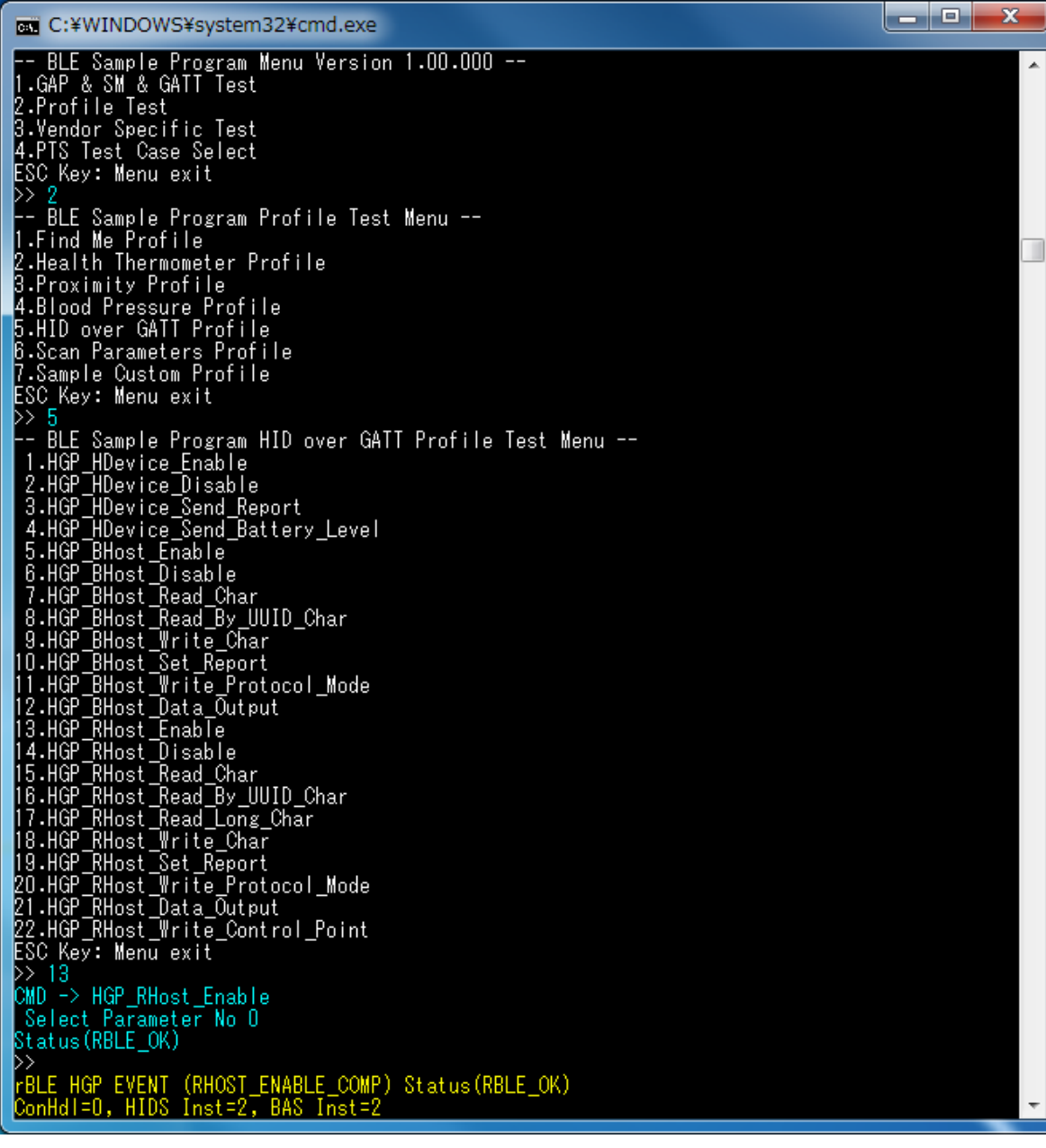

Figure 5-25 Log of Report Host

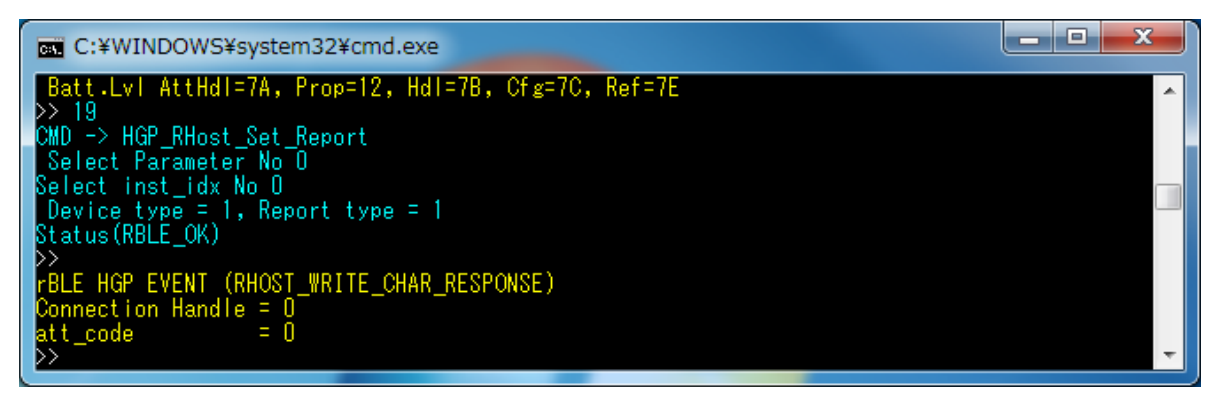

Figure 5-26 Log of Report Host (continued)

RENESAS

#### Sample Program

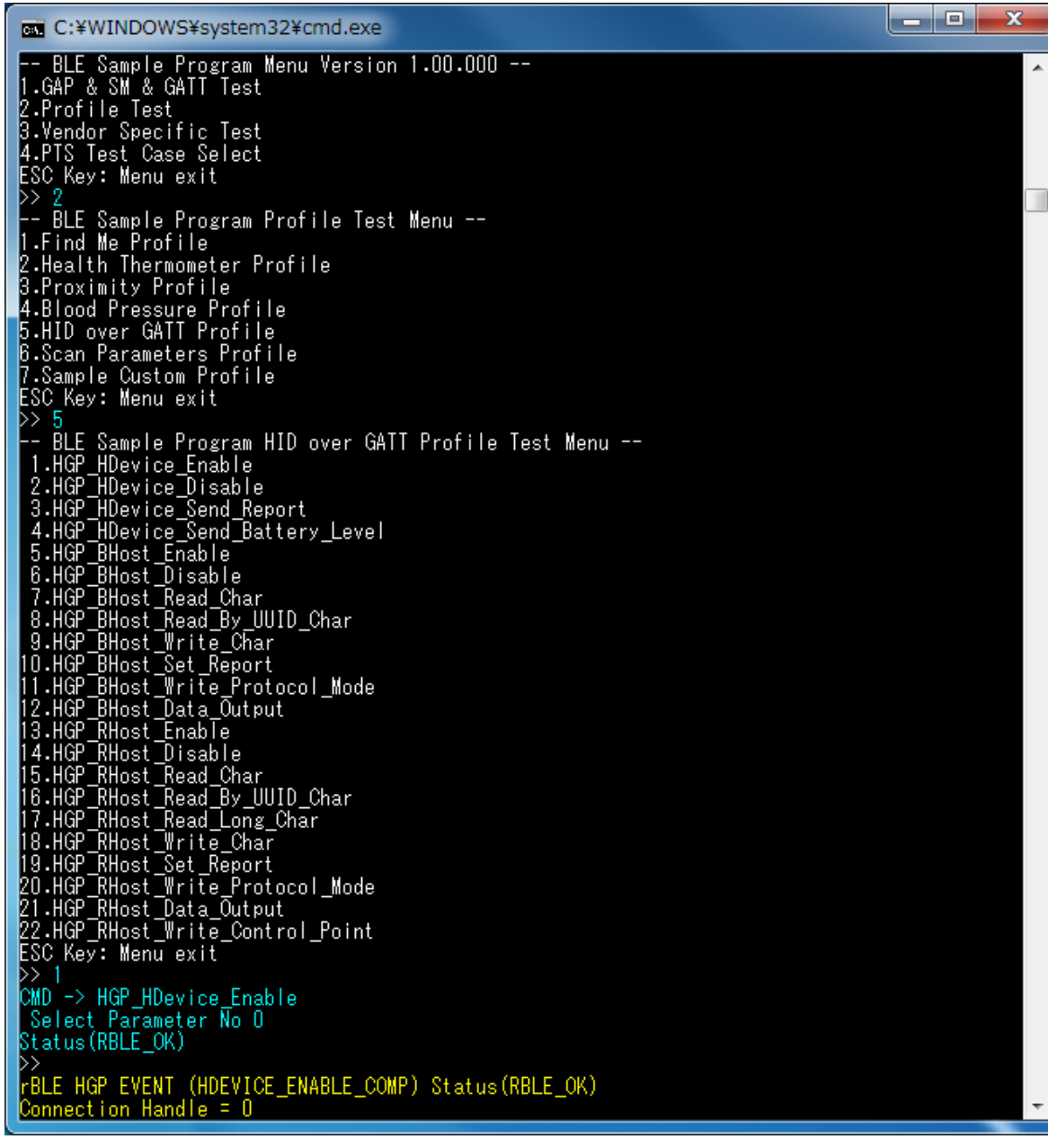

Figure 5-27 Log of HID Device

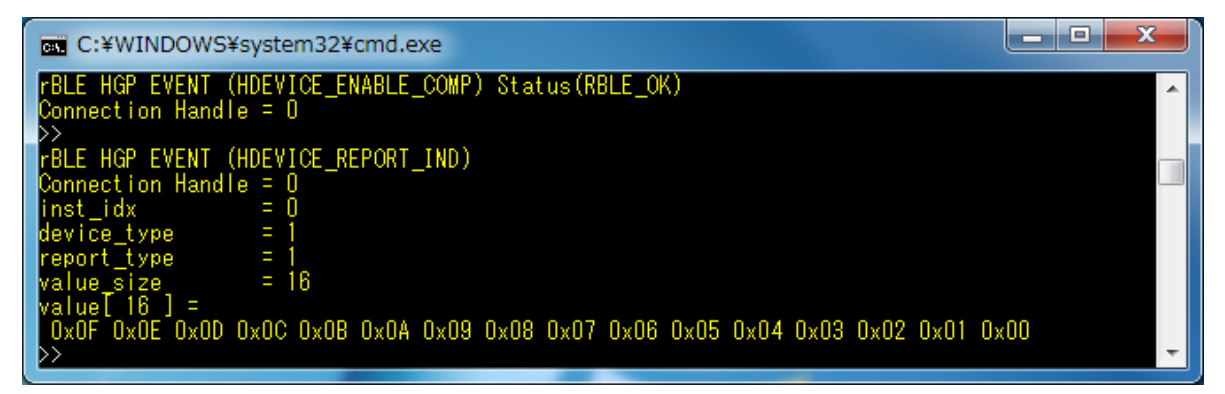

Figure 5-28 Log of HID Device (continued)

# 5.13. Scan Parameters Profile (ScPP)

Commands and events for transmitting the scan interval window data are shown in the following table as basic operations of the ScPP. In addition, Figure 5-29 shows the log of the Scan Client device and Figure 5-30 shows the log of the Scan Server device when you do the following operations in the table.

| Operation                                                                                 | Scan Client (Command & Event)                                      | Scan Server (Command & Event)                                         |
|-------------------------------------------------------------------------------------------|--------------------------------------------------------------------|-----------------------------------------------------------------------|
| Connect to the remote device                                                              | Refer to 5.5 Generic Access Profile (GAP) and 5.6                  | 6 Security Manager (SM)                                               |
| En altia a aman                                                                           |                                                                    | SPP_Server_Enable                                                     |
| Enable server                                                                             |                                                                    | SPPS_ENABLE_COMP                                                      |
| Enable client                                                                             | SPP_Client_Enable                                                  |                                                                       |
|                                                                                           | SPPC_ENABLE_COMP                                                   |                                                                       |
| Transmit and                                                                              | SPP_Client_Write_Interval                                          |                                                                       |
| receive scan                                                                              |                                                                    |                                                                       |
| interval                                                                                  |                                                                    | SPPS_INTERVAL_WINDOW_CHG_EVT                                          |
| Enable server<br>Enable client<br>Transmit and<br>receive scan<br>interval<br>window data | SPP_Client_Enable<br>SPPC_ENABLE_COMP<br>SPP_Client_Write_Interval | SPP_Server_Enable<br>SPPS_ENABLE_COMP<br>SPPS_INTERVAL_WINDOW_CHG_EVT |

[Note]

All profiles are connected to the remote device using GAP and SM commands, and use the handle that has been notified at the time of connection.

About commands and events for profiles are described after connecting to the remote device.

To connect to the remote device, refer to 5.5 Generic Access Profile and 5.6 Security Manager.

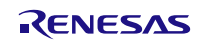

# Sample Program

| 🔤 C:¥WINDOWS¥system32¥cmd.exe                                                                                                    |   |
|----------------------------------------------------------------------------------------------------|---|
| BLE Sample Program Menu Version 1.00.000<br>1.GAP & SM & GATT Test<br>2.Profile Test<br>3.Vendor Specific Test<br>4.PTS Test Case Select<br>ESC Key: Menu exit<br>>> 2<br>BLE Sample Program Profile Test Menu<br>1.Find Me Profile<br>2.Health Thermometer Profile<br>3. Provinity Profile                                                                                                    | ^ |
| 4.Blood Pressure Profile<br>4.Blood Pressure Profile<br>6.Scan Parameters Profile<br>7.Sample Custom Profile<br>ESC Key: Menu exit<br>>> 6<br>BLE Sample Program Scan Parameters Profile Test Menu<br>1.SPP_Server_Enable<br>2.SPP_Server_Disabel<br>3.SPP_Server_Disabel<br>3.SPP_Client_Enable<br>5.SPP_Client_Disable<br>6.SPP_Client_Write_Char<br>7.SPP_Client_Write_Interval<br>ESC Key: Menu exit<br>>> 4 |   |
| Status(RBLE_OK)<br>>><br>rBLE SPP EVENT (CLIENT_ENABLE_COMP) Status(RBLE_OK)<br>Connection Handle = 0<br>* Scan Parameters Service<br>Start Handle = 0x007F<br>End Handle = 0x0084<br>intv_window_char_hdl = 0x0080<br>intv_window_val_hdl = 0x0081<br>intv_window_val_hdl = 0x0081                                                                                                    |   |
| <pre>refresh_char_hdl = 0x0082<br/>refresh_val_hdl = 0x0083<br/>refresh_cfg_hdl = 0x0084<br/>refresh_prop = 0x10<br/>&gt;&gt; 7<br/>CMD -&gt; SPP_Client_Write_Interval<br/>Select Parameter No 0<br/>interval value = 0000, window value = 0000<br/>Status(RBLE_OK)<br/>&gt;&gt;</pre>                                                                                                    | + |

Figure 5-29 Log of Scan Client

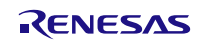

### Sample Program

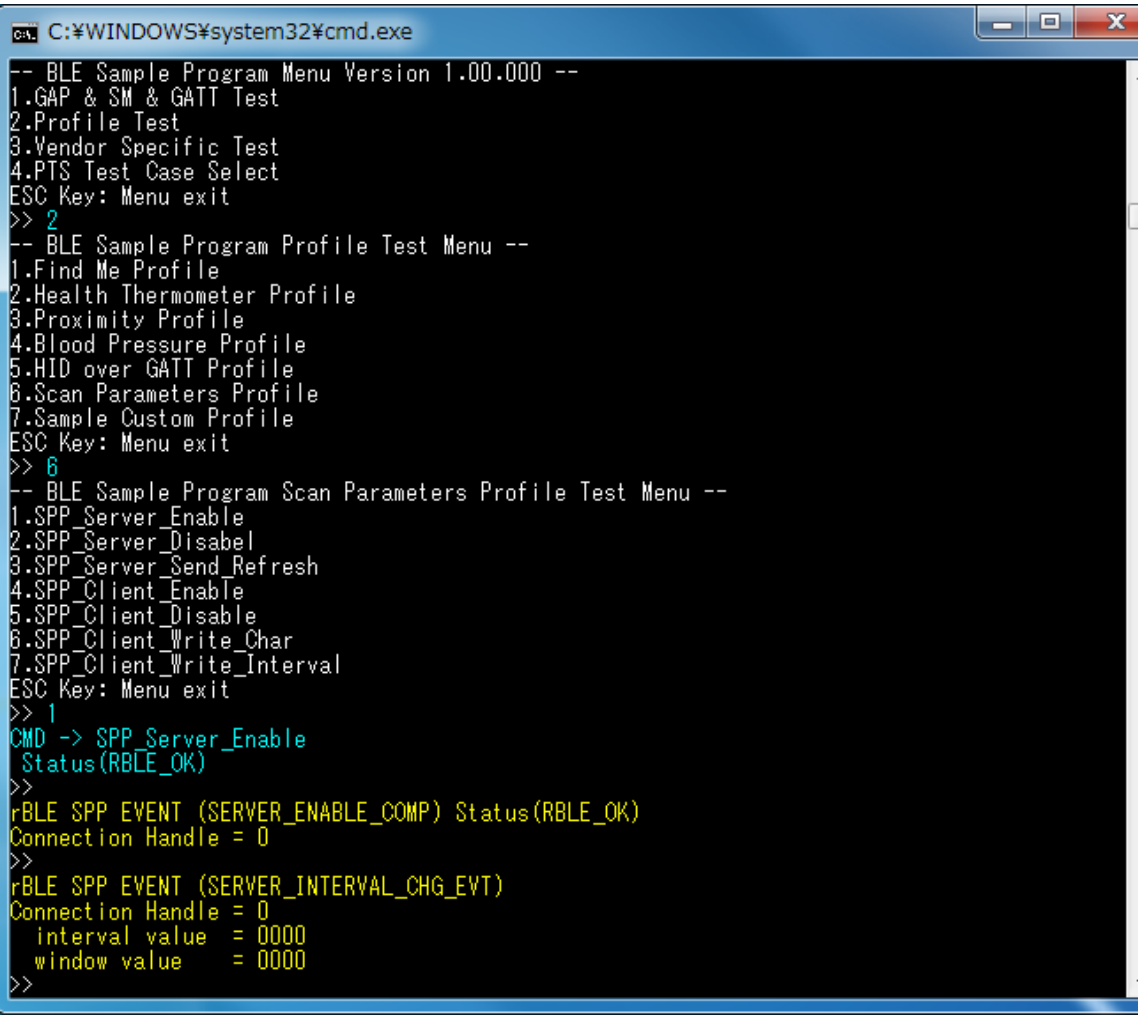

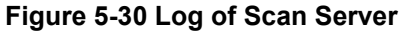

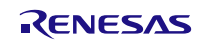
# 5.14. Heart Rate Profile (HRP)

Commands and events for sending measurement data are shown in the following table as basic operations of the HRP. In addition, Figure 5-31 and Figure 5-32 show the log of the Collector device and Figure 5-33 shows the log of the Sensor device when you do the following operations in the table.

| Operation                    | Heart Rate Collector (Command & Event)                                  | Heart Rate Sensor (Command & Event) |  |
|------------------------------|-------------------------------------------------------------------------|-------------------------------------|--|
| Connect to the remote device | Refer to 5.5 Generic Access Profile (GAP) and 5.6 Security Manager (SM) |                                     |  |
| Enchla Sancar                |                                                                         | HRP Sensor_Enable                   |  |
| Enable Sensor                |                                                                         | SENSOR_ENABLE_COMP                  |  |
| Enable                       | HRP Collector_Enable                                                    |                                     |  |
| Collector                    | COLLECTOR_ENABLE_COMP                                                   |                                     |  |
| Enable                       | HRP Collector_Write_Char                                                |                                     |  |
| Indication                   | COLLECTOR_WRITE_CHAR_RESPONS<br>E                                       | SENSOR_CFG_NTF_IND                  |  |
| Transmit and                 |                                                                         | HRP Sensor_Send_Measurements        |  |
| receive                      |                                                                         | SENSOR SEND MEASUREMENTS CO         |  |
| data                         | COLLECTOR_MEASUREMENTS_NTF                                              | MP                                  |  |
| [Note]                       |                                                                         |                                     |  |

All profiles are connected to the remote device using GAP and SM commands, and use the handle that has been notified at the time of connection.

About commands and events for profiles are described after connecting to the remote device.

To connect to the remote device, refer to 5.5 Generic Access Profile and 5.6 Security Manager.

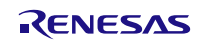

# Sample Program

| 🖬 C:¥Windows¥system32¥cmd.exe                                                                                                    |   |
|----------------------------------------------------------------------------------------------------|---|
| BLE Sample Program Menu Version 1.00.000<br>1.GAP & SM & GATT Test<br>2.Profile Test<br>3.Vendor Specific Test<br>4.PTS Test Case Select<br>ESC Key: Menu exit<br>>> 2<br>BLE Sample Program Profile Test Menu<br>1.Find Me Profile<br>2. Health Thermometer Profile                                                                        | * |
| 3.Proximity Profile<br>4.Blood Pressure Profile<br>5.HID over GATT Profile<br>6.Scan Parameters Profile<br>7.Heart Rate Profile<br>8.Cycling Speed Profile<br>10.Cycling Power Profile<br>11.Sample Custom Profile<br>13.Alert Notification Profile<br>14.Location and Navigation Profile                                                   |   |
| ESC Key: Menu exit<br>>> 7<br>BLE Sample Program Heart Rate Profile Test Menu<br>1.HRP Sensor_Enable<br>2.HRP Sensor_Disable<br>3.HRP Sensor_Send_Measurements<br>4.HRP Collector_Enable<br>5.HRP Collector_Disable<br>6.HRP Collector_Read_Char<br>7.HRP Collector_Write_Control_Point<br>8.HRP Collector_Write_Char<br>ESC Key: Menu exit |   |
| CMD -> HRP Collector_Enable<br>Status(RBLE_OK)<br>>><br>rBLE HRP EVENT (COLLECTOR_ENABLE_COMP) Status(RBLE_OK)<br>Connection Handle = 0<br>* Heart Rate Service<br>Start Handle = 0x0036<br>End Handle = 0x003D                                                                                                    | ш |
| <pre>meas_char_hdl = 0x0037<br/>meas_val_hdl = 0x0038<br/>meas_cfg_hdl = 0x0039<br/>meas_prop = 0x10<br/>body_sensor_loc_char_hdl = 0x003A<br/>body_sensor_loc_val_hdl = 0x003B<br/>body_sensor_loc_prop = 0x02</pre>                                                                                                    | Ŧ |

Figure 5-31 Log of HRP Collector

| C:4                              | C:¥Windows¥system32¥cn                                                                                    | nd.exe                                                | x | ſ |
|----------------------------------|----------------------------------------------------------------------------------------------------|-------------------------------------------------------|---|---|
|                                  | control_point_char_ho<br>control_point_val_hd<br>control_point_prop                                       | dl = 0×003C<br>  = 0×003D<br>= 0×08                   | ~ |   |
| *                                | Device Information Se<br>Start Handle = 0x0<br>End Handle = 0x0                                           | ervice<br>0025<br>0035                                |   |   |
|                                  | svs_id_char_hdl<br>svs_id_val_hdl<br>svs_id_prop                                                          | = 0×0026<br>= 0×0027<br>= 0×02                        |   |   |
|                                  | model_nb_char_hdl<br>model_nb_val_hdl<br>model_nb_prop                                                    | = 0×0028<br>= 0×0029<br>= 0×02                        |   |   |
|                                  | serial_nb_char_hdl<br>serial_nb_val_hdl<br>serial_nb_prop                                                 | = 0×002A<br>= 0×002B<br>= 0×02                        |   |   |
|                                  | fw_rev_char_hdl<br>fw_rev_val_hdl<br>fw_rev_prop                                                          | = 0×002C<br>= 0×002D<br>= 0×02                        |   |   |
|                                  | hw_rev_char_hdl<br>hw_rev_val_hdl<br>hw_rev_prop                                                          | = 0×002E<br>= 0×002F<br>= 0×02                        | = |   |
|                                  | sw_rev_char_hdl<br>sw_rev_val_hdl<br>sw_rev_prop                                                          | = 0×0030<br>= 0×0031<br>= 0×02                        |   |   |
|                                  | manuf_name_char_hdl<br>manuf_name_val_hdl<br>manuf_name_prop                                              | = 0×0032<br>= 0×0033<br>= 0×02                        |   |   |
|                                  | ieee_certif_char_hdl<br>ieee_certif_val_hdl<br>ieee_certif_prop                                           | = 0×0034<br>= 0×0035<br>= 0×02                        |   |   |
|                                  | 8 1<br>MD -> HRP Collector_Wi<br>Start Ntf(1)<br>tatus(RBLE_OK)<br>SLE HRP EVENT (COLLEC                  | rite_Char<br>TOR_WRITE_CHAR_RESPONSE) Status(RBLE_OK) |   |   |
| Ca<br>>><br>rE<br>Me<br>Er<br>RF | nnection Handle = 0<br>BLE HRP EVENT (COLLEC<br>easure:ff(255)<br>hergy:0010(16)<br>R Interval00:000a(10) | FOR_MEASUREMENTS_NTF)                                 |   |   |

Figure 5-32 Log of HRP Collector (continued)

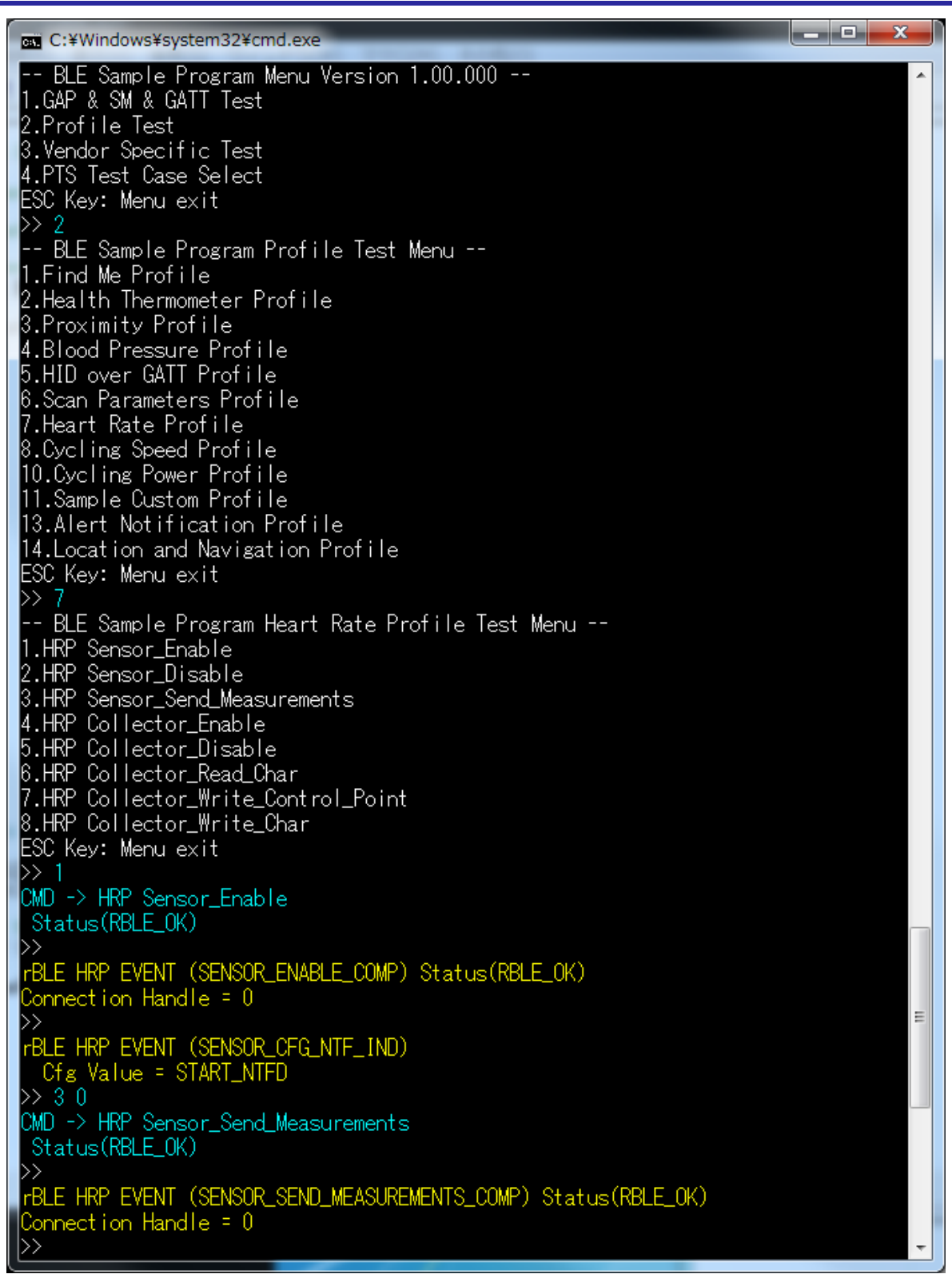

Figure 5-33 Log of HRP Sensor

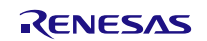

# 5.15. Cycling Speed and Cadence Profile (CSCP)

Commands and events for sending CSC measurement data are shown in the following table as basic operations of the CSCP. In addition, Figure 5-34, Figure 5-35 and Figure 5-36 show the log of the Collector device and Figure 5-37 shows the log of the Sensor device when you do the following operations in the table.

| Operation                          | Cycling Speed and Cadence Collector<br>(Command & Event) | Cycling Speed and Cadence Sensor<br>(Command & Event) |
|------------------------------------|----------------------------------------------------------|-------------------------------------------------------|
| Connect to the remote device       | Refer to 5.5 Generic Access Profile (GAP) and 5.6        | 6 Security Manager (SM)                               |
| Enchle Concer                      |                                                          | CSCP Sensor_Enable                                    |
| Enable Sensor                      |                                                          | SENSOR_ENABLE_COMP                                    |
| Enable                             | CSCP Collector_Enable                                    |                                                       |
| Collector                          | COLLECTOR_ENABLE_COMP                                    |                                                       |
| Enable                             | CSCP Collector_Write_Char                                |                                                       |
| Indication                         | COLLECTOR_WRITE_CHAR_RESPONS<br>E                        | SENSOR_CFG_INDNTF_IND                                 |
| Transmit and                       |                                                          | CSCP Sensor_Send_Measurements                         |
| receive CSC<br>measurement<br>data | COLLECTOR_MEASUREMENTS_NTF                               | SENSOR_SEND_MEASUREMENTS_CO<br>MP                     |
| [Note]                             |                                                          |                                                       |

All profiles are connected to the remote device using GAP and SM commands, and use the handle that has been notified at the time of connection.

About commands and events for profiles are described after connecting to the remote device.

To connect to the remote device, refer to 5.5 Generic Access Profile and 5.6 Security Manager.

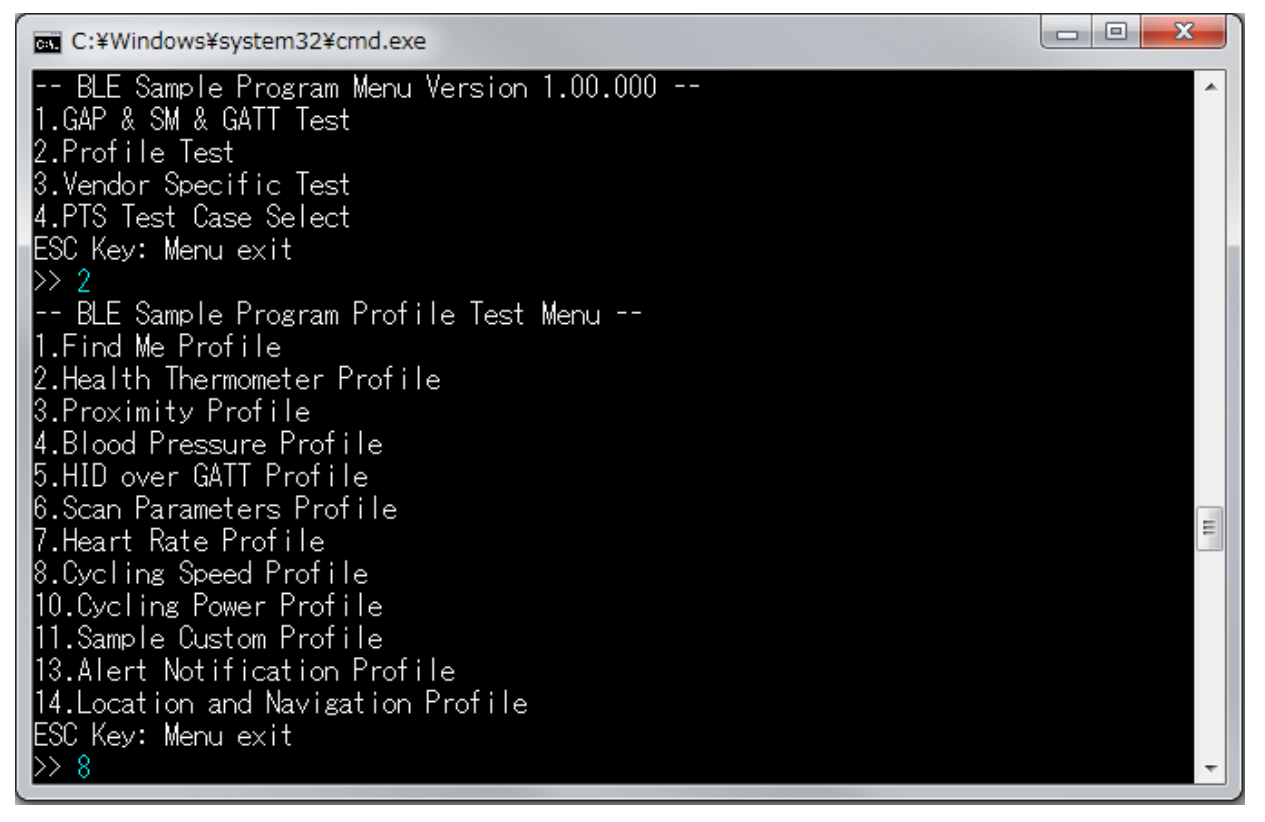

#### Figure 5-34 Log of CSCP Collector

# Sample Program

| C:¥Windows¥system32¥cmd.exe                                                                                                    | x | ſ |
|----------------------------------------------------------------------------------------------------|---|---|
| BLE Sample Program Cycling Speed and Cadence Profile Test Menu<br>1.CSCP Sensor_Enable<br>2.CSCP Sensor_Disable<br>3.CSCP Sensor_Send_Measurements<br>4.CSCP Sensor_Send_Sc_Control_Point<br>5.CSCP Collector_Enable<br>6.CSCP Collector_Disable<br>7.CSCP Collector_Read_Char<br>8.CSCP Collector_Write_Sc_Control_Point<br>9.CSCP Collector_Write_Char<br>ESC Key: Menu exit<br>>> 5<br>CMD -> CSCP Collector Enable | * |   |
| Status(RBLE_OK)                                                                                                    |   |   |
| <pre>&gt;&gt; rBLE CSCP EVENT (COLLECTOR_ENABLE_COMP) Status(RBLE_OK) Connection Handle = 0 * Cycling Speed and Cadence Service Start Handle = 0x0025 End Handle = 0x002F</pre>                                                                                                    |   |   |
| meas_char_hdl = 0x0026<br>meas_val_hdl = 0x0027<br>meas_cfg_hdl = 0x0028<br>meas_prop = 0x10                                                                                                    |   |   |
| feature_char_hdl = 0x0029<br>feature_val_hdl = 0x002A<br>feature_prop = 0x0002                                                                                                    |   |   |
| sensor_loc_char_hdl = 0x002B<br>sensor_loc_val_hdl = 0x002C<br>sensor_loc_prop = 0x0002                                                                                                    |   |   |
| sc_control_point_char_hdl = 0x002D<br>sc_control_point_val_hdl = 0x002E<br>sc_control_point_cfg_hdl = 0x002F<br>sc_control_point_prop = 0x28                                                                                                    |   |   |
| * Device Information Service<br>Start Handle = 0x000F<br>End Handle = 0x001F                                                                                                    | = |   |
| svs_id_char_hdl = 0x0010<br>svs_id_val_hdl = 0x0011<br>svs_id_prop = 0x02                                                                                                    |   |   |
| model_nb_char_hdl = 0x0012<br>model_nb_val_hdl = 0x0013<br>model_nb_prop = 0x02                                                                                                    | + |   |

# Figure 5-35 Log of CSCP Collector (continued -1)

| C:¥Windows¥system32¥cr                                                | nd.exe                         |                      | x |
|-----------------------------------------------------------------------|--------------------------------|----------------------|---|
| serial_nb_char_hdl<br>serial_nb_val_hdl<br>serial_nb_prop             | = 0×0014<br>= 0×0015<br>= 0×02 |                      | ^ |
| fw_rev_char_hdl<br>fw_rev_val_hdl<br>fw_rev_prop                      | = 0×0016<br>= 0×0017<br>= 0×02 |                      |   |
| hw_rev_char_hdl<br>hw_rev_val_hdl<br>hw_rev_prop                      | = 0×0018<br>= 0×0019<br>= 0×02 |                      |   |
| sw_rev_char_hdl<br>sw_rev_val_hdl<br>sw_rev_prop                      | = 0×001A<br>= 0×001B<br>= 0×02 |                      |   |
| manuf_name_char_hdl<br>manuf_name_val_hdl<br>manuf_name_prop          | = 0×001C<br>= 0×001D<br>= 0×02 |                      |   |
| ieee_certif_char_hdl<br>ieee_certif_val_hdl<br>ieee_certif_prop       | = 0×001E<br>= 0×001F<br>= 0×02 |                      |   |
| >> 9 1 1<br>CMD -> CSCP Collector_<br>Start Ntf<br>Status(RBLE OK)    | Write_Char                     |                      |   |
| >><br>rBLE CSCP EVENT (COLLE<br>Connection Handle = 0                 | CTOR_WRITE_CHAR_RESPO          | NSE) Status(RBLE_OK) |   |
| rBLE CSCP EVENT (COLLE<br>Flag :03                                    | CTOR_MEASUREMENTS_NTF          | )                    |   |
| Wheel Rev :0x00ff00<br>Wheel Ev Time:0x0010(1                         | ff(16711935)<br>6)             |                      |   |
| Speed: (first event<br>Crank Rev :0x0200(5<br>Crank Ev Time:0x0020(4) | 12)                            |                      | = |
| Cadence: (first even                                                  | nt)                            |                      | ~ |

Figure 5-36 Log of CSCP Collector (continued -2)

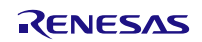

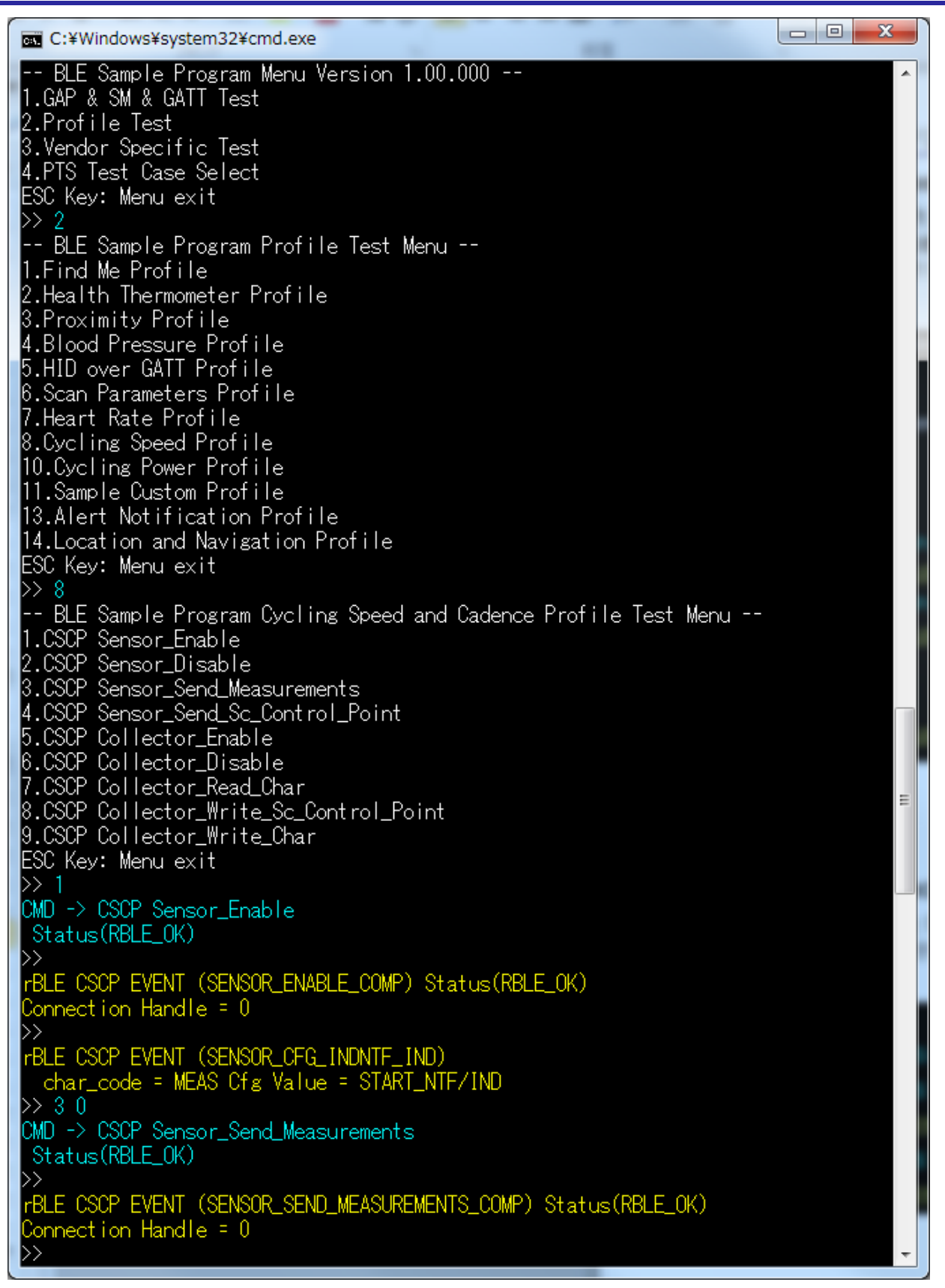

Figure 5-37 Log of CSCP Sensor

RENESAS

### 5.16. Cycling Power Profile (CPP)

Commands and events for sending Cycling Power measurement data are shown in the following table as basic operations of the CPP. In addition, Figure 5-38, Figure 5-39 and Figure 5-40 show the log of the Collector device and Figure 5-41 shows the log of the Sensor device when you do the following operations in the table.

| Cycling Power Collector (Command & Event)                               | Cycling Power Sensor (Command & Event)                                                                                                    |  |
|-------------------------------------------------------------------------|----------------------------------------------------------------------------------------------------|--|
| Refer to 5.5 Generic Access Profile (GAP) and 5.6 Security Manager (SM) |                                                                                                    |  |
|                                                                         | CPP Sensor_Enable<br>SENSOR_ENABLE_COMP                                                                                                    |  |
| CPP Collector_Enable<br>COLLECTOR_ENABLE_COMP                           |                                                                                                    |  |
| CPP Collector_Write_Char<br>COLLECTOR_WRITE_CHAR_RESPONS<br>E           | SENSOR_CFG_INDNTFBRD_IND                                                                                                    |  |
|                                                                         | CPP Sensor_Send_Measurements                                                                                                    |  |
| COLLECTOR_MEASUREMENTS_NTF                                              | SENSOR_SEND_MEASUREMENTS_CO<br>MP                                                                                                    |  |
|                                                                         | Cycling Power Collector (Command & Event)<br>Refer to 5.5 Generic Access Profile (GAP) and 5.4<br>CPP Collector_Enable<br>COLLECTOR_ENABLE_COMP<br>CPP Collector_Write_Char<br>COLLECTOR_WRITE_CHAR_RESPONS<br>E<br>COLLECTOR_MEASUREMENTS_NTF |  |

All profiles are connected to the remote device using GAP and SM commands, and use the handle that has been notified at the time of connection.

About commands and events for profiles are described after connecting to the remote device.

To connect to the remote device, refer to 5.5 Generic Access Profile and 5.6 Security Manager.

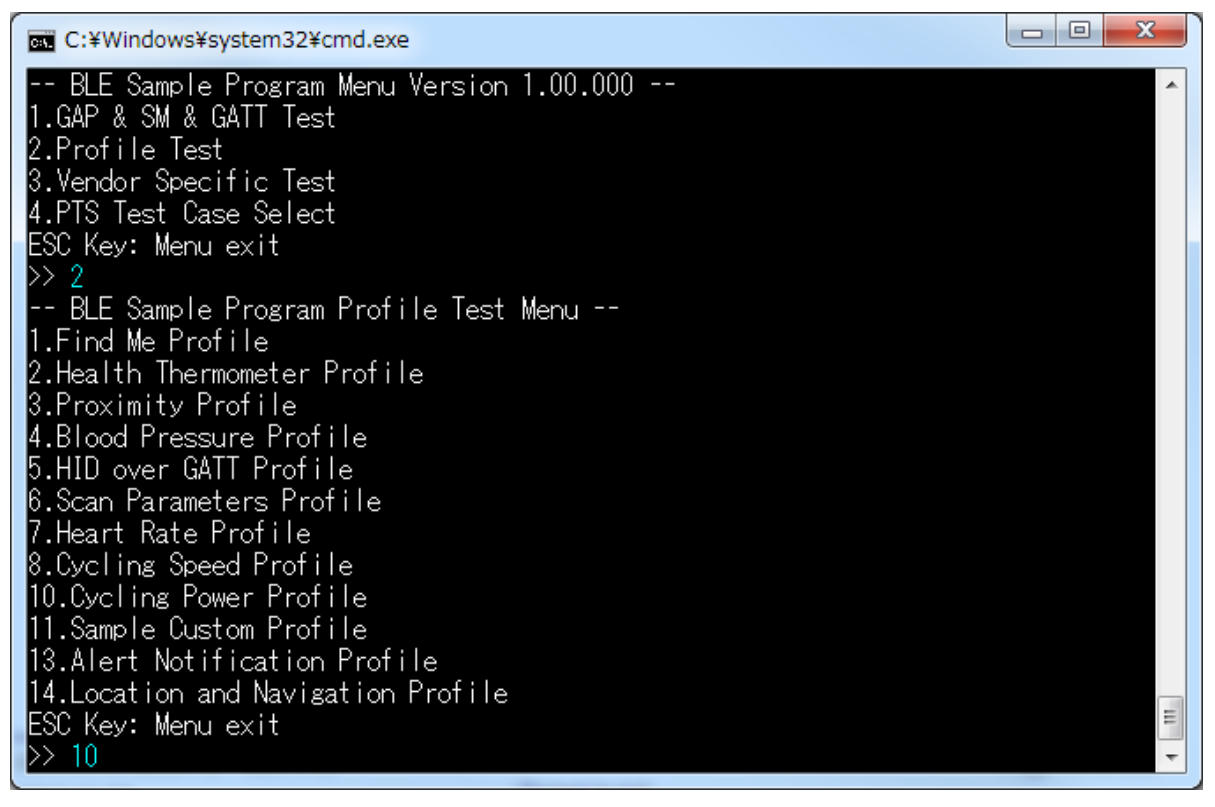

#### Figure 5-38 Log of CPP Collector

```
Sample Program
```

| C:¥Windows¥system32¥cmd.exe                                                                                                    |                                                        | η |
|----------------------------------------------------------------------------------------------------|--------------------------------------------------------|---|
| BLE Sample Program Cycling P<br>1.CPP Sensor_Enable<br>2.CPP Sensor_Disable<br>3.CPP Sensor_Send_Measurements<br>4.CPP Sensor_Send_Measurements<br>5.CPP Sensor_Send_Vector<br>6.CPP Sensor_Send_CP_Control_Po<br>7.CPP Sensor_Send_Battery_Level<br>8.CPP Sensor_Send_Write_Respons<br>9.CPP Collector_Enable<br>10.CPP Collector_Disable<br>11.CPP Collector_Read_Char<br>12.CPP Collector_Write_CP_Contr | ower Profile Test Menu<br>ents<br>int<br>e<br>ol_Point |   |
| ESC Key: Menu exit<br>>> 9<br>CMD -> CPP Collector_Enable<br>Status(RBLE_OK)<br>>>                                                                                                    |                                                        |   |
| rBLE CPP EVENT (COLLECTOR_ENABL<br>Connection Handle = 0<br>* Cycling Power Service<br>Start Handle = 0x0030<br>End Handle = 0x003E                                                                                                    | E_COMP) Status(RBLE_OK)                                |   |
| meas_char_hdl = 0x0031<br>meas_val_hdl = 0x0032<br>meas_cfg_hdl = 0x0033<br>meas_brd_cfg_hdl = 0x0034<br>meas_prop = 0x11                                                                                                    |                                                        |   |
| feature_char_hdl = 0x0035<br>feature_val_hdl = 0x0036<br>feature_prop = 0x02                                                                                                    |                                                        |   |
| sensor_loc_char_hdl = 0x0037<br>sensor_loc_val_hdl = 0x0038<br>sensor_loc_prop = 0x02                                                                                                    | E                                                      |   |
| vector_char_hdl = 0x0039<br>vector_val_hdl = 0x003A<br>vector_cfg_hdl = 0x003B<br>vector_prop = 0x10                                                                                                    |                                                        |   |
| cp_cp_char_hdl = 0x0030<br>cp_cp_val_hdl = 0x003D<br>cp_cp_cfg_hdl = 0x003E<br>cp_cp_cfg_hdl = 0x003E<br>cp_cp_prop = 0x28                                                                                                    |                                                        |   |
| * Device Information Service<br>Start Handle = 0x000F<br>End Handle = 0x001F                                                                                                    | *                                                      |   |

### Figure 5-39 Log of CPP Collector (continued -1)

# Sample Program

| C:¥Windows¥system32¥cn                                                                             | nd.exe                                     |   |
|----------------------------------------------------------------------------------------------------|--------------------------------------------|---|
| sys_id_char_hdl<br>sys_id_val_hdl<br>sys_id_prop                                                   | = 0x0010<br>= 0x0011<br>= 0x02             | ~ |
| model_nb_char_hdl<br>model_nb_val_hdl<br>model_nb_prop                                             | = 0×0012<br>= 0×0013<br>= 0×02             |   |
| serial_nb_char_hdl<br>serial_nb_val_hdl<br>serial_nb_prop                                          | = 0×0014<br>= 0×0015<br>= 0×02             |   |
| fw_rev_char_hdl<br>fw_rev_val_hdl<br>fw_rev_prop                                                   | = 0×0016<br>= 0×0017<br>= 0×02             |   |
| hw_rev_char_hdl<br>hw_rev_val_hdl<br>hw_rev_prop                                                   | = 0×0018<br>= 0×0019<br>= 0×02             |   |
| sw_rev_char_hdl<br>sw_rev_val_hdl<br>sw_rev_prop                                                   | = 0×001A<br>= 0×001B<br>= 0×02             |   |
| manuf_name_char_hdl<br>manuf_name_val_hdl<br>manuf_name_prop                                       | = 0×001C<br>= 0×001D<br>= 0×02             |   |
| ieee_certif_char_hdl<br>ieee_certif_val_hdl<br>ieee_certif_prop                                    | = 0×001E<br>= 0×001F<br>= 0×02             |   |
| * Battery Service<br>Start Handle = 0x00:<br>End Handle = 0x00:                                    | 20<br>24                                   | = |
| battery_lvl_char_hd<br>battery_lvl_val_hdl<br>battery_lvl_cfg_hdl<br>battery_lvl_prop<br>>> 13 0 1 | = 0x0021<br>= 0x0022<br>= 0x0023<br>= 0x12 |   |
| CMD -> CPP Collector_W<br>Select char:1, cfg:1<br>Status(RBLE_OK)<br>>>                            | rite_Char                                  |   |
| rBLE CPP EVENT (COLLEC<br>Connection Handle = 0<br>>>                                              | TOR_WRITE_CHAR_RESPONSE) Status(RBLE_OK)   |   |
| rBLE CPP EVENT (COLLEC<br>Connection Handle = 0<br>flags :0003                                     | TUR_MEASUREMENTS_NTF)                      |   |
| Instant Power :100<br>Pedal Power Balance:170<br>>>                                                | 0(0x0064)<br>0(0xaa)                       | - |

# Figure 5-40 Log of CPP Collector (continued -2)

- O X C:¥Windows¥system32¥cmd.exe -- BLE Sample Program Menu Version 1.00.000 --1.GAP & SM & GATT Test 2.Profile Test 3.Vendor Specific Test 4.PTS Test Case Select ESC Kev: Menu exit 2 BLE Sample Program Profile Test Menu -->> 1.Find Me Profile 2.Health Thermometer Profile 3.Proximity Profile 4.Blood Pressure Profile 5.HID over GATT Profile 6.Scan Parameters Profile 7.Heart Rate Profile 8.Cycling Speed Profile 10.Cycling Power Profile 11.Sample Custom Profile 13.Alert Notification Profile 14.Location and Navigation Profile ESC Key: Menu exit >> 10 -- BLE Sample Program Cycling Power Profile Test Menu --1.CPP Sensor\_Enable 2.CPP Sensor\_Disable 3.CPP Sensor Send Measurements 4.CPP Sensor\_Broadcast\_Measurements 4.0PP Sensor\_Broadcast\_Measurements 5.0PP Sensor\_Send\_Vector 6.0PP Sensor\_Send\_CP\_Control\_Point 7.0PP Sensor\_Send\_Battery\_Level 8.0PP Sensor\_Send\_Write\_Response 9.0PP Collector\_Enable 10.CPP Collector\_Disable 11.CPP Collector\_Read\_Char 12.CPP Collector\_Write\_CP\_Control\_Point 13.CPP Collector\_Write\_Char ESC Key: Menu exit >> 1 CMD -> CPP Sensor\_Enable Status(RBLE\_OK) rBLE CPP EVENT (SENSOR\_ENABLE\_COMP) Status(RBLE\_OK) Connection Handle = 0 BLE CPP EVENT (SENSOR\_CFG\_INDNTFBRD\_IND) Char Code = 1 Cfg Value = START >> 3 0 0<u>x</u>3 CMD -> CPP Sensor\_Send\_Measurements Status(RBLE\_OK) rBLE\_CPP\_EVENT (SENSOR\_SEND\_MEASUREMENTS\_COMP) Status(RBLE\_OK) Connection Handle = 0

#### Figure 5-41 Log of CPP Sensor

# 5.17. Alert Notification Profile (ANP)

Commands and events for sending New Alert data are shown in the following table as basic operations of the ANP. In addition, Figure 5-42 and Figure 5-43 show the log of the Client device and Figure 5-44 shows the log of the Server device when you do the following operations in the table.

| Operation                    | Alert Notification Client (Command & Event)                             | Alert Notification Server (Command & Event) |
|------------------------------|-------------------------------------------------------------------------|---------------------------------------------|
| Connect to the remote device | Refer to 5.5 Generic Access Profile (GAP) and 5.6 Security Manager (SM) |                                             |
| Enchle Concer                |                                                                         | ANP Server_Enable                           |
| Enable Sensor                |                                                                         | SERVER_ENABLE_COMP                          |
| Enable                       | ANP Client_Enable                                                       |                                             |
| Collector                    | CLIENT_ENABLE_COMP                                                      |                                             |
| Enable                       | ANP Client_Write_Char                                                   |                                             |
| Indication                   | CLIENT_WRITE_CHAR_RESPONSE                                              | SERVER_CFG_NTF_IND                          |
| Transmit and                 |                                                                         | ANP Sensor_Send_New_Alert                   |
| receive New<br>Alert data    | CLIENT_NEW_ALERT_NTF                                                    | SERVER_SEND_NEW_ALERT_COMP                  |

[Note]

All profiles are connected to the remote device using GAP and SM commands, and use the handle that has been notified at the time of connection.

About commands and events for profiles are described after connecting to the remote device.

To connect to the remote device, refer to 5.5 Generic Access Profile and 5.6 Security Manager.

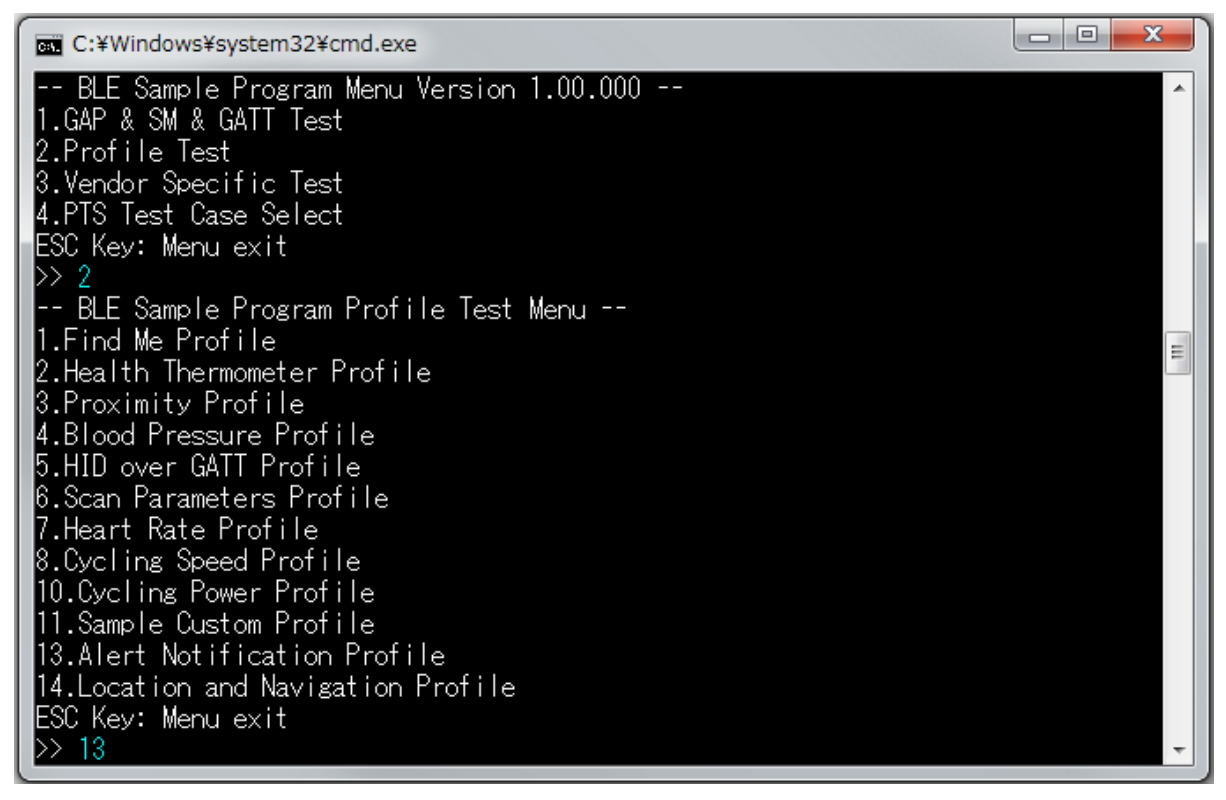

#### Figure 5-42 Log of ANP Client

### Sample Program

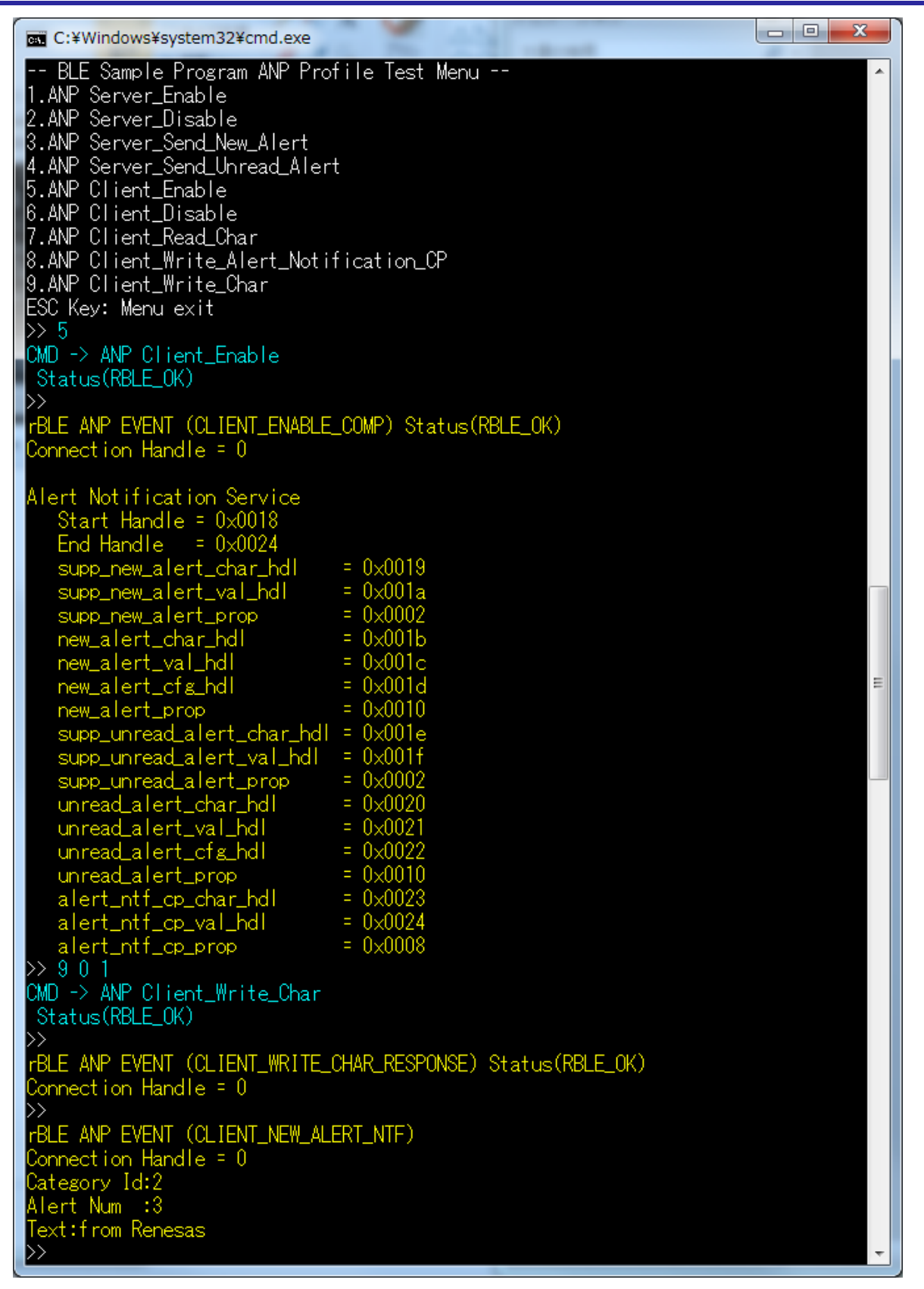

Figure 5-43 Log of ANP Client (continued)

RENESAS

C:¥Windows¥system32¥cmd.exe -- BLE Sample Program Menu Version 1.00.000 --1.GAP & SM & GATT Test 2.Profile Test 3.Vendor Specific Test 4.PTS Test Case Select ESC Key: Menu exit >> 2 -- BLE Sample Program Profile Test Menu --1.Find Me Profile 2.Health Thermometer Profile 3.Proximity Profile 4.Blood Pressure Profile 5.HID over GATT Profile 6.Scan Parameters Profile 7.Heart Rate Profile 8.Cycling Speed Profile 10.Cycling Power Profile 11.Sample Custom Profile 13.Alert Notification Profile 14.Location and Navigation Profile <u>ESC Key: Menu exit</u> >> 13 - BLE Sample Program ANP Profile Test Menu --1.ANP Server\_Enable 2.ANP Server\_Disable 3.ANP Server\_Send\_New\_Alert 4.ANP Server\_Send\_Unread\_Alert 5.ANP Client\_Enable 6.ANP Client\_Disable 7.ANP Client\_Read\_Char 8.ANP Client\_Write\_Alert\_Notification\_CP 9.ANP Client\_Write\_Char ESC Key: Menu exit >>1CMD -> ANP Server\_Enable Status(RBLE\_OK) rBLE ANP EVENT (SERVER\_ENABLE\_COMP) Status(RBLE\_OK) Connection Handle = 0 >>rBLE\_ANP\_EVENT (SERVER\_CFG\_NTF\_IND) Connection Handle = 0 char:0 cfg:1 >> 3 2 3 CMD -> ANP Server\_Send\_New\_Alert Status(RBLE\_OK) rBLE\_ANP\_EVENT (SERVER\_SEND\_NEW\_ALERT\_COMP) Status(RBLE\_OK) Connection Handle = 0

Figure 5-44 Log of ANP Server

# 5.18. Location and Navigation Profile (LNP)

Commands and events for sending Location Speed data are shown in the following table as basic operations of the LNP. In addition, Figure 5-45, Figure 5-46 and Figure 5-47 show the log of the Collector device and Figure 5-48 shows the log of the Sensor device when you do the following operations in the table.

| Operation                         | Location and Navigation Collector<br>(Command & Event) | Location and Navigation Sensor<br>(Command & Event) |
|-----------------------------------|--------------------------------------------------------|-----------------------------------------------------|
| Connect to the remote device      | Refer to 5.5 Generic Access Profile (GAP) and 5.0      | 6 Security Manager (SM)                             |
| Enchla Concern                    |                                                        | LNP Sensor_Enable                                   |
| Enable Sensor                     |                                                        | SENSOR_ENABLE_COMP                                  |
| Enable                            | LNP Collector_Enable                                   |                                                     |
| Collector                         | COLLECTOR_ENABLE_COMP                                  |                                                     |
| Enable                            | LNP Collector_Write_Char                               |                                                     |
| Indication                        | COLLECTOR_WRITE_CHAR_RESPONS<br>E                      | SENSOR_CFG_INDNTF_IND                               |
| Transmit and                      |                                                        | LNP Sensor_Send_Location_Speed                      |
| receive<br>Location<br>Speed data | COLLECTOR_LOCATION_SPEED_NTF                           | SENSOR_SEND_LOCATION_SPEED_CO                       |
| [Note]                            |                                                        | ·                                                   |

All profiles are connected to the remote device using GAP and SM commands, and use the handle that has been notified at the time of connection.

About commands and events for profiles are described after connecting to the remote device. To connect to the remote device, refer to 5.5 Generic Access Profile and 5.6 Security Manager.

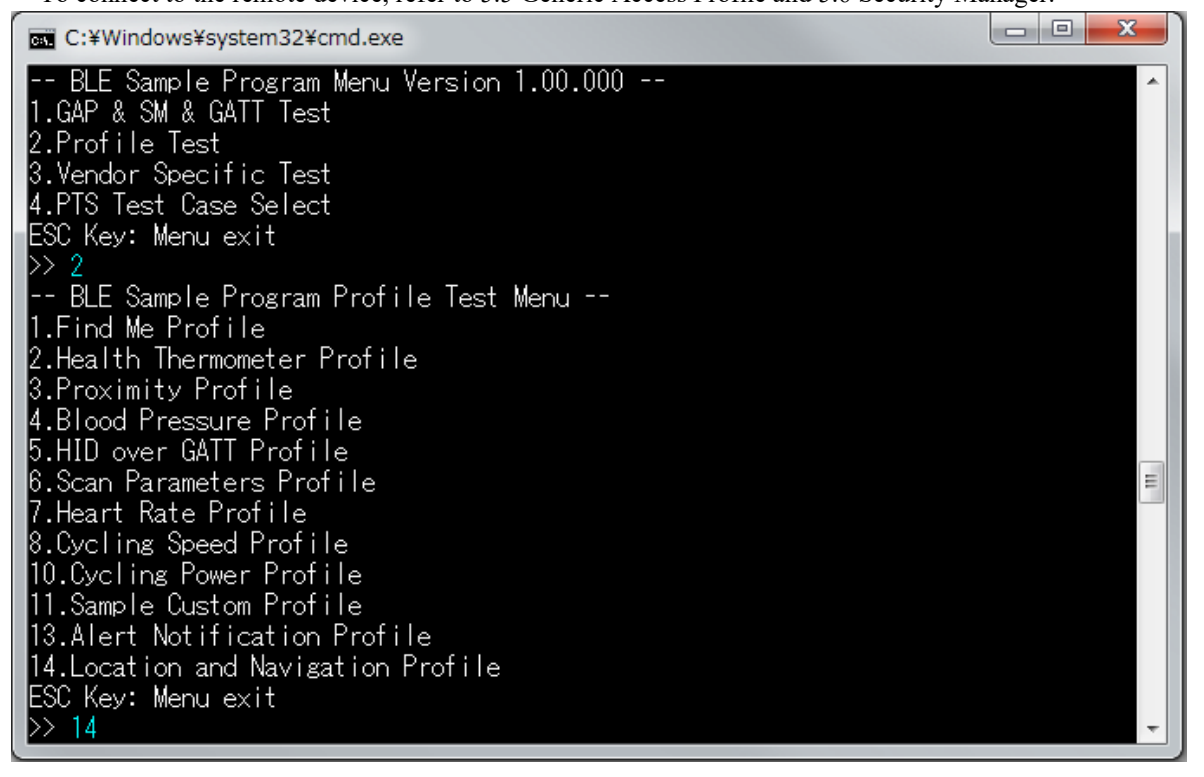

#### Figure 5-45 Log of LNP Collector

| 🚾 C:¥Windows¥system32¥cmd.exe                                                                                                    |   |
|----------------------------------------------------------------------------------------------------|---|
| BLE Sample Program LNP Profile Test Menu<br>1.LNP Sensor_Enable<br>2.LNP Sensor_Disable<br>3.LNP Sensor_Send_Location_Speed<br>4.LNP Sensor_Send_LN_Control_Point<br>5.LNP Sensor_Send_Navigation<br>7.LNP Sensor_Send_Battery_Level<br>8.LNP Collector_Enable<br>9.LNP Collector_Bable<br>10.LNP Collector_Read_Char<br>11.LNP Collector_Write_LN_Control_Point<br>12.LNP Collector_Write_Char<br>ESC Key: Menu exit<br>>> 8<br>CMD -> LNP Collector_Enable<br>Status(RBLE_OK)<br>>><br>rBLE LNP EVENT (COLLECTOR_ENABLE_COMP) Status(RBLE_OK)<br>Connection Handle = 0                                                                                                    |   |
| Location and Navigation Service<br>Start Handle = 0x003f<br>End Handle = 0x004c<br>In_feature_char_hdl = 0x0040<br>In_feature_val_hdl = 0x0041<br>In_feature_prop = 0x0002<br>location_speed_char_hdl = 0x0043<br>location_speed_crg_hdl = 0x0044<br>location_speed_prop = 0x0010<br>position_quality_char_hdl = 0x0045<br>position_quality_char_hdl = 0x0046<br>position_quality_prop = 0x0002<br>In_ccp_char_hdl = 0x0048<br>In_ccp_cfg_hdl = 0x0048<br>In_ccp_prop = 0x0028<br>navigation_char_hdl = 0x0048<br>navigation_crg_hdl = 0x0048<br>navigation_prop = 0x0028<br>navigation_prop = 0x0028<br>navigation_prop = 0x0046<br>navigation_prop = 0x0046<br>navigation_prop = 0x0046<br>navigation_prop = 0x0046<br>navigation_prop = 0x0046<br>navigation_prop = 0x0046<br>navigation_prop = 0x0046<br>navigation_prop = 0x0046<br>Note that the the the the the the the the the th | Ш |

Figure 5-46 Log of LNP Collector (continued -1)

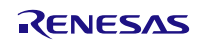

```
Sample Program
```

| C:¥Windows¥system32¥cr                                                                                                    | nd.exe                                                  |             |               | - 16 - 6 | ×  |
|----------------------------------------------------------------------------------------------------|---------------------------------------------------------|-------------|---------------|----------|----|
| sys_id_char_hdl<br>sys_id_val_hdl<br>sys_id_prop                                                                             | = 0×0010<br>= 0×0011<br>= 0×02                          |             |               |          | *  |
| model_nb_char_hdl<br>model_nb_val_hdl<br>model_nb_prop                                                                       | = 0x0012<br>= 0x0013<br>= 0x02                          |             |               |          |    |
| serial_nb_char_hdl<br>serial_nb_val_hdl<br>serial_nb_prop                                                                    | = 0×0014<br>= 0×0015<br>= 0×02                          |             |               |          |    |
| fw_rev_char_hdl<br>fw_rev_val_hdl<br>fw_rev_prop                                                                             | = 0×0016<br>= 0×0017<br>= 0×02                          |             |               |          |    |
| hw_rev_char_hdl<br>hw_rev_val_hdl<br>hw_rev_prop                                                                             | = 0x0018<br>= 0x0019<br>= 0x02                          |             |               |          |    |
| sw_rev_char_hdl<br>sw_rev_val_hdl<br>sw_rev_prop                                                                             | = 0x001A<br>= 0x001B<br>= 0x02                          |             |               |          |    |
| manuf_name_char_hdl<br>manuf_name_val_hdl<br>manuf_name_prop                                                                 | = 0x001C<br>= 0x001D<br>= 0x02                          |             |               |          |    |
| ieee_certif_char_hdl<br>ieee_certif_val_hdl<br>ieee_certif_prop                                                              | = 0x001E<br>= 0x001F<br>= 0x02                          |             |               |          |    |
| * Battery Service<br>Start Handle = 0x00:<br>End Handle = 0x00:                                                              | 20<br>24                                                |             |               |          |    |
| battery_lvl_char_hd<br>battery_lvl_val_hdl<br>battery_lvl_cfg_hdl<br>battery_lvl_prop<br>>> 12 0 1<br>CMD -> LNP Collector_W | = 0x0021<br>= 0x0022<br>= 0x0023<br>= 0x12<br>rite_Char |             |               |          |    |
| >><br>rBLE LNP EVENT (COLLEC<br>Connection Handle = 0<br>>>                                                                  | TOR_WRITE_CHAP                                          | R_RESPONSE) | Status(RBLE_( | DK)      |    |
| rBLE LNP EVENT (COLLEC<br>Connection Handle = 0<br>flags:0x000e<br>total_distance:200000(0                                   | TOR_LOCATION_S                                          | SPEED_NTF)  |               |          | II |
| latitude :1050000<br>longitude :1430000<br>elevation :-59(0xf<br>>>                                                          | 000(0x3e95ba80<br>000(0x553c1180<br>fffffc5)            | 0)          |               |          | •  |

Figure 5-47 Log of LNP Collector (continued -2)

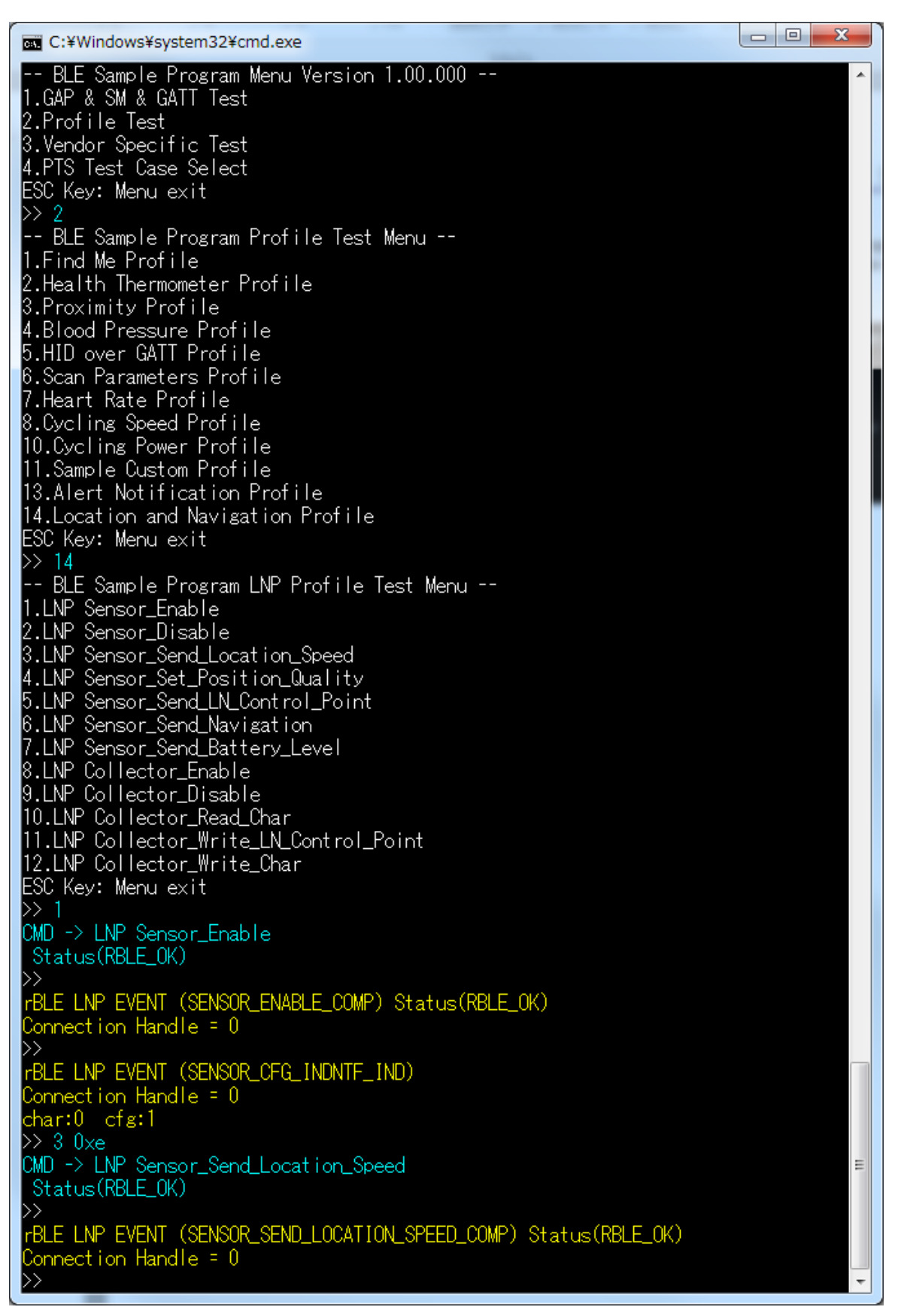

#### Figure 5-48 Log of LNP Sensor

# 5.19. Vendor Specific (VS)

Commands and events for using the Direct Test Mode are shown in the following table as basic operations of the VS. In addition, Figure 5-49 shows the log of the transmitter device and Figure 5-50 shows the log of the receiver device when you do the following operations in the table.

| Operation  | Transmitter (Command & Event) | Receiver (Command & Event) |
|------------|-------------------------------|----------------------------|
| Enable VS  | VS Enable                     | VS Enable                  |
| Test start | VS Test_Tx_Start              | VS Test_Rx_Start           |
|            | TEST_TX_START_COMP            | TEST_RX_START_COMP         |
| Test end   | VS Test_End                   | VS Test_End                |
|            | TEST_END_COMP                 | TEST_END_COMP              |

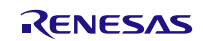

### Sample Program

\_ 🗆 🗾 📈 C:¥WINDOWS¥system32¥cmd.exe 49.GATT Set\_Data ESC Key: Menu exit >> 1
CMD -> GAP Reset
Status(RBLE\_OK) BLE GAP EVENT (RESET RESULT) Status(RBLE\_OK) BLE Version = Major(O2),Minor(OO) >>-- BLE Sample Program Menu Version 1.00.000 --1.GAP & SM & GATT Test 2.Profile Test 3.Vendor Specific Test 4.PTS Test Case Select ESC Key: Menu exit >> 3 -- BLE Sample Program Vendor Specific Test Menu --1.VS Enable 2.VS Test\_Rx\_Start 3.VS Test\_Tx\_Start 4.VS Test\_End 5.VS Test\_Set\_Parameter 6.VS Test\_Read\_RSSI 7.VS Write BdAddress 8.VS Set\_Tx\_Power ESC Key: Menu exit >> 1 >>>> 1 CMD -> VS Enable Status(RBLE\_OK) >> 3 CMD -> VS Test\_Tx\_Start VS\_Test\_Tx\_Start Useage:TestNo TxFreq(0-39) DataLen(1-37) PayloadType(0-7) [PayloadType] 0: Pseudo-Random bit sequence 9 1: Pattern of alternating bits '11110000' 2: Pattern of alternating bits '10101010' 3: Pseudo-Random bit sequence 15 4: Pattern of All '1' bits 5: Pattern of All '0' bits 6: Pattern of alternating bits '00001111' 7: Pattern of alternating bits '0101' >> 3 0 27 0 CMD -> VS Test\_Tx\_Start Status(RBLE\_0K) >> >>BLE\_VS\_EVENT\_(TEST\_TX\_START\_COMP)\_Status(RBLE\_OK) >> 4 CMD -> VS Test\_End Status(RBLE\_OK) rBLE VS EVENT (TEST\_END\_COMP) Status(RBLE\_OK) RecivePakcetCnt = 0

Figure 5-49 Log of Direct Test Mode (Transmitter)

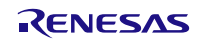

### Sample Program

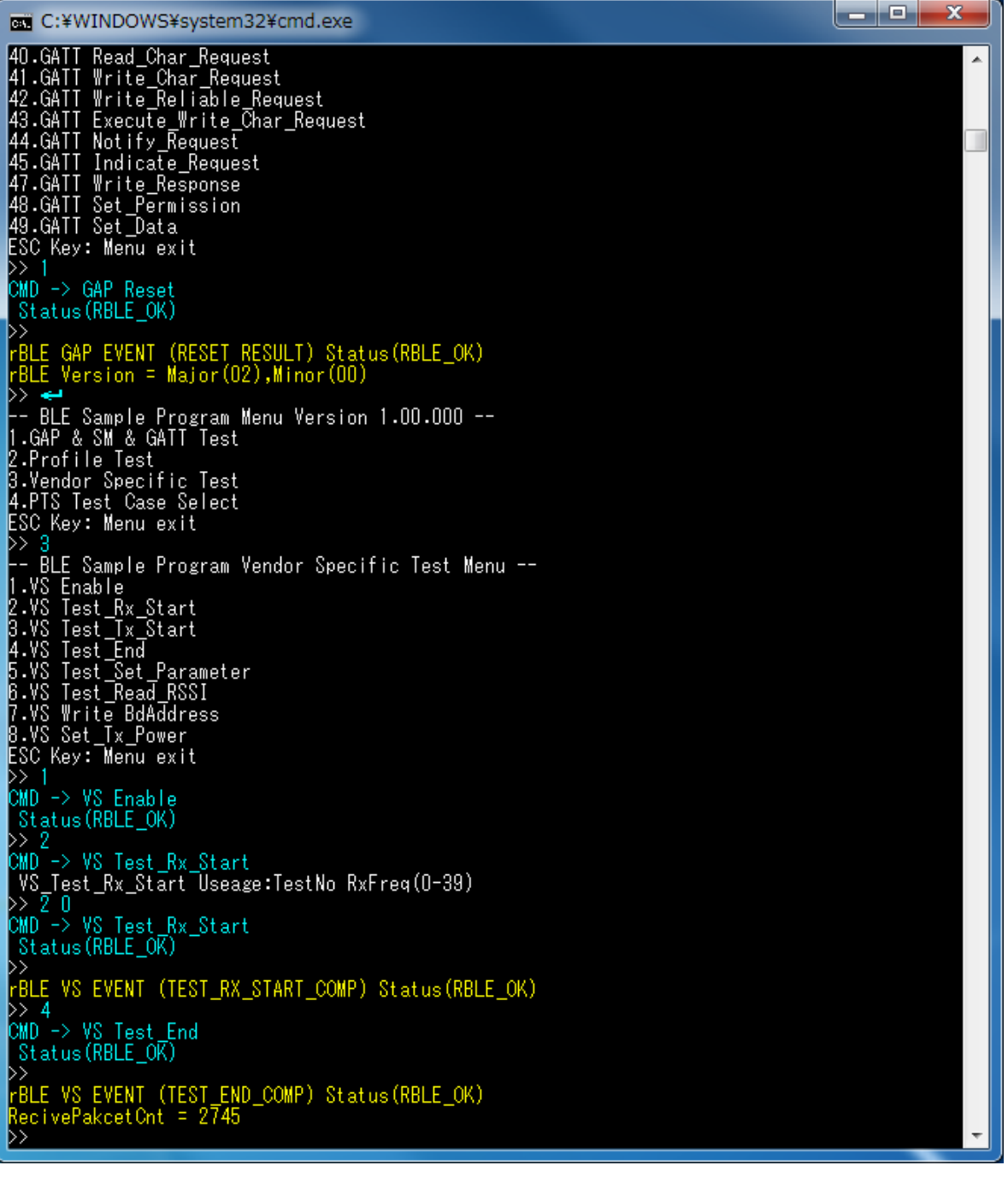

Figure 5-50 Log of Direct Test Mode (Receiver)

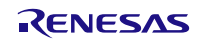

### 6. Usage of Simple Sample Program

This simple sample program shows how to use the BLE software. Contrary to the Sample Program, this simple sample program includes small functions, thus you can understand the behavior and the implementation easily.

This simple sample program is identical with "Embedded Configuration Sample Application (r01an3319)" Peripheral role sample application. Refer "Embedded Configuration Sample Application (r01an3319)" application note for the detail.

### 6.1. Configuration

This simple sample program works with embedded configuration only. Not works with modem configuration.

### 6.2. HEX File Preparation

There are two methods to prepare HEX file.

First one is to use the pre-built HEX file. The pre-built HEX files are located in /Renesas/BLE\_Software\_Ver\_X\_XX/RL78\_G1D/ROM\_File. You can find the pre-built HEX files compiled with each supported compiler (CC-RL, IAR, CA78K0R).

Second one is to build the HEX file from source codes. The project files are located in /Renesas/BLE\_Software\_Ver\_X\_XX/RL78\_G1D/renesas/tools/simple\_sample. You can find the project files for each supported development environment (e<sup>2</sup> studio, CS+, IAR Embedded Workbench).

### 6.3. Behavior

After writing the HEX file prepared in Section 6.2 onto RL78/G1D Test Board, reset the board by pressing the reset button. After the reset, make sure LED1 and LED2 on the board start blinking.

The simple sample program starts advertising automatically. You can perform following functions after establishing connection between the board and a peer device.

- A peer device receives SW4 state (PUSH/RELEASE) from the board
- A peer device controls LED4 state (ON/OFF) on the board

You need a peer device for the simple sample program behavior checking. From next section describes the procedure to use Android Device or iOS Device as a peer device.

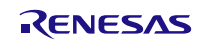

### 6.4. Check with Android Device

This section describes procedures to check the simple sample program behavior with Android Device. We use "BLE Scanner Version 3.6". Check following URL for details of BLE Scanner.

https://play.google.com/store/apps/details?id=com.macdom.ble.blescanner&hl=en

- 1) Launch BLE Scanner on Android Device and scan nearby device. Select the device the name is "REL-BLE" from the discovered device list (Figure a). After selecting the device, a connection between the board and Android Device is established.
- Select CUSTOM SERVICE (UUID: 5BC1B9F7-A1F1-40AF-9043-C43692C18D7A) from the service list (Figure b).
- 3) Procedures for "Android Device receives SW4 state (PUSH/RELEASE) from the board" You use CUSTOM CHARACTERISTIC (UUID: 5BC18D80-A1F1-40AF-9043-C43692C18D7A) for the LED4 control. When you tap on (N) button (Figure c, upside arrow), the board starts sending SW4 state to Android Device. Depends on the board SW4 state, you will see "HEX" value is changed (Figure c, downside arrow). When SW4 state is RELEASE you will see 0x00, when SW4 state is PUSH you will see 0x01. To stop sending SW4 state, re-tap the (N) button.
- 4) Procedures for "Android Device controls LED4 state (ON/OFF) on the board". You use CUSTOM CHARACTERISTIC (UUID: 5BC143EE-A1F1-40AF-9043-C43692C18D7A) for the LED4 control. When you tap (W) button (Figure d), a dialog is opened. Then select "Byte Array", input "01" and tap "OK" (Figure e), then you will see LED4 is ON. To turn OFF LED4 writes 0x01.

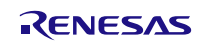

# Bluetooth® Low Energy Protocol Stack

# Sample Program

| ≡   |                                    | BLE Scanner  | ¥ 📉 🛢 8:31 |
|-----|------------------------------------|--------------|------------|
| Ne  | ar By                              |              |            |
| -51 | REL-BLE<br>12:34:56:78<br>NOT BOND | :9A:BC<br>ED | CONNECT    |
|     |                                    |              | CONNECT    |
|     |                                    |              | CONNECT    |
|     |                                    |              | CONNECT    |
|     |                                    |              | CONNECT    |
|     |                                    |              |            |
|     | $\triangleleft$                    | 0            |            |

|        |                            | * 🛛 8:31   |
|--------|----------------------------|------------|
| <      | REL-BLE                    | DISCONNECT |
| Stat   | us: CONNECTED              |            |
| NOT    | BONDED                     |            |
|        | GENERIC ACCESS             |            |
| $\sim$ | 0x1800                     |            |
|        | PRIMARY SERVICE            |            |
|        | LINK LOSS                  |            |
| $\sim$ | 0x1803                     |            |
|        |                            |            |
| $\sim$ | 0v1904                     |            |
|        | PRIMARY SERVICE            |            |
|        | IMMEDIATE ALERT            |            |
| $\sim$ | 0x1802                     |            |
|        | PRIMARY SERVICE            |            |
|        | ALERT NOTIFICATION SER     | VICE       |
| $\sim$ | 0x1811                     |            |
|        | PRIMARY SERVICE            |            |
|        | CUSTOM SERVICE             |            |
| $\sim$ | 5BC1B9F7-A1F1-40AF-9043-C4 | 3692C18D7A |
|        | PRIMARY SERVICE            |            |
|        |                            |            |
|        |                            |            |
|        |                            |            |
|        |                            |            |
|        |                            |            |

|        |                                       | <b>7</b> 0.33 |
|--------|---------------------------------------|---------------|
| <      | REL-BLE C                             | ISCONNECT     |
| tat    | us: CONNECTED                         |               |
| 01     | BONDED                                |               |
|        | TX POWER                              |               |
| ~      | 0x1804                                |               |
|        | PRIMARY SERVICE                       |               |
|        | IMMEDIATE ALERT                       |               |
| ~      | 0x1802                                |               |
|        | PRIMARY SERVICE                       |               |
|        | ALERT NOTIFICATION SERVICE            |               |
| ~      | 0x1811                                |               |
|        | PRIMARY SERVICE                       |               |
|        | CUSTOM SERVICE                        | _             |
| $\sim$ | 5BC1B9F7-A1F1-40AF-9043-C43692C18D7A  | \ 📕           |
|        | PRIMARY SERVICE                       |               |
|        | CUSTOM CHARACTERISTIC                 | N             |
|        | UUID: 5BC18D80-A1F1-40AF-9043-C43692C | 18D7A         |
|        | Properties: NOTIFY                    |               |
|        | Value:<br>Hex: 0x01                   |               |
|        | Descriptore                           |               |
|        | Client Characteristic Configuration   | ß             |
|        | UUID: 0x2902                          |               |
|        | Notifications enabled                 |               |
|        | CUSTOM CHARACTERISTIC                 | <b>R W</b>    |
|        | UUID: 5BC143EE-A1F1-40AF-9043-C43692C | 18D7A         |
|        | Properties: READ,WRITE                |               |
|        |                                       |               |
|        |                                       |               |

Figure a

Figure b

|        |                                                                                 | * 🔟 🗎 8:31        |        |
|--------|---------------------------------------------------------------------------------|-------------------|--------|
| <      | REL-BLE                                                                         | DISCONNECT        | <      |
| Stat   | us: CONNECTED                                                                   |                   | Statu  |
| NOT    | BONDED                                                                          |                   | NOT    |
|        | PRIMARY SERVICE                                                                 |                   |        |
|        | TX POWER                                                                        |                   |        |
| $\sim$ | 0x1804<br>PRIMARY SERVICE                                                       |                   | ~      |
|        | IMMEDIATE ALERT                                                                 |                   |        |
| $\sim$ | 0x1802<br>PRIMARY SERVICE                                                       |                   | $\sim$ |
|        | ALERT NOTIFICATION SE                                                           | RVICE             |        |
| $\sim$ | 0x1811<br>PRIMARY SERVICE                                                       |                   | ~ -    |
|        | CUSTOM SERVICE                                                                  |                   |        |
| ^      | 5BC1B9F7-A1F1-40AF-9043-C<br>PRIMARY SERVICE                                    | 43692C18D7A       | 1      |
|        | CUSTOM CHARACTERISTIC                                                           | N                 | 1      |
|        | UUID: 5BC18D80-A1F1-40AF-<br>Properties: NOTIFY                                 | 9043-C43692C18D7A | a      |
|        | Descriptors:<br>Client Characteristic Configura                                 | ation             | - ) -  |
|        | CUSTOM CHARACTERISTIC                                                           | R M               | - ( )  |
|        | UUID: 5BC143EE-A1F1-40AF-<br>Properties: READ,WRITE<br>Write Type:WRITE REQUEST | 9043-C43692C18D7A | ABO    |
|        |                                                                                 |                   |        |

Figure d

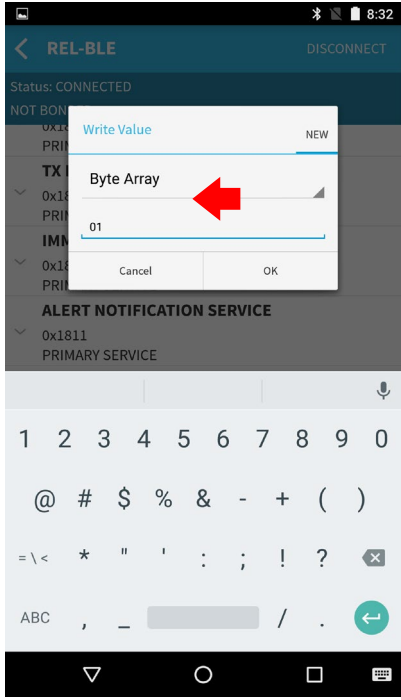

Figure e

Figure c

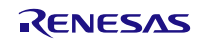

### 6.5. Check with iOS Device

This section describes the process to check the behavior of the simple sample program with iOS Device. We use "LightBlue Version 2.4.0". Regarding LightBlue, see following URL.

https://itunes.apple.com/en/app/lightblue-explorer-bluetooth/id557428110?mt=8

- 1) Launch BLE Scanner on Android Device and scan nearby device. Select the device the name is "REL-BLE" from the discovered device list (Figure a). After selecting the device, a connection between the board and Android Device is established.
- 2) Procedures for "iOS Device receives SW4 state (PUSH/RELEASE) from the board" Select Characteristic (UUID:5BC18D80-A1F1-40AF-9043-C43692C18D7A) (Figure b, upside arrow). Tap on "Listen for notifications" button (Figure c), and then the board start sending SW4 state to iOS Device. Depends on the board SW4 state, you will see "NOTIFIED VALUES" is changed (Figure d, downside arrow). When SW4 state is RELEASE you will see 0x00, when SW4 state is PUSH you will see 0x01. To stop the SW4 state sending, tap on "Stop Listening" (Figure d, upside arrow).
- 3) Procedures for "iOS Device controls LED4 state (ON/OFF) on the board". Select Characteristic (UUID:5BC1B9F7-A1F1-40AF-9043-C43692C18D7A) (Figure b, downside arrow). When you tap on "write new value" (Figure e), then new dialog is opened. Input "01" and tap on "Done" on the dialog (Figure f), then you will see LED4 on the board is ON. To turn off the LED4, write 0x00.

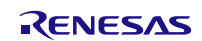

# Bluetooth® Low Energy Protocol Stack

# Sample Program

|                                                                                                    |                                                                                                    |                | Univide O                                                                                                   |
|----------------------------------------------------------------------------------------------------|----------------------------------------------------------------------------------------------------|----------------|----------------------------------------------------------------------------------------------------|
| Sort                                                                                                    | LightBlue Explorer                                                                                                    | Filter         | <b>K</b> Back                                                                                               |
| Peripher                                                                                                    | als Nearby                                                                                                    |                | Alert Le                                                                                                    |
| I REL                                                                                                    | -BLE                                                                                                    |                | Properties                                                                                                  |
| -47 1 ser                                                                                                    | vice                                                                                                    | >              | Alert N                                                                                                    |
| -60                                                                                                    |                                                                                                    | >              | Suppor<br>Properties:                                                                                       |
| -75                                                                                                    |                                                                                                    | >              | New Ale<br>Properties:                                                                                      |
| Vi                                                                                                    |                                                                                                    |                | Suppor<br>Properties                                                                                        |
|                                                                                                    |                                                                                                    | >              | Unread<br>Properties:                                                                                       |
| С                                                                                                    |                                                                                                    | >              | Alert No<br>Properties:                                                                                     |
| €                                                                                                    |                                                                                                    | >              | UUID: 4                                                                                                    |
|                                                                                                    |                                                                                                    |                | 0x5BC18<br>Properties:                                                                                      |
|                                                                                                    |                                                                                                    |                | 0x5BC14<br>Properties:                                                                                      |
|                                                                                                    |                                                                                                    |                |                                                                                                    |
| Info                                                                                                    | <b>W</b> PunchThrough                                                                                                    | Log            | Info                                                                                                    |
|                                                                                                    | Figure a                                                                                                    |                |                                                                                                    |
| SIMなし                                                                                                    | 21:25 🖷 🕅                                                                                                    | : 100% <b></b> | SIMなし                                                                                                    |
| < 0x!                                                                                                    | 5BC18D80-A1F1-40AF-904                                                                                                    | 3 Hex          | < 0x                                                                                                    |
|                                                                                                    |                                                                                                    |                |                                                                                                    |
| Ox5BC                                                                                                    | C18D80-A1F1-40                                                                                                    | A              | 0x5B                                                                                                    |
| UUID: 5BC1                                                                                                    | 8D80-A1F1-40AF-9043-C43692C1                                                                                                    | 8D7A           | UUID: 5BC                                                                                                   |
| Connecte                                                                                                    | d                                                                                                    |                | Connect                                                                                                    |
| NOTIFIED V                                                                                                    |                                                                                                    |                |                                                                                                    |
|                                                                                                    | ALUES                                                                                                    |                | READ VAL                                                                                                    |
|                                                                                                    | Stop                                                                                                    | listening      | READ VAL                                                                                                    |
| 0x <b>01</b><br>21:25:59.3                                                                                                    | 75                                                                                                    | listening      | READ VAL<br>Read aga<br>0×00<br>21:26:31.8                                                                  |
| 0x <b>01</b><br>21:25:59.3<br>0x01<br>21:25:58.8                                                                                                    | 75 Stop                                                                                                    | listening      | Read aga<br>OxOO<br>21:26:31.8<br>WRITTEN                                                                   |
| 0x <b>01</b><br>21:25:59.3<br>0x01<br>21:25:58.8<br>0x01<br>21:25:58.3                                                                                                    | 75 <b>Stop</b>                                                                                                    | listening      | Read aga<br>OxOO<br>21:26:31.4<br>WRITTEN<br>Write new                                                      |
| 0x01<br>21:25:59.3<br>0x01<br>21:25:58.8<br>0x01<br>21:25:58.3<br>0x01<br>21:25:57.8                                                                                                    | 75 <b>S</b>                                                                                                    | listening      | READ VAL<br>Read aga<br>0x00<br>21:26:31.4<br>WRITTEN<br>Write new<br>DESCRIPT                              |
| 0x01<br>21:25:59.3<br>0x01<br>21:25:58.8<br>0x01<br>21:25:58.3<br>0x01<br>21:25:57.8<br>0x01<br>21:25:57.3                                                                                                    | Stop           75         •••           36         ·••           75         •••                                                                                                    | listening      | READ VAL<br>Read aga<br>0x00<br>21:26:31.4<br>WRITTEN<br>Write new<br>DESCRIPT<br>PROPERT                   |
| 0x01<br>21:25:59.3<br>0x01<br>21:25:58.8<br>0x01<br>21:25:58.3<br>0x01<br>21:25:57.8<br>0x01<br>21:25:57.3<br>0x01<br>21:25:57.3<br>0x01                                                                                                    | Stop           75         55           36         75           355         36           365         36           375         55           386         36           397         55                                                                                                    | ) listening    | READ VAL<br>Read aga<br>0x00<br>21:26:31.4<br>WRITTEN<br>Write new<br>DESCRIPT<br>PROPERTI<br>Read          |
| 0x01<br>21:25:59.3<br>0x01<br>21:25:58.80<br>0x01<br>21:25:58.30<br>0x01<br>21:25:57.30<br>0x01<br>21:25:57.30<br>0x01<br>21:25:57.30<br>0x01<br>21:25:57.30<br>0x01<br>21:25:57.30<br>0x01<br>21:25:57.30<br>0x01<br>21:25:57.30<br>0x01<br>21:25:59.30<br>0x01<br>21:25:59.30<br>21:25:59.30<br>21:25:57.30<br>21:25:57.30<br>21:25:5 | Stop<br>75 Stop<br>75 Stop<br>7 | ) listening    | READ VAL<br>Read aga<br>0x00<br>21:26:31.8<br>WRITTEN<br>Write new<br>PROPERTI<br>Read<br>Write             |
| 0x01<br>21:25:59.3<br>0x01<br>21:25:58.84<br>0x01<br>21:25:57.8<br>0x01<br>21:25:57.30<br>DESCRIPTC<br>0<br>Client Chara                                                                                                    | Stop<br>55<br>36<br>75<br>55<br>36<br>75<br>55<br>35<br>55<br>55<br>55<br>55<br>55<br>55<br>55<br>55<br>55<br>55<br>55                                                                                                    | ) listening    | READ VAL<br>Read aga<br>0x00<br>21:26:31.8<br>WRITTEN<br>Write new<br>DESCRIPT<br>Read<br>Write             |
| 0x01<br>21:25:59.3<br>0x01<br>21:25:58.80<br>0x01<br>21:25:58.30<br>0x01<br>21:25:57.30<br>0x01<br>21:25:57.30<br>0x01<br>21:25:57.30<br>0x01<br>21:25:57.30<br>0x01<br>21:25:57.30<br>0x01<br>0ilent Charz                                                                                                    | Stop<br>75<br>36<br>36<br>36<br>375<br>35<br>35<br>35<br>35<br>35<br>36<br>37<br>35<br>36<br>36<br>37<br>37<br>37<br>37<br>37<br>37<br>37<br>37<br>37<br>37                                                                                                    | Log            | READ VAL<br>Read aga<br>0x00<br>21:26:31.6<br>WRITTEN<br>Write nev<br>DESCRIPT<br>PROPERTI<br>Read<br>Write |

Figure d

| なし                                                                                                    |                                                                                                    |                                          |
|----------------------------------------------------------------------------------------------------|----------------------------------------------------------------------------------------------------|------------------------------------------|
|                                                                                                    | 21:25 @ >                                                                                                    | 3 100% 💼                                 |
| Back                                                                                                    | Peripheral                                                                                                    | Clone                                    |
| lert Leve<br>operties: W                                                                                                    | el<br>/rite Without Response                                                                                        | >                                        |
| lert No                                                                                                    | tification Service                                                                                                  |                                          |
| upporte                                                                                                    | ed New Alert Category                                                                                               | >                                        |
| lew Aler<br>operties: N                                                                                                    | t<br>lotify                                                                                                    | >                                        |
| operties: R                                                                                                    | ed Unread Alert Category                                                                                            | >                                        |
| Inread A                                                                                                    | lert Status<br><sub>otify</sub>                                                                                     | >                                        |
| lert Noti<br>operties: W                                                                                                    | fication Control Point                                                                                              | >                                        |
| UID: 58                                                                                                    | 3C1B9F7-A1F1-40AF-9<br>C18D7A                                                                                       | 043-                                     |
| (5BC18D8<br>operties: N                                                                                                    | 30-A1F1-40AF-9043-C43692C18<br>otify                                                                                | D7A                                      |
| <5BC143E<br>operties: R                                                                                                    | E-A1F1-40AF-9043-C43692C1<br>ead Write                                                                              | 80                                       |
|                                                                                                    |                                                                                                    |                                          |
| o                                                                                                    | PunchThrough                                                                                                    | Log                                      |
|                                                                                                    | Figure b                                                                                                    |                                          |
|                                                                                                    |                                                                                                    |                                          |
| なし                                                                                                    | 21:26                                                                                                    | 3 100% 💼                                 |
| ъし<br><b>0x5</b>                                                                                                    | 21:26 • > > > > > > > > > > > > > > > > > >                                                                         | 3 100% <b>-</b>                          |
| x5<br>0x5<br>x5BC<br>IID: 5BC14<br>onnected                                                                                                    | 21:26 • • • • • • • • • • • • • • • • • • •                                                                         | 3 100% ■<br>3 Hex<br>AF<br>8D7A          |
| 0x5<br>X5BC                                                                                                    | 21:26 (*)<br>BC143EE-A1F1-40AF-904<br>C143EE-A1F1-40<br>I3EE-A1F1-40AF-9043-C43692C<br>I                            | 3 100% ■<br>3 Hex<br>AF<br>8D7A          |
| ۵x5<br>0x5<br>۱D: 5BC14<br>onnectec                                                                                                    | 21:26 (*)<br>BC143EE-A1F1-40AF-904<br>C143EE-A1F1-40<br>I3EE-A1F1-40AF-9043-C43692C<br>I                            | 3 100% <b>■●</b><br>3 Hex<br>AF…<br>8D7A |
| x5BC<br>ill: 5BC14<br>onnectec<br>EAD VALUE<br>ead again<br>x00<br>:26:31.87                                                                                                    | 21:26 (*)<br>BC143EE-A1F1-40AF-904<br>C143EE-A1F1-40<br>I3EE-A1F1-40AF-9043-C43692C<br>I<br>I<br>S                  | 3 100% <b>●●●</b><br>3 Hex<br>AF<br>8D7A |
| x5BC<br>x5BC<br>IID: 5BC14<br>ponnected<br>EAD VALUE<br>ead again<br>x00<br>::26:31.87<br>RITTEN VA                                                                                                    | 21:26 • • • • • • • • • • • • • • • • • • •                                                                         | 3 100% <b>●●●</b><br>3 Hex<br>AF<br>8D7A |
| x5BC<br>x5BC<br>IID: 5BC14<br>onnected<br>EAD VALUE<br>ead again<br>x00<br>1:26:31.87<br>RITTEN VA                                                                                                    | 21:26 (*)<br>BC143EE-A1F1-40AF-904<br>C)143EE-A1F1-40<br>I3EE-A1F1-40AF-9043-C43692C<br>I<br>IS<br>S<br>S<br>S<br>S | 3 100% <b>●●●</b><br>3 Hex<br>AF<br>8D7A |
| x5BC<br>MID: 5BC14<br>DID: 5BC14<br>DID: 5 | 21:26 • • • • • • • • • • • • • • • • • • •                                                                         | 3 100% <b>●●●</b><br>3 Hex<br>AF<br>8D7A |
| x U<br>0x5<br>x 5BC<br>IID: 5BC14<br>onnected<br>EAD VALUE<br>ad again<br>x00<br>IID: 26:31.87<br>RITTEN VA<br>rite new V<br>ESCRIPTOR<br>ROPERTIES                                                                                                    | 21:26 • • • • • • • • • • • • • • • • • • •                                                                         | 3 100% <b>—</b><br>3 Hex<br>А.Г<br>8D7А  |
| x5BC<br>IID: 5BC14<br>DID: 5BC14<br>DID: 5 | 21:26 • • • • • • • • • • • • • • • • • • •                                                                         | 3 100% <b>●●●</b><br>3 Hex<br>AF<br>8D7A |

Figure e

🔟 Punch Through

Log

| SIM     | なし                                     | 21:25                      | ۰ 🕸 ۱۵۵% 🛋            |
|---------|----------------------------------------|----------------------------|-----------------------|
| <       | 0x5BC18                                | D80-A1F1-40                | AF-9043 Hex           |
|         | x5BC181<br>nid: 5BC18D80-A<br>onnected | D80-A1F<br>1f1-40AF-9043-( | 1-40A<br>C43692C18D7A |
|         |                                        | Liste                      | en for notifications  |
| DI      | ESCRIPTORS                             |                            |                       |
| 0<br>CI | ient Characteristic                    | Configuration              |                       |
| PF      | ROPERTIES                              |                            |                       |
| N       | lotify                                 |                            |                       |
|         |                                        |                            |                       |
| Inf     | o 🗍                                    | <b>Punch</b> Throu         | igh Log               |
|         |                                        | Figure c                   |                       |
| SIM     | аь<br>Back                             | 21:26<br>Edit Value        | ● ¥ 100%              |
|         | 01                                     | Hex                        |                       |
|         | D                                      | Е                          | F                     |
|         | Α                                      | В                          | С                     |
|         | 7                                      | 8                          | 9                     |
|         | 4                                      | 5                          | 6                     |
|         | 1                                      | 2                          | 3                     |
|         | ≪                                      | 0                          | Done                  |

Figure f

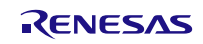

# 7. Appendix

### 7.1. Transmit and Receive Operations in the Sample Program for the Computer

The application running on the APP MCU is provided the BLE services from the BLE MCU via rBLE\_Host. APP MCU and BLE MCU are physically connected by the UART or CSI or IIC and communicate each other using RSCIP (Renesas Serial Communication Protocol) under the control of rBLE\_Host.

Figure 7-1 shows the internal structure of the sample program for computer. The sample program for computer works by calling the command I/O function from the main processing and rBLE software blocks as shown Figure 7-1.

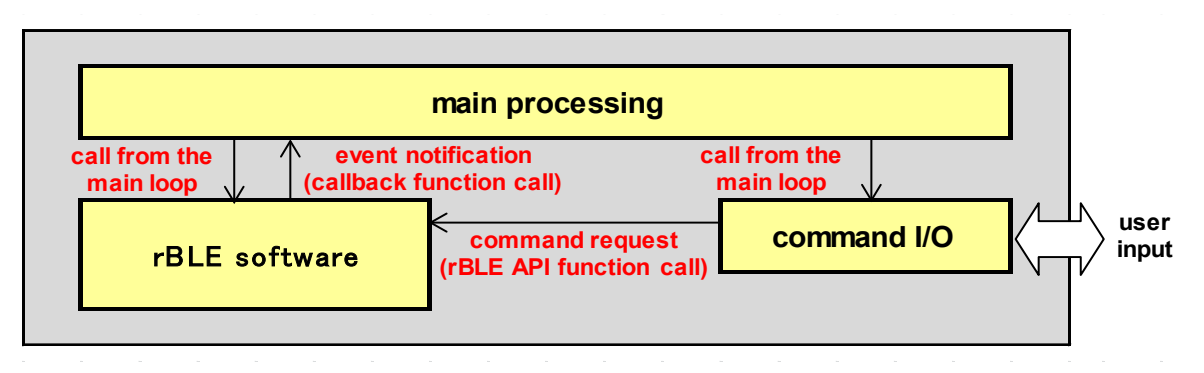

Figure 7-1 Internal structure of sample program

The process of transmitting and receiving in rBLE software block, are handled by calling the rBLE\_Run function from the main processing block.

The rBLE\_Run function checks the transmit buffer to the BLE MCU and calls the transmit function in RSCIP driver if there is the transmit data. It also analyzes received data in the receive buffer from BLE-MCU, if any, and calls registered application function based on the event information.

Also, if there is an event notification, it calls RSCIP function corresponding to the event. Figure 7-2 shows the sequence of internal processing.

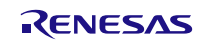

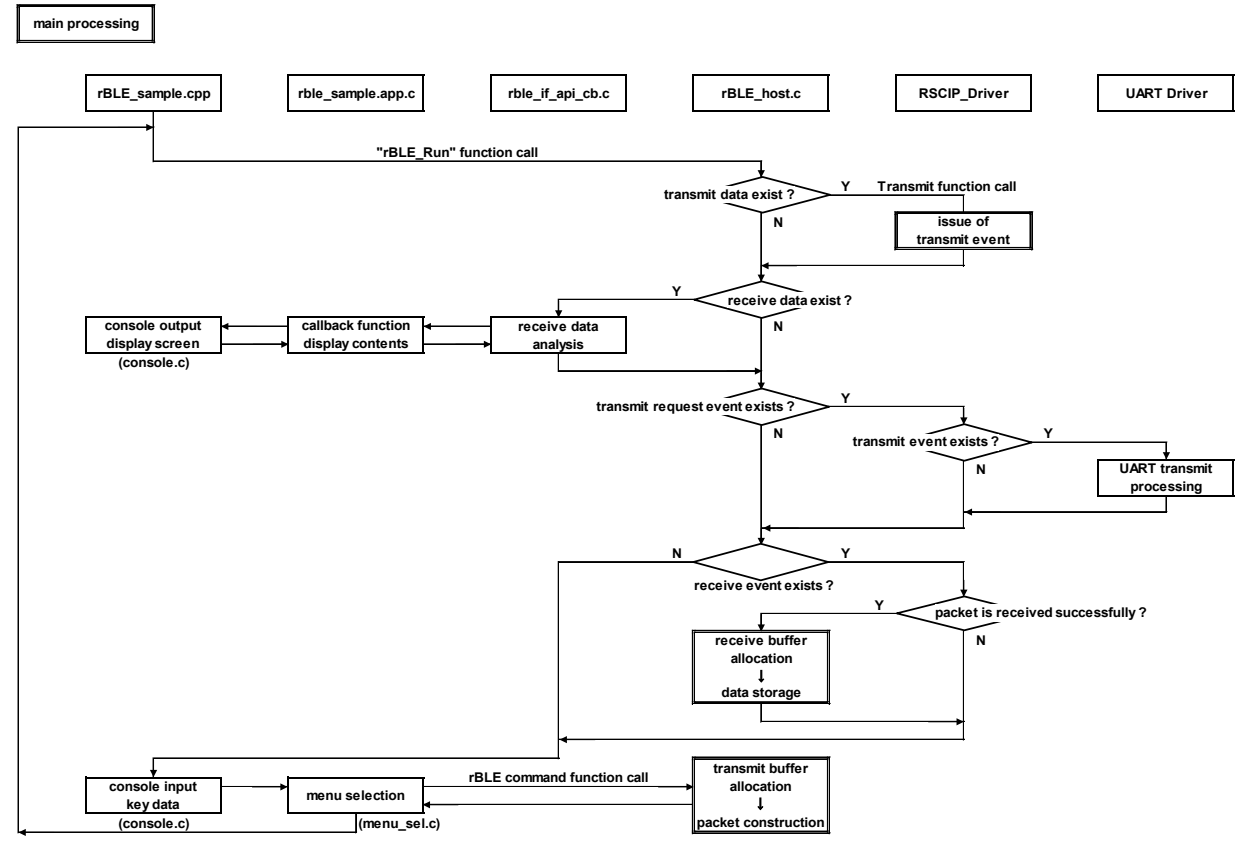

Figure 7-2 Internal processing of the sample program (main processing)

Figure 7-3 shows the sequence of events at the time of issuance of the transmit events from RSCIP. The RSCIP processes transmit requests both from the retransmit processing block and from the application in one place, so it issues transmit event request to the rBLE when transmit events from both side. The rBLE calls RSCIP transmit function as shown in Figure 7-2 if transmit request is generated from both sides.

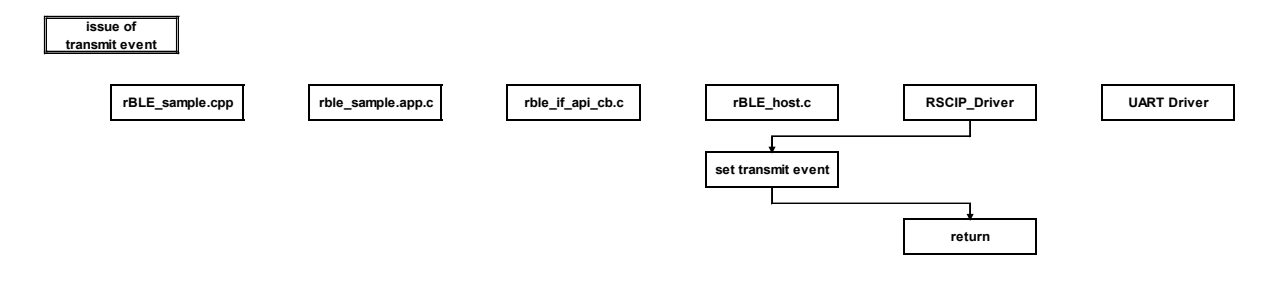

#### Figure 7-3 Internal processing of sample program (issue of transmit event)

Figure 7-4 shows the sequence of events at the time of issuance of the receive events from RSCIP. Considering that the data receive notification from serial communication driver is called from an interrupt, RSCIP issues the receive event request to the rBLE when a packet has been received. The rBLE calls RSCIP packet receive function as shown in Figure 7-2 if receive event request is generated.

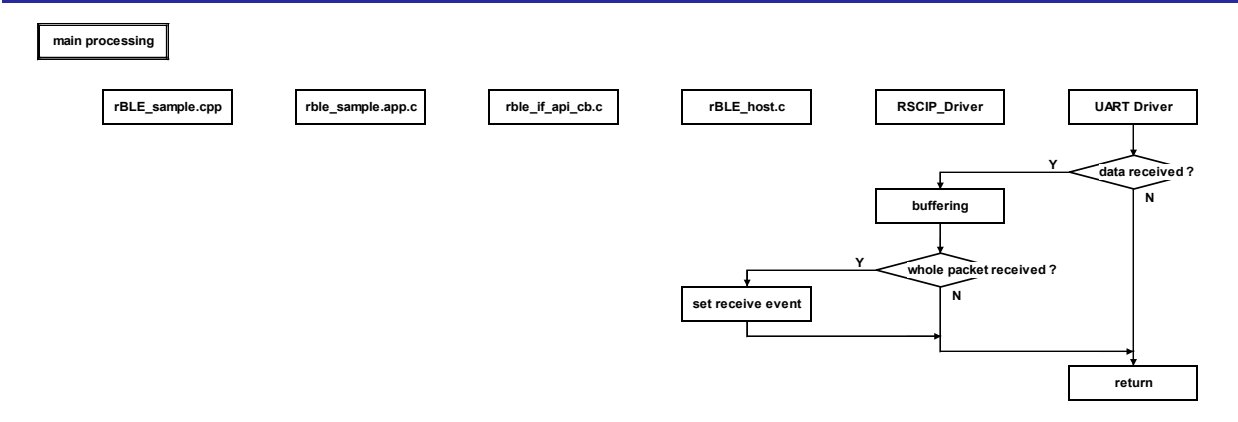

Figure 7-4 Internal processing of sample program (issue of receive event)

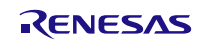

### 7.2. Requirements and Flow Chart of Serial Communication Driver on APP MCU

The requirements on the APP MCU in the application development of modem configuration are summarized below.

#### H/W resource

1 channel of UART or CSI (Clocked Serial Interface) or IIC(Inter-Integrated Circuit) for serial communication is required for the communication with BLE MCU.

#### Timer

The timeout function is required in the RSCIP driver. (Refer to the RSCIP implementation in rBLE\_Host).

Serial communication driver

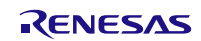

The serial communication driver using UART or CSI or IIC should be prepared by the user. In addition, the following functions are required in the serial communication driver as an interface between the RSCIP driver and serial communication driver.

٠

| Function     | BOOL serial_init (void)                                                                    |                                              |
|--------------|--------------------------------------------------------------------------------------------|----------------------------------------------|
| Overview     | Serial communication driver initialization function                                        |                                              |
|              | This function initialize                                                                   | s the serial communication driver.           |
| Description  | Initialize the serial communication driver in settings that are described in the Bluetooth |                                              |
|              | Low Energy Protocol Stack User's Manual.                                                   |                                              |
| Arguments    | None                                                                                       |                                              |
| Return value | TRUE                                                                                       | Initialization is completed successfully     |
|              | FALSE                                                                                      | Initialization is completed with some errors |

| Function     | BOOL serial_write ( uint8_t *bufptr, uint16_t size )                               |                                                                         |  |
|--------------|------------------------------------------------------------------------------------|-------------------------------------------------------------------------|--|
| Overview     | Serial communication driver transmit function                                      |                                                                         |  |
|              | This function is a non-                                                            | -blocking function that transmits specified size of data via the serial |  |
|              | communication line.                                                                |                                                                         |  |
|              | The transmit data size                                                             | e is specified by the argument 'size' and transmit data is stored in    |  |
|              | the area pointed by th                                                             | e argument '*bufprt'.                                                   |  |
| Description  | When the transmissio                                                               | n of data is completed, call following transmit0 completion             |  |
| Description  | notification function (RSCIP_Uart_Tx_Done) to RSCIP driver.                        |                                                                         |  |
|              | void RSCIP_Uart_Tx_Done( void );                                                   |                                                                         |  |
|              | If the method other than the two-wire UART connection is used, follow the transmit |                                                                         |  |
|              | handshake procedure that is described in the Bluetooth Low Energy Protocol Stack   |                                                                         |  |
|              | User's Manual.                                                                     |                                                                         |  |
| Argumonto    | uint8_t *bufptr                                                                    | Pointer to the transmit data buffer                                     |  |
| Arguments    | uint16_t size                                                                      | Data size to be transmitted                                             |  |
| Poturn Value | TRUE                                                                               | Transmission is completed successfully                                  |  |
| Return value | FALSE                                                                              | Transmission is completed with some errors                              |  |
|              | This function may be                                                               | called from an interrupt.                                               |  |
|              | In the sample program                                                              | n, transmit processing is performed by rBLE_Run function, which         |  |
|              | is called from main loo                                                            | op, except the minimum required processing that should be done          |  |
|              | in this function.                                                                  |                                                                         |  |

| Function    | BOOL serial_read (uint8_t *bufptr, uint16_t size ) |                                                                                                   |  |
|-------------|----------------------------------------------------|---------------------------------------------------------------------------------------------------|--|
| Overview    | Serial communication driver receive function       |                                                                                                   |  |
|             | This function is a non-<br>communication line.     | blocking function that receives specified size of data via the serial                             |  |
|             | The receive data size area pointed by the ar       | is specified by the argument 'size'. Store received data into the gument '*bufprt'.               |  |
|             | When the reception of<br>function (RSCIP_Uart      | f data is completed, call following receive completion notification<br>_Rx_Done) to RSCIP driver. |  |
|             | void RSCIP_Uart_Rx_                                | _Done ( void );                                                                                   |  |
|             | If the method other the                            | an the two-wire UART connection is used, follow the receive                                       |  |
| Description | handshake procedure                                | that is described in the Bluetooth Low Energy Protocol Stack                                      |  |
|             | User's Manual.                                     |                                                                                                   |  |
|             | In addition, after callin                          | g the RSCIP receive completion notification function, call the                                    |  |
|             | following RSCIP get re                             | eceive status function and check its return value in order to                                     |  |
|             | determine whether or                               | not to receive data continuously.                                                                 |  |
|             | BOOL RSCIP_Uart_R                                  | Rx_ldle (void);                                                                                   |  |
|             | FALSE indicates that                               | the packet reception is not completed.                                                            |  |
|             | TRUE indicates that the                            | ne packet reception is completed, and the driver is waiting for the                               |  |
|             | beginning of the next                              | packet.                                                                                           |  |
| Arguments   | uint8_t *bufptr pointer to the receive data buffer |                                                                                                   |  |

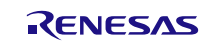

|              | uint16_t size                                                                                                    | data size to be received                |  |
|--------------|----------------------------------------------------------------------------------------------------|-----------------------------------------|--|
| Return Value | TRUE                                                                                                    | Reception is completed successfully     |  |
|              | FALSE                                                                                                    | Reception is completed with some errors |  |
| Supplement   | This function may be called from an interrupt.<br>In the sample program, receive processing is performed by rBLE_Run function, which is called from main loop, except the minimum required processing that should be done in this function. |                                         |  |

| Function     | void serial_exit ( void )                                                 |  |  |
|--------------|---------------------------------------------------------------------------|--|--|
| Overview     | Serial communication driver exit function                                 |  |  |
| Description  | This function does the exit procedure of the serial communication driver. |  |  |
|              | Do the exit procedure of the serial communication driver.                 |  |  |
| Arguments    | none                                                                      |  |  |
| Return Value | none                                                                      |  |  |

In the Modem configuration, the following connection methods are available as the serial communication line. Refer to the Bluetooth Low Energy Protocol Stack User's Manual for more details of the connection method.

Implement the driver that fits with your system resources, refer to the flow chart of the serial communication procedure examples,

| Hardware | Connection method  | Example of transmit procedure      | Example of receive procedure      |
|----------|--------------------|------------------------------------|-----------------------------------|
| UART     | 2-wire             | Refer to 7.2.1 Transmit Procedure  | Refer to (2) Receive Procedure    |
|          |                    | Example using the UART 2-wire      | Example using the UART Two-wire   |
|          |                    | Connection Method, below.          | Connection Method, below.         |
|          | 3-wire             | Refer to 7.2.3 Transmit Procedure  | Refer to 7.2.5 Receive Procedure  |
|          |                    | Example using the UART 3-wire      | Example using the UART 3-wire and |
|          |                    | Connection Method, below.          | 2-wire with Branch Connection     |
|          | 2-wire with branch | Refer to 7.2.4 Transmit Procedure  | Methods, below.                   |
|          |                    | Example using the UART 2-wire with |                                   |
|          |                    | Branch Connection Method, below.   |                                   |
| CSI      | 4-wire             | Refer to 7.2.6 Transmit Procedure  | Refer to 7.2.8 Receive Procedure  |
|          |                    | Example using the CSI 4-wire       | Example using the CSI 4-wire and  |
|          |                    | Connection Method below.           | 5-wire Connection Method, below.  |
|          | 5-wire             | Refer to 7.2.7 Transmit Procedure  |                                   |
|          |                    | Example using the CSI 5-wire       |                                   |
|          |                    | Connection Method, below.          |                                   |
| IIC      | 3-wire             | Refer to 7.2.6 Transmit Procedure  | Refer to 7.2.8 Receive Procedure  |
|          |                    | Example using the IIC 3-wire       | Example using the IIC 3-wire      |
|          |                    | Connection Method below.           | Connection Method, below.         |

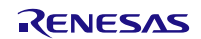

#### 7.2.1. Transmit Procedure Example using the UART 2-wire Connection Method

The following flowchart shows an example of transmit procedure using the UART 2-wire connection method.

As a prerequisite, UART hardware in this example starts transmission by writing the transmit data address, transmit data size and start command into UART registers, and generates an interrupt after the transmission of specified data is completed.

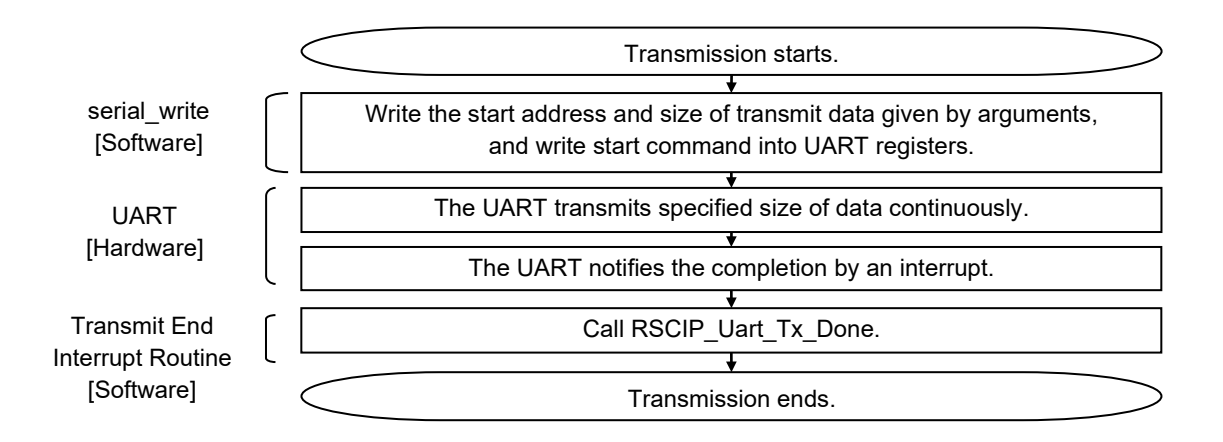

#### 7.2.2. Receive Procedure Example using the UART Two-wire Connection Method

The following flowchart shows an example of receive procedure using the UART 2-wire connection, 3-wire connection or 2-wire with branch connection methods.

As a prerequisite, UART hardware in this example starts reception by writing the receive buffer address, receive data size and start command into UART registers, and generates an interrupt after the reception of specified size of data is completed.

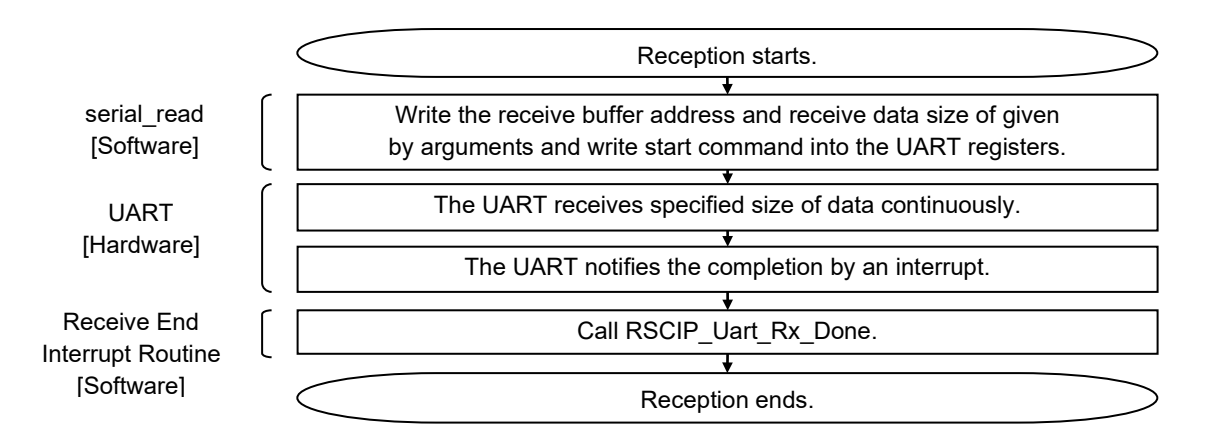

\* RSCIP\_Uart\_Rx\_Done function calls the serial\_read function to start the next reception operation.

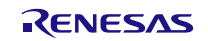

### 7.2.3. Transmit Procedure Example using the UART 3-wire Connection Method

The following flowchart shows an example of transmit procedure using the UART 3-wire connection method.

As a prerequisite, UART hardware in this example starts transmission by writing the transmit data address, transmit data size and start command into UART registers, and generates an interrupt after the transmission of specified data is completed. Also, the receive procedure example described in 7.2.5 below is used.

In addition, for reliable communication, it is necessary to add the timeout process, in which carry out monitoring during handshake procedure and re-execute the handshake procedure if a timeout occurs.

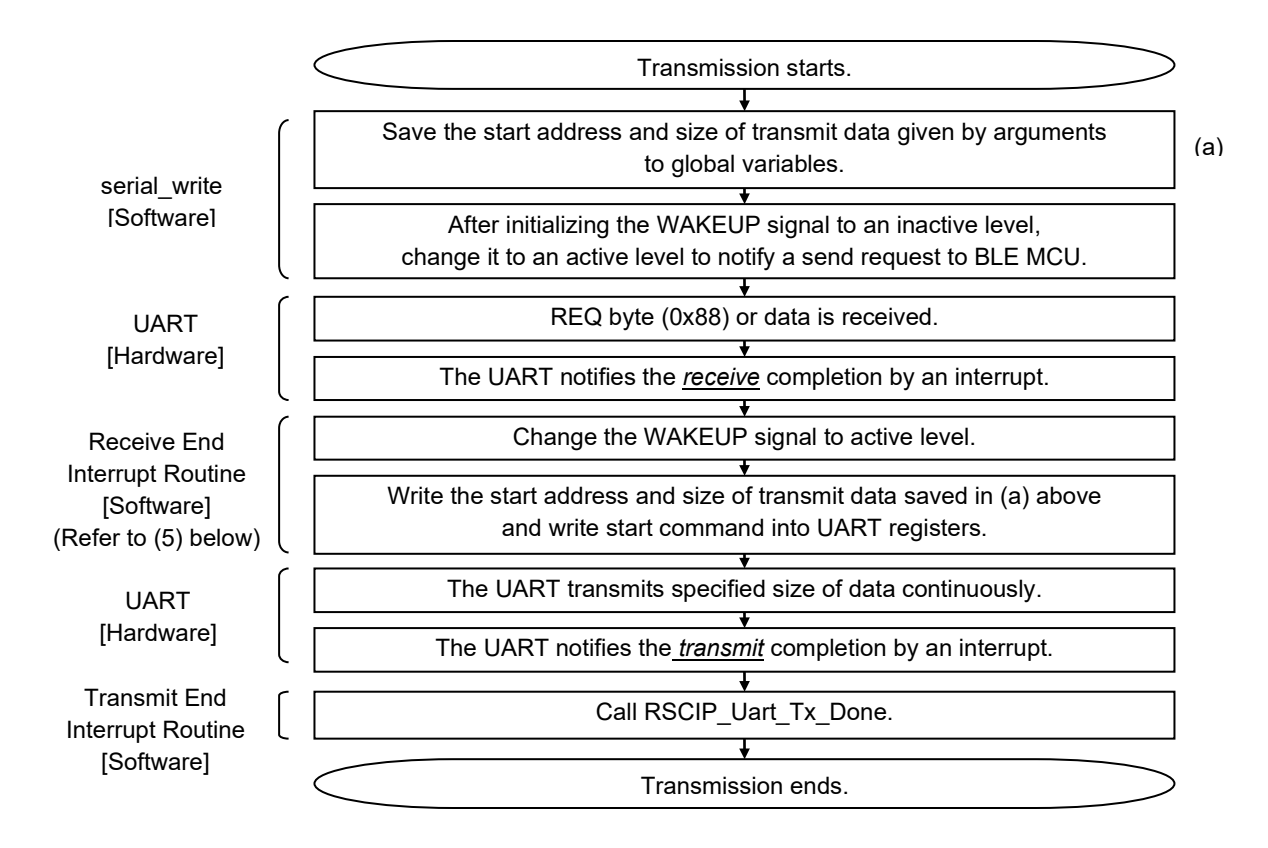

\* Receive End Interrupt Routine is used in receive procedure example.

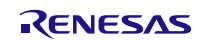

#### 7.2.4. Transmit Procedure Example using the UART 2-wire with Branch Connection Method

The following flow chart shows an example of transmit procedure using the UART 2-wire with branch connection method.

As a prerequisite, UART hardware in this example starts transmission by writing the transmit data address, transmit data size and start command into UART registers, and generates an interrupt after the transmission of specified data is completed. Also, the receive procedure example described in 7.2.5 below is used.

In addition, for reliable communication, it is necessary to add the timeout process, in which carry out monitoring during handshake procedure and re-execute the handshake procedure if a timeout occurs.

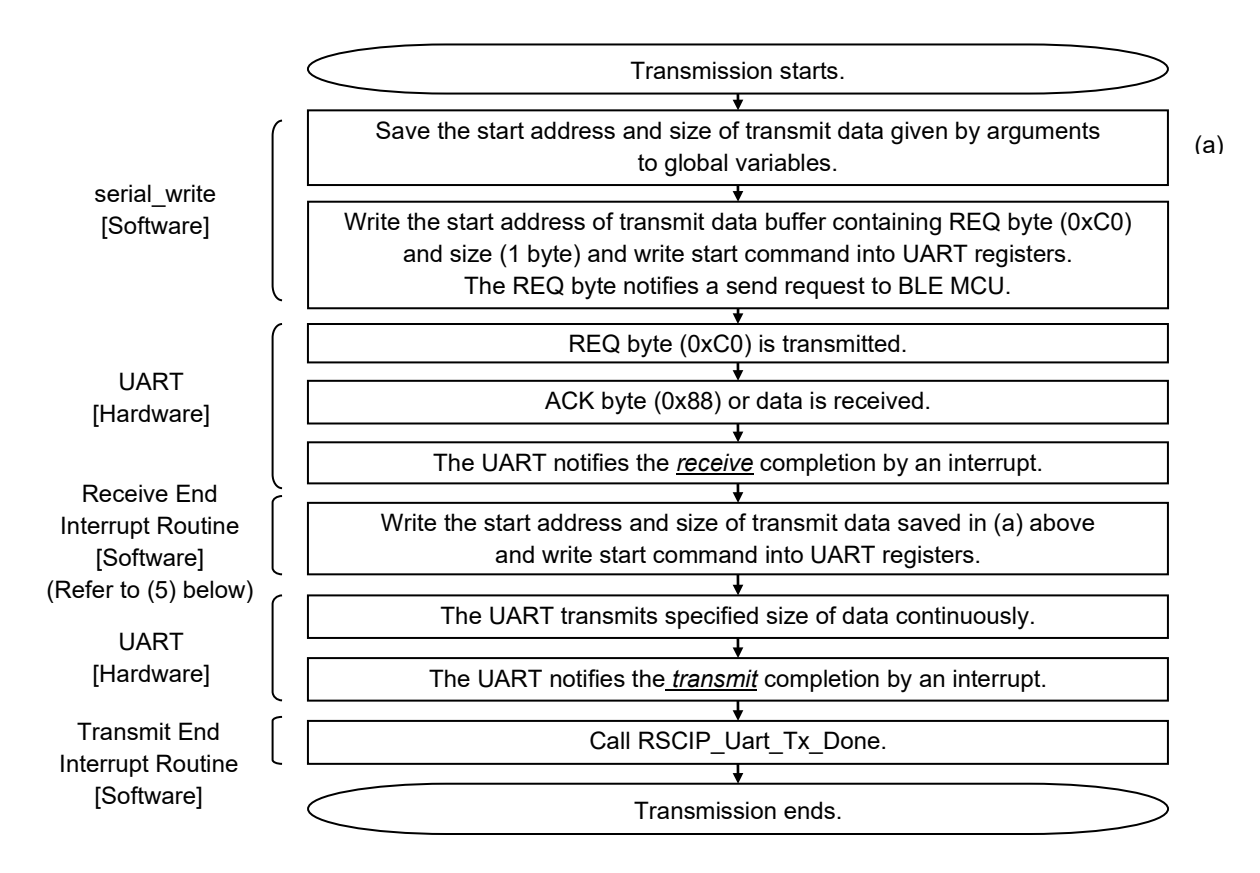

\* Receive End Interrupt Routine is used in receive procedure example.

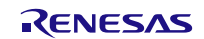
## 7.2.5. Receive Procedure Example using the UART 3-wire and 2-wire with Branch Connection Methods

The following flowchart shows an example of receive procedure using the UART 3-wire connection and 2-wire with branch connection methods.

As a prerequisite, UART hardware in this example starts reception by writing the receive buffer address, receive data size and start command into UART registers, and generates an interrupt after the reception of specified size of data is completed.

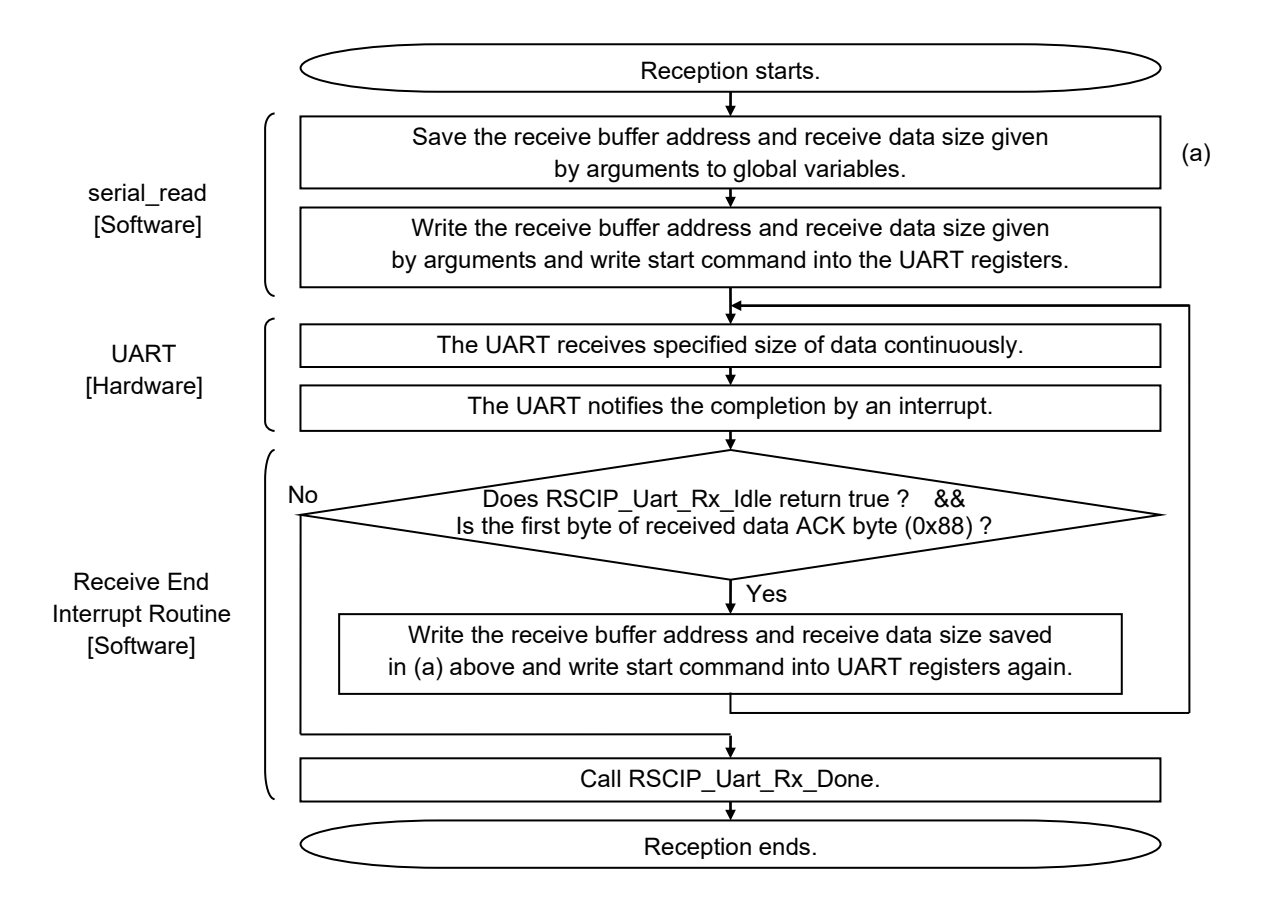

\* RSCIP\_Uart\_Rx\_Done function calls the serial\_read function to start the next reception operation.

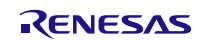

## 7.2.6. Transmit Procedure Example using the CSI 4-wire Connection Method

The following flowchart shows an example of transmit procedure using the CSI 4-wire connection method.

As a prerequisite, CSI hardware in this example starts transmission by writing the transmit data address, transmit data size and start command into CSI registers, and generates an interrupt after the transmission of specified data is completed. It is assumed that an input port of APP MCU are connected to the SDIR signal and also an interrupt is generated by dual edge detection (both the falling edge and rising edge) of the SDIR signal.

In addition, for reliable communication, it is necessary to add the timeout process, in which carry out monitoring during handshake procedure and re-execute the handshake procedure if a timeout occurs.

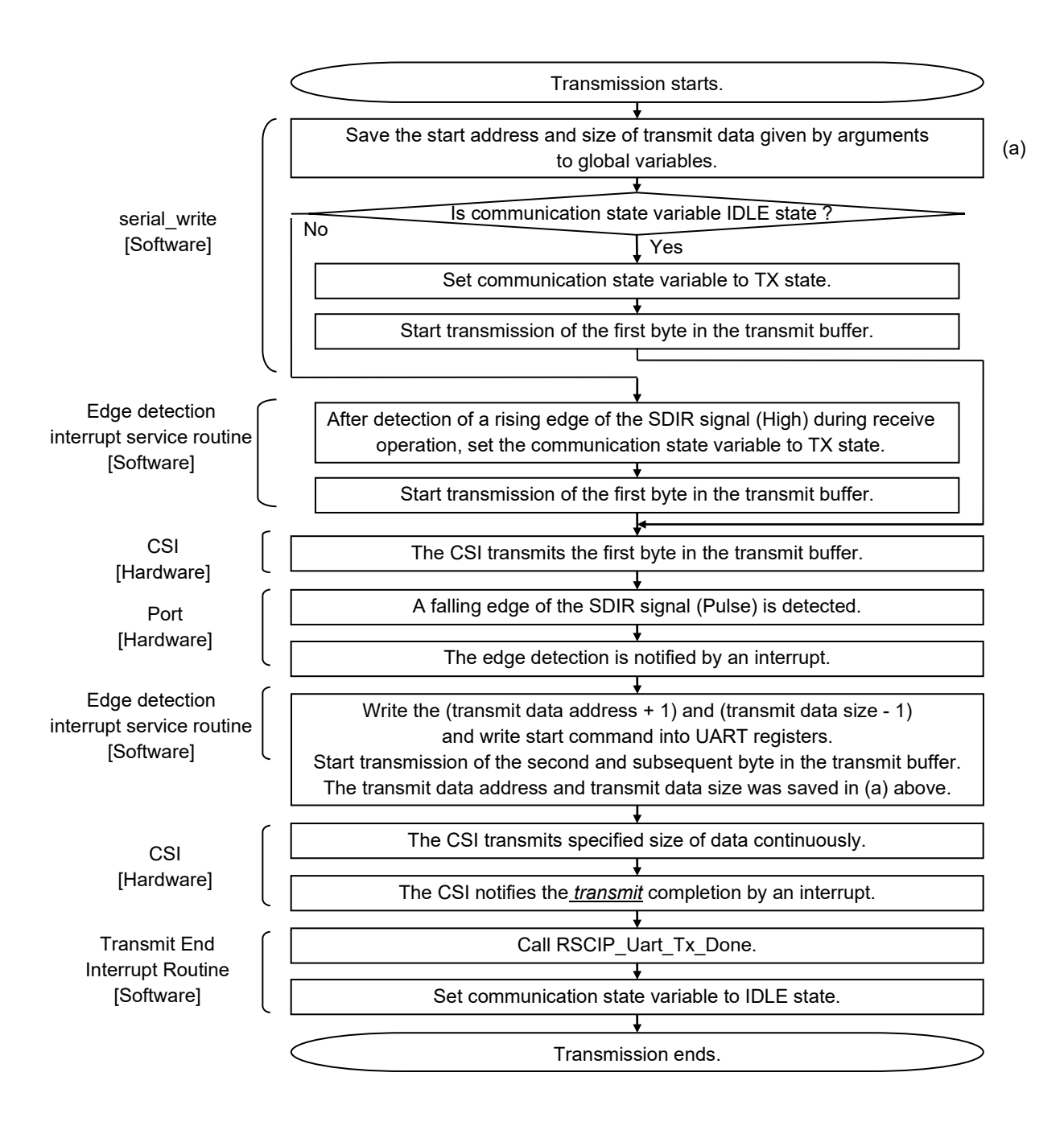

\* The edge detection interrupt service routine is used more than once in the transmission operation.

\* The edge detection interrupt service routine is also used in the receive operation.

# 7.2.7. Transmit Procedure Example using the CSI 5-wire Connection Method

The following flowchart shows an example of transmit procedure using the CSI 4-wire connection method.

As a prerequisite, CSI hardware in this example starts transmission by writing the transmit data address, transmit data size and start command into CSI registers, and generates an interrupt after the transmission of specified data is completed. It is assumed that an input port of APP MCU are connected to the SDIR signal and also an interrupt is generated by dual edge detection (both the falling edge and rising edge) of the SDIR signal.

In addition, for reliable communication, it is necessary to add the timeout process, in which carry out monitoring during handshake procedure and re-execute the handshake procedure if a timeout occurs.

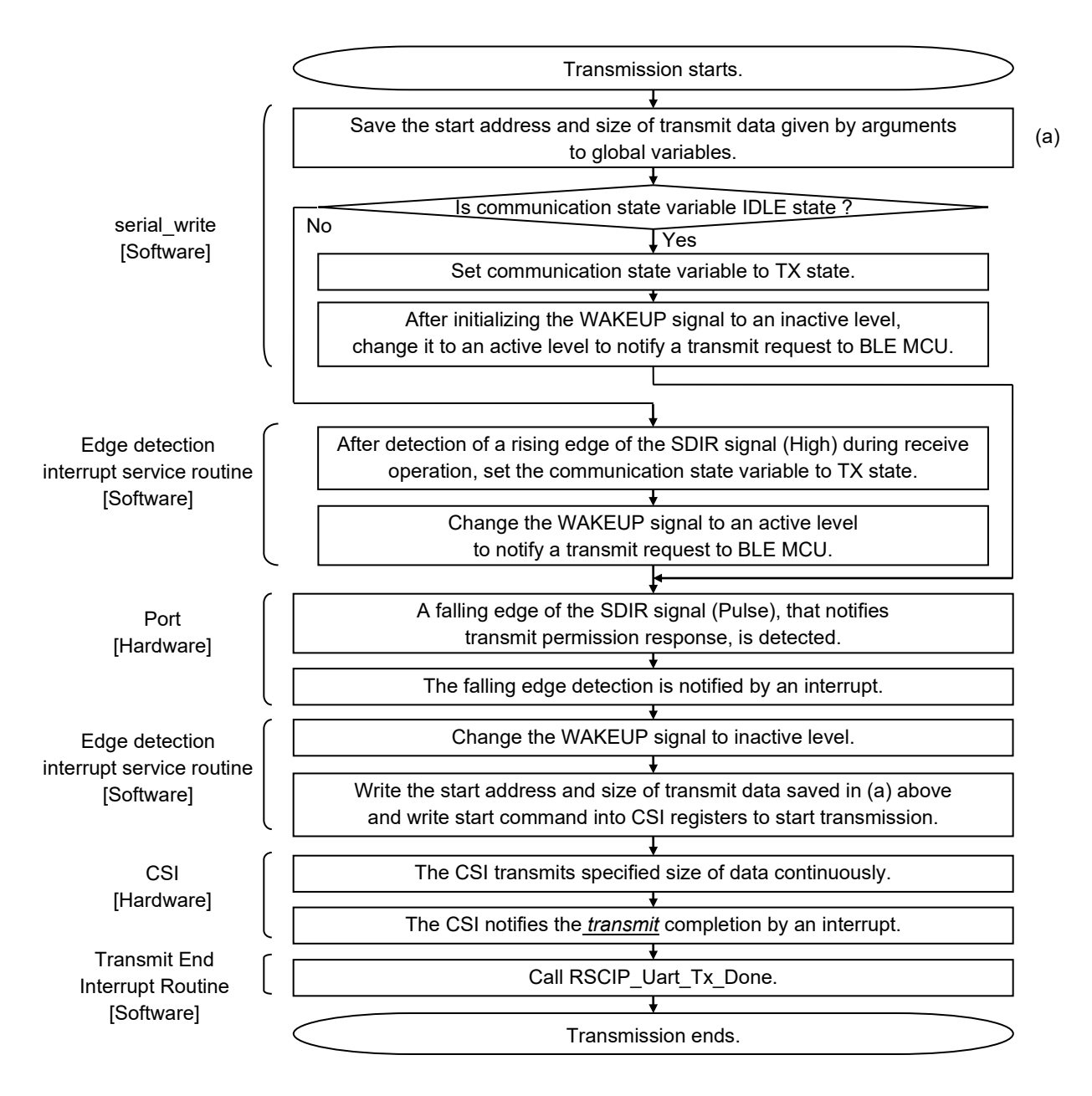

\* The edge detection interrupt service routine is used more than once in the transmission operation.

\* The edge detection interrupt service routine is also used in the receive operation.

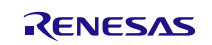

#### 7.2.8. Receive Procedure Example using the CSI 4-wire and 5-wire Connection Method

The following flowchart shows an example of receive procedure using the CSI 4-wire and 5-wire connection method.

As a prerequisite, CSI hardware in this example start reception by writing the receive buffer address, receive data size and start command into CSI registers, and generates an interrupt after the reception of specified data is completed. It is assumed that an input port of APP MCU are connected to the SDIR signal and also an interrupt is generated by dual edge detection (both the falling edge and rising edge) of the SDIR signal.

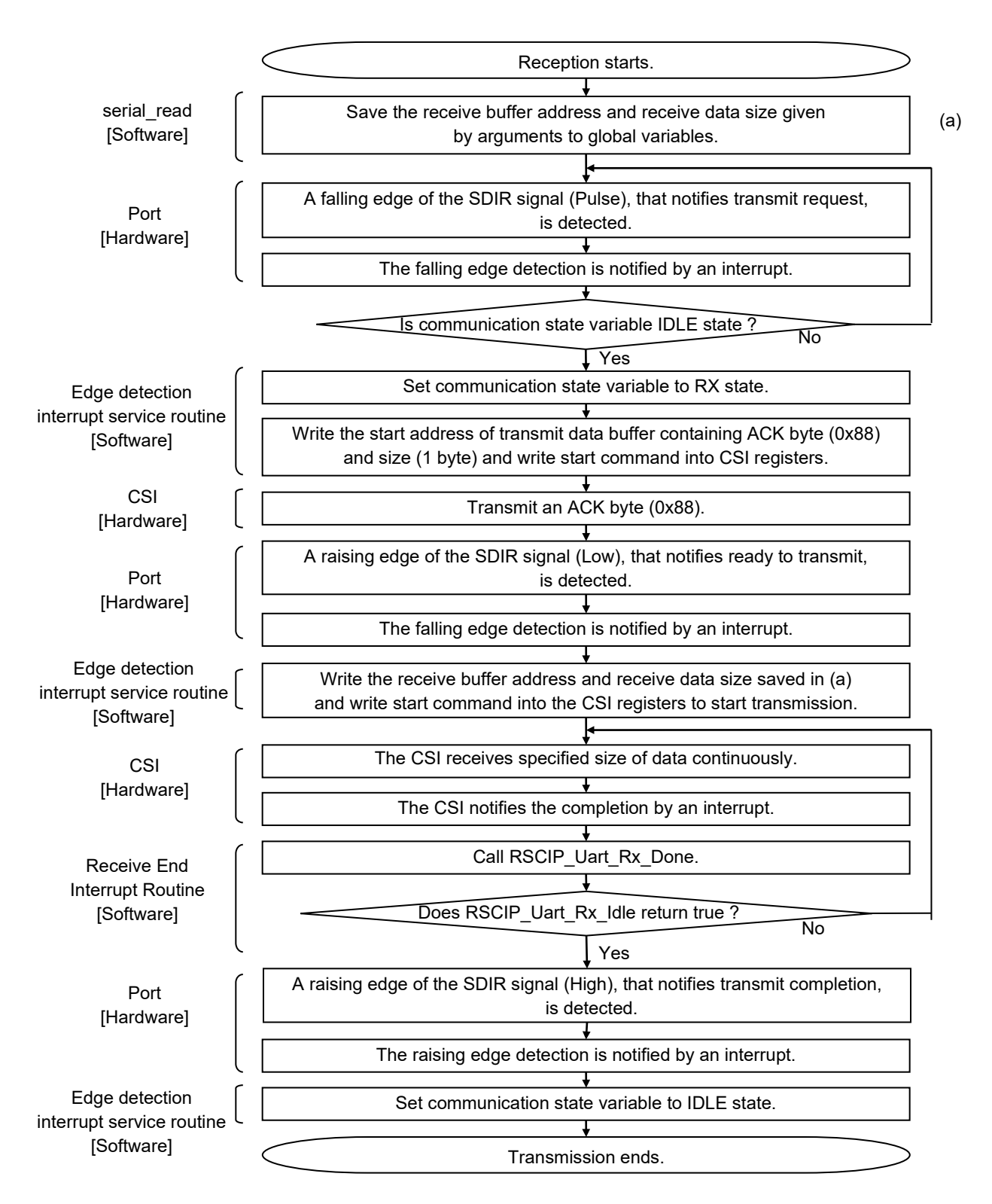

- \* RSCIP Uart Rx Done function calls the serial read function to start the next reception operation.
- \* The edge detection interrupt service routine is used more than once in the transmission operation.
- \* The edge detection interrupt service routine is also used in the receive operation.

## 7.2.9. Transmit Procedure Example using the IIC 3-wire Connection Method

The following flowchart shows an example of receive procedure using the IIC 3-wire connection method.

As a prerequisite, IIC hardware to generate an interrupt after reception of 1 byte data.

In addition, for reliable communication, it is necessary to add the timeout process, in which carry out monitoring during

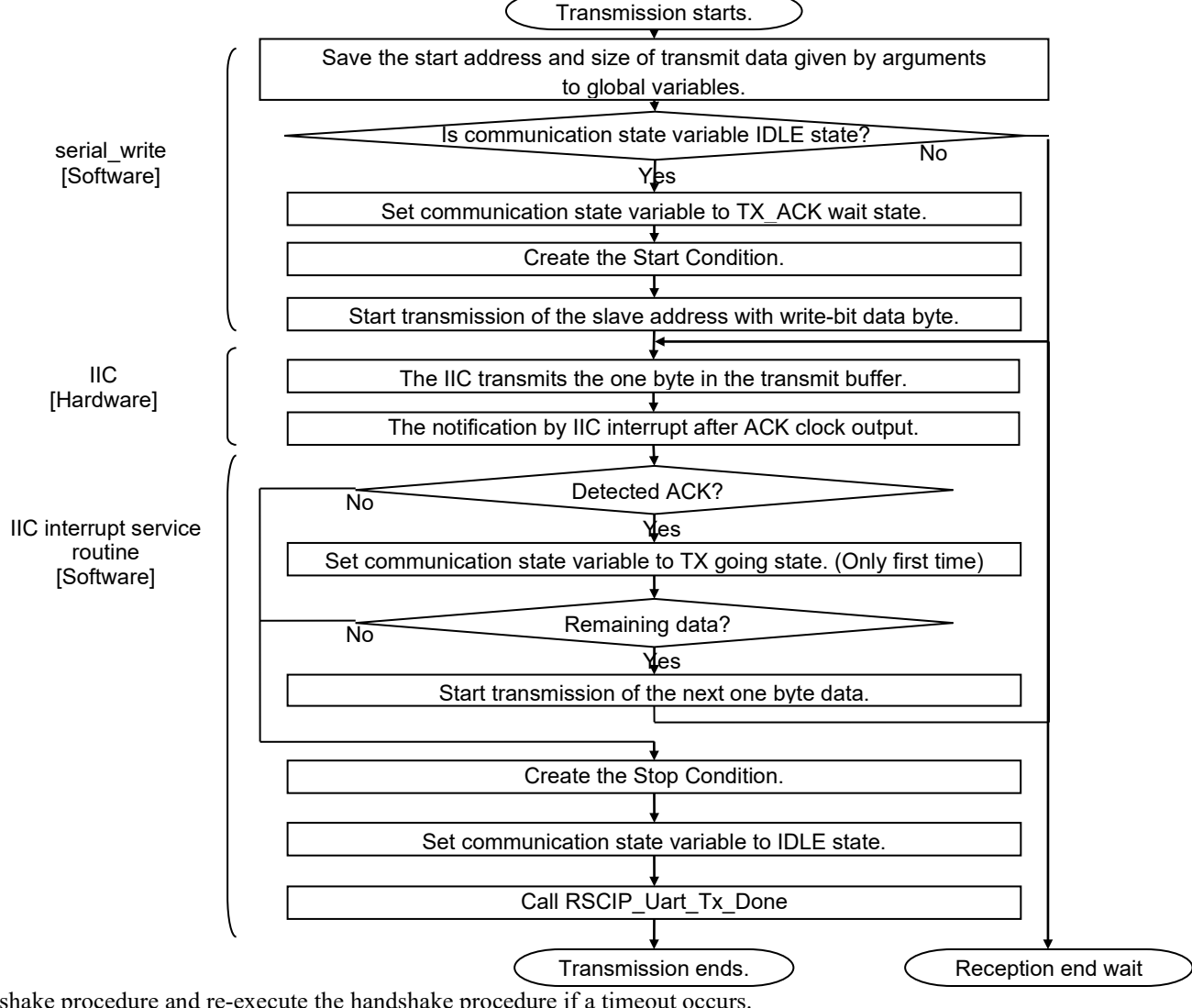

handshake procedure and re-execute the handshake procedure if a timeout occurs.

# 7.2.10. Receive Procedure Example using the IIC 3-wire Connection Method

The following flowchart shows an example of transmit procedure using the IIC 3-wire connection method.

As a prerequisite, IIC hardware to generate an interrupt after transmission of 1 byte data. It is assumed that an input port of APP MCU are connected to the REQ signal and also an interrupt is generated by falling edge detection of the REQ signal.

# **Bluetooth® Low Energy Protocol Stack**

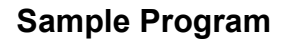

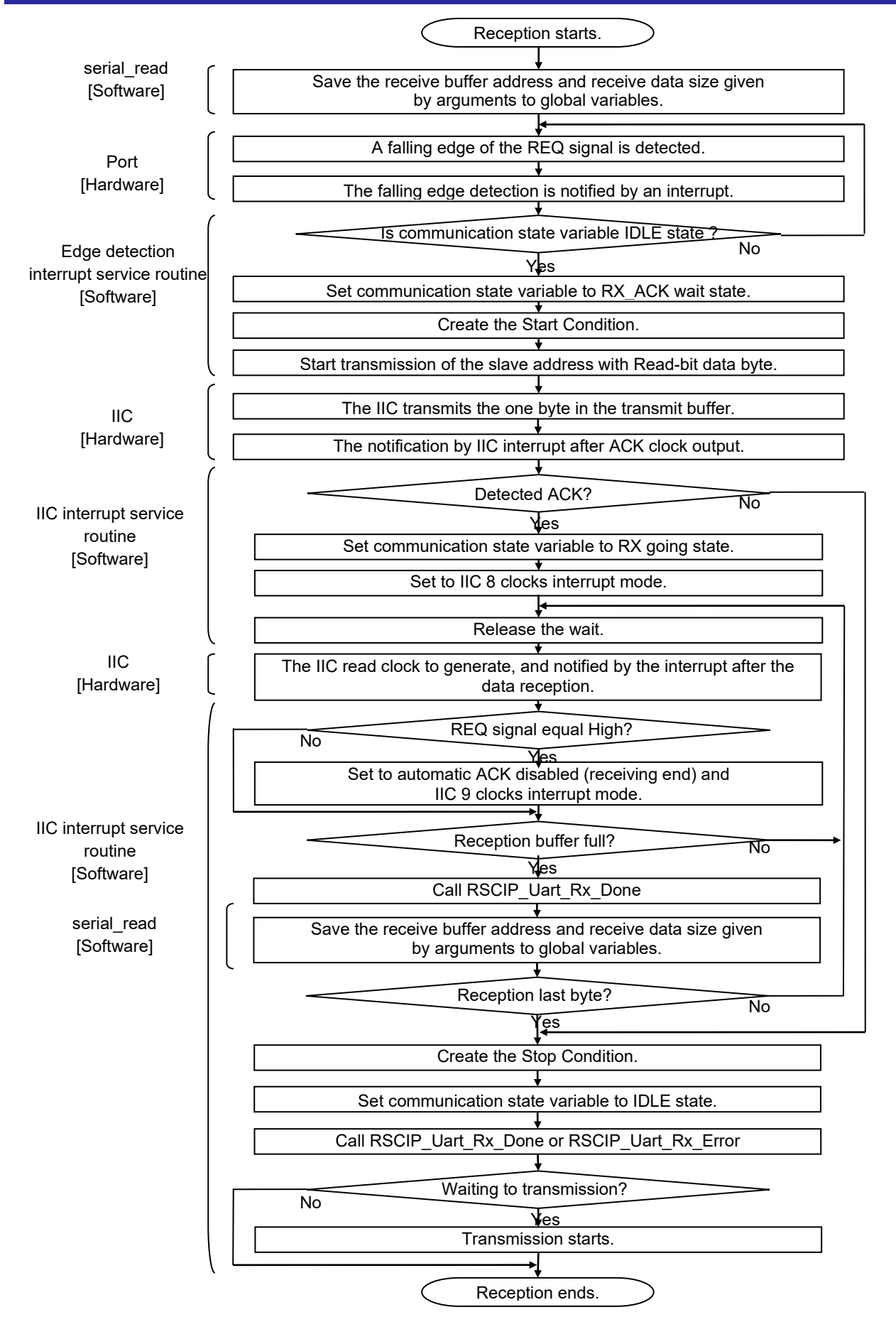

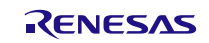

# 7.3. Porting of the Sample Program

When porting the sample program to APP MCU, there are modules that should be newly developed by the user and modules that can be reused directly.

Table 7-1 shows the classification of them.

| Folder Name                         | Classification | Porting Details                                    |
|-------------------------------------|----------------|----------------------------------------------------|
| BLE_Sample\src\Platform\G1D_cs_iar\ | new            | With reference to the sample program, this module  |
|                                     | development    | should be newly developed by the user, to meet the |
|                                     |                | resources in the APP MCU.                          |
| BLE_Sample\src\rBLE\src\host        | reuse          | This module can be reused directly.                |
| BLE_Sample\src\rBLE\src\include     | reuse          | This module can be reused directly.                |
| BLE_Sample\src\rBLE\src\rscip       | reuse          | This module can be reused directly.                |
| BLE_Sample\src\rBLE\src\sample_app  | new            | With reference to API usage in the sample program, |
|                                     | development    | this module should be newly developed by the user. |

#### Table 7-1 How to port a sample program

It is to be noted that the reference value of the size of the reusable sample program are shown in Table 7-2. These values are the result of compiling for the RL78/G1D.

Build Environment: CS+ for CC V4.00.00 / RL78 compiler CC-RL V1.03.00

#### Table 7-2 ROM size / RAM size

| Components                           | ROM size     | RAM size    |
|--------------------------------------|--------------|-------------|
| rBLE (BLE_Sample\src\rBLE\src\host)  | 52,519 bytes | 2,898 bytes |
| RSCIP (BLE_Sample\src\rBLE\src\rscip | 4,279 bytes  | 1,268 bytes |

When you implement the following measures, it is possible to reduce the RAM size about 2KB.

| 1) BLE_Sample\src\rBLE    | E\src\host\rble_host.c       |                     |
|---------------------------|------------------------------|---------------------|
| Before changing:          | #define MAX_BUFF_NUM         | 8                   |
| (Follows)                 |                              |                     |
| After changing:           | #define MAX_BUFF_NUM         | 2                   |
| [Note] You cannot call th | ne command more than MAX_BUF | F_NUM continuously. |

2) BLE\_Sample\src\rBLE\src\host\rble\_if\_api\_cb.c
Before changing: static uint8\_t rBLE\_Over\_Packet\_Temp[ 0x256 ]; (Follows)
After changing: static uint8\_t rBLE\_Over\_Packet\_Temp[ 1 ];

[Note] You cannot handle data more than 128-byte in RBLE\_VS\_Flash\_Access API. If you call the API, illegal memory access occurs.

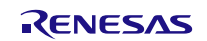

# 7.4. How to use the Direct Test Mode

Direct Test Mode is performed by the Vendor Specific (VS) command. Figure 7-5 shows the Vendor Specific (VS) command menu. The menu items from 2 to 5 are related to the Direct Test Mode.

After this section, the commands related to the Direct Test Mode are explained.

[Note]

About the details of Direct Test Mode, refer to the 'Chapter 8. Vendor Specific' in the 'API Reference Manual: Basics'

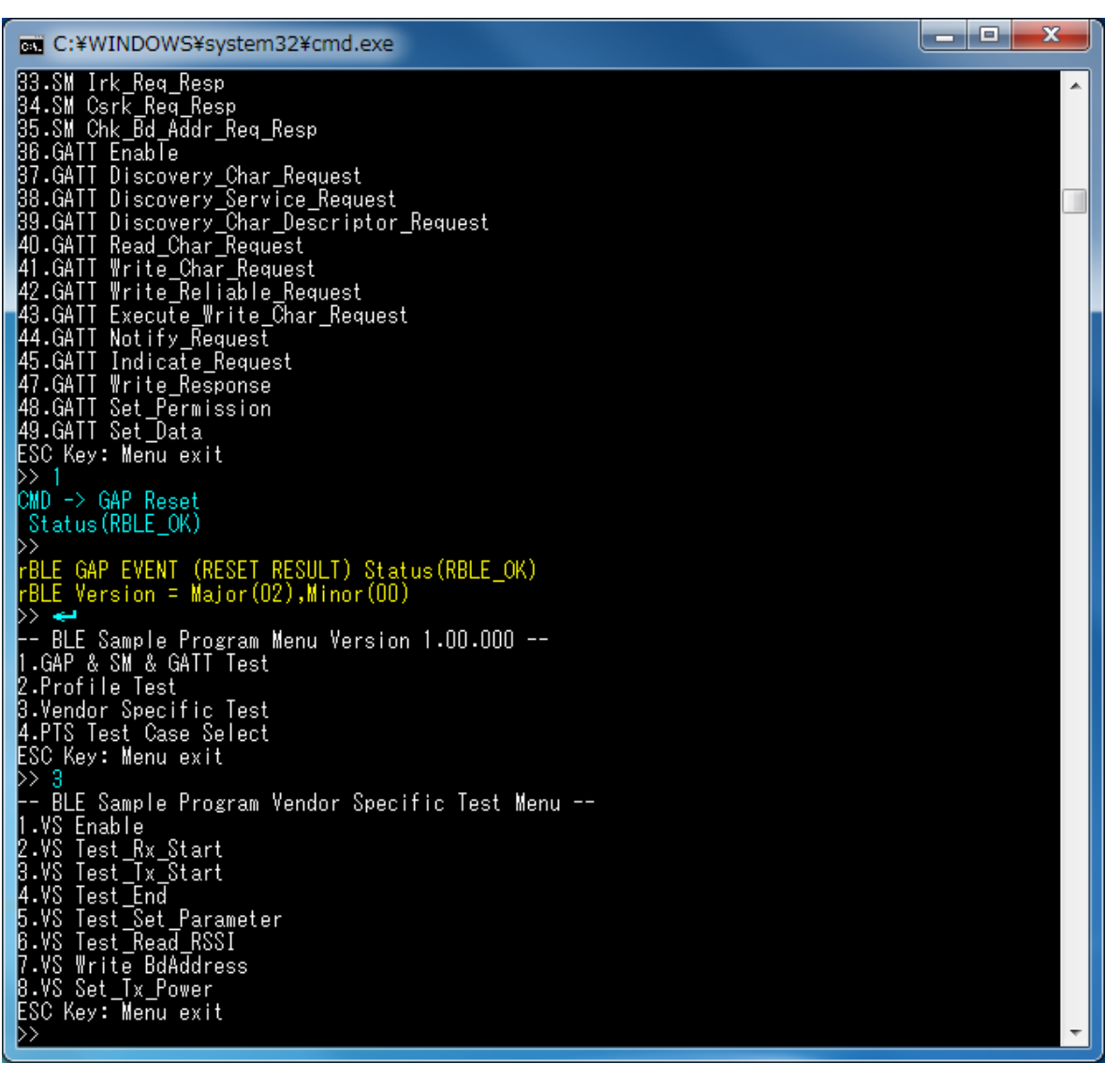

Figure 7-5 Vendor Specific (VS) command menu

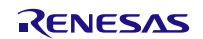

# 7.4.1. Direct Test Mode (Receiver)

Using the VS menu number 2 'VS Test\_Rx\_Start', you can start the Direct Test Mode (Receiver).

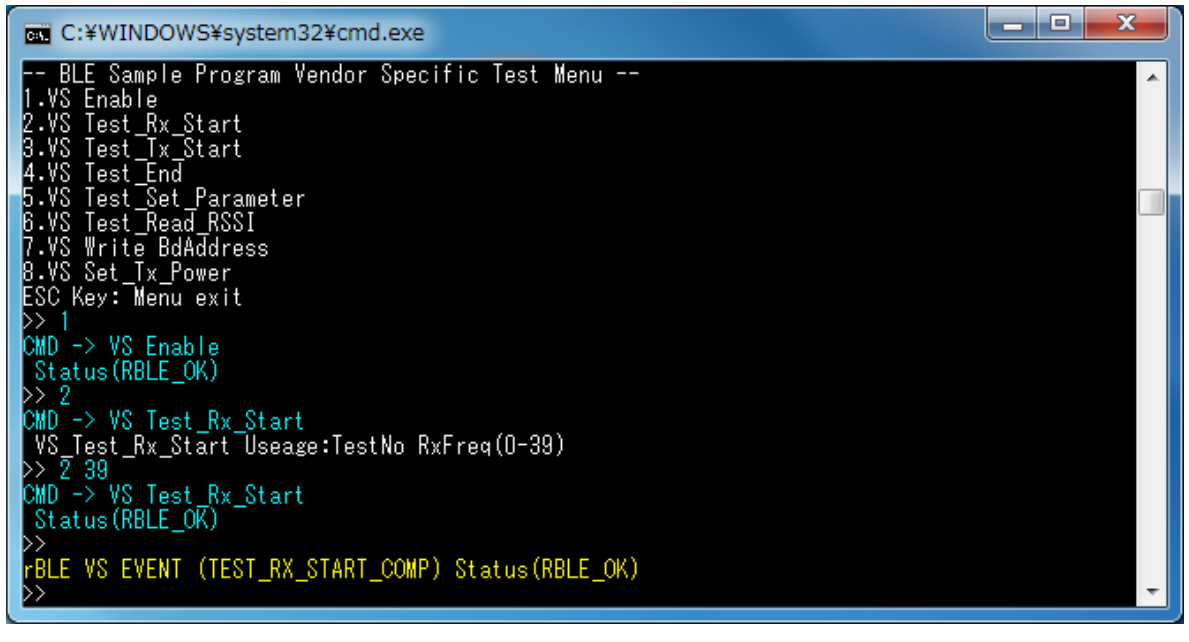

Figure 7-6 Log of Direct Test Mode (Receiver) Start

Using the VS menu number 2 'VS Test\_Rx\_Start', you can set the receive frequency (channel number). If no argument is given, it displays the usage of this command. Figure 7-6 shows the log of execution, when the receive frequency is channel 39 (2,480MHz).

If you want to terminate the execution of Direct Test Mode (Receiver), use the VS menu number 4 'VS Test\_End'. Figure 7-7 shows the log after execution of Direct Test Mode (Receiver). The number of received packets is displayed after this test. The data have been received zero times in Figure 7-7 and 3,235 times in Figure 7-8.

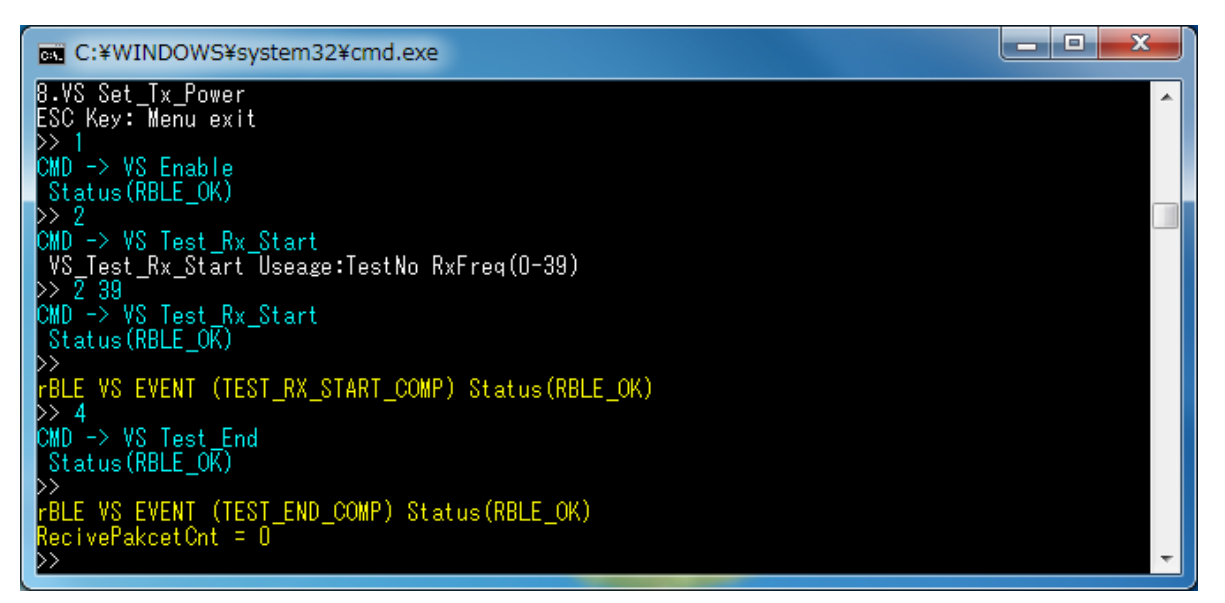

Figure 7-7 Log of Direct Test Mode (Receiver) End

| C:¥WINDOWS¥system32¥cmd.exe                                       |
|-------------------------------------------------------------------|
| >> 2<br>CMD -> VS Test_Rx_Start                                   |
| VS_Test_Rx_Start_Useage:TestNo_RxFreq(0-39)<br>>> 2_39            |
| CMD -> VS Test_Rx_Start                                           |
| >><br>PIE VS EVENT (TEST BY START COMP) Status(BBLE OK)           |
| >> 4                                                              |
| Status (RBLE_OK)                                                  |
| <pre>&gt;&gt; rBLE VS_EVENT_(TEST_END_COMP) Status(RBLE_OK)</pre> |
| RecivePakcetCnt = 3235                                            |

Figure 7-8 Log of Direct Test Mode (Receiver) End (cont.)

# 7.4.2. Direct Test Mode (Transmitter)

Using the VS menu number 3 'VS Test\_Tx\_Start', you can start the Direct Test Mode (Transmitter).

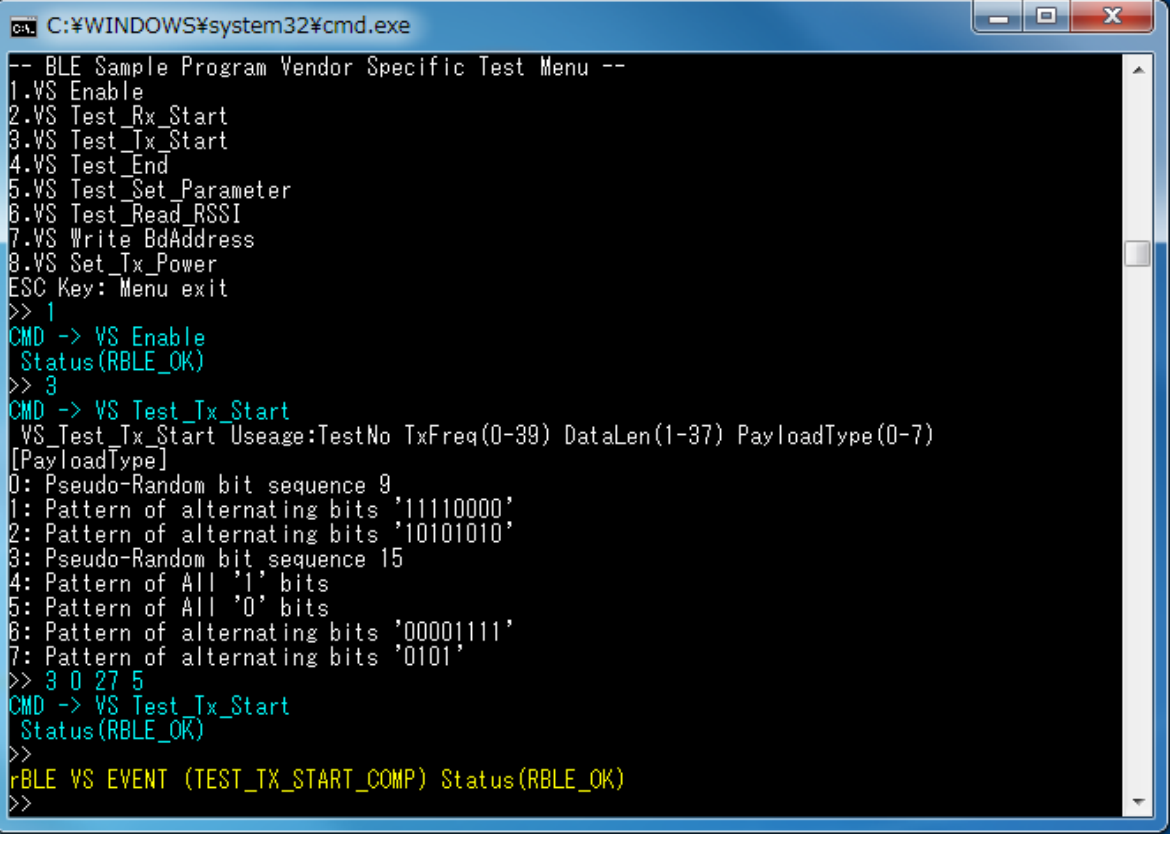

Figure 7-9 Log of Direct Test Mode (Transmitter) Start

Using the VS menu number 3 'VS Test\_Tx\_Start', you can set the transmit frequency (channel number), data size and data type as arguments. If no argument is given, it displays the usage of this command. Figure 7-9 shows the log of execution, when the transmit frequency is channel 0 (2,420MHz), data size is 27 bytes and data type is ALL0.

If you want to terminate the execution of Direct Test Mode (Transmitter), use the VS menu number 4 'VS Test\_End'. Figure 7-10 shows the log after execution of Direct Test Mode (Transmitter). The number of received packets is

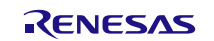

displayed after this test and it is always 0.

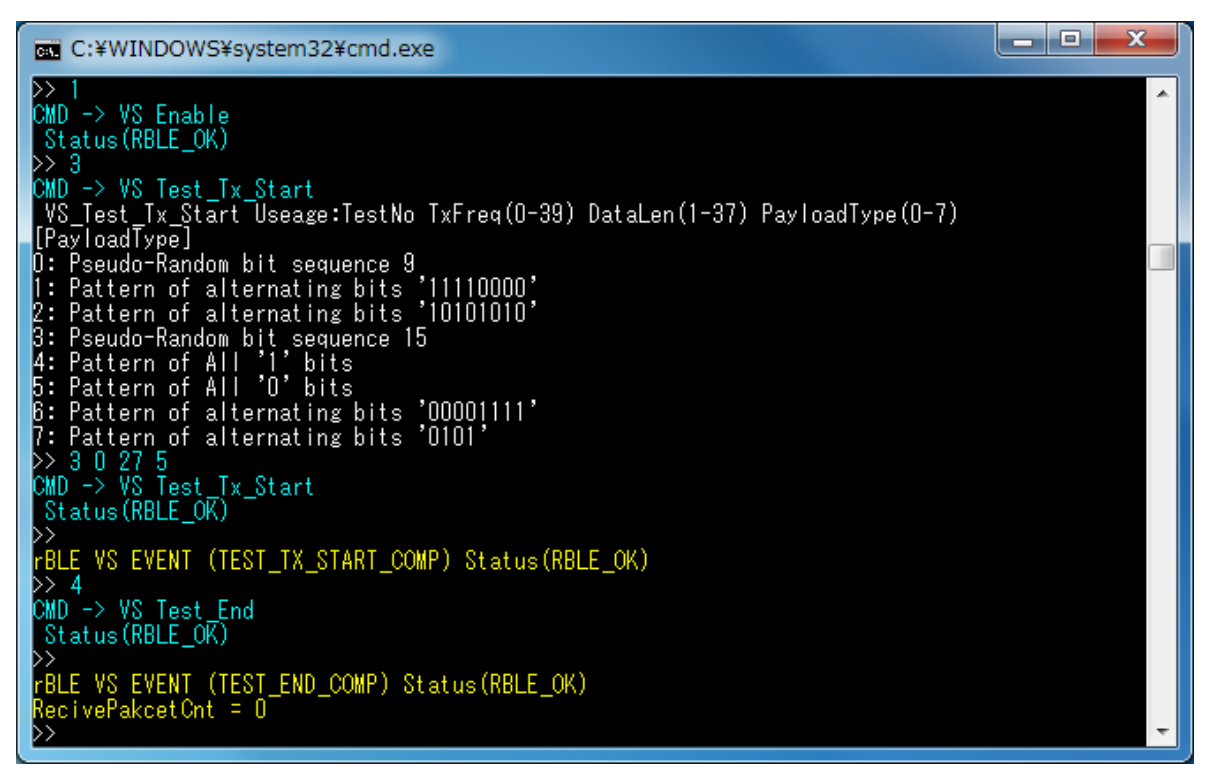

Figure 7-10 Log of Direct Test Mode (Transmitter) End

#### 7.4.3. Direct Test Mode (Parameter Set)

Using the VS menu number 5 'VS Test\_Set\_Parameter', you can set the parameters for the Direct Test Mode (Receiver) and Direct Test Mode (Transmitter) menu items.

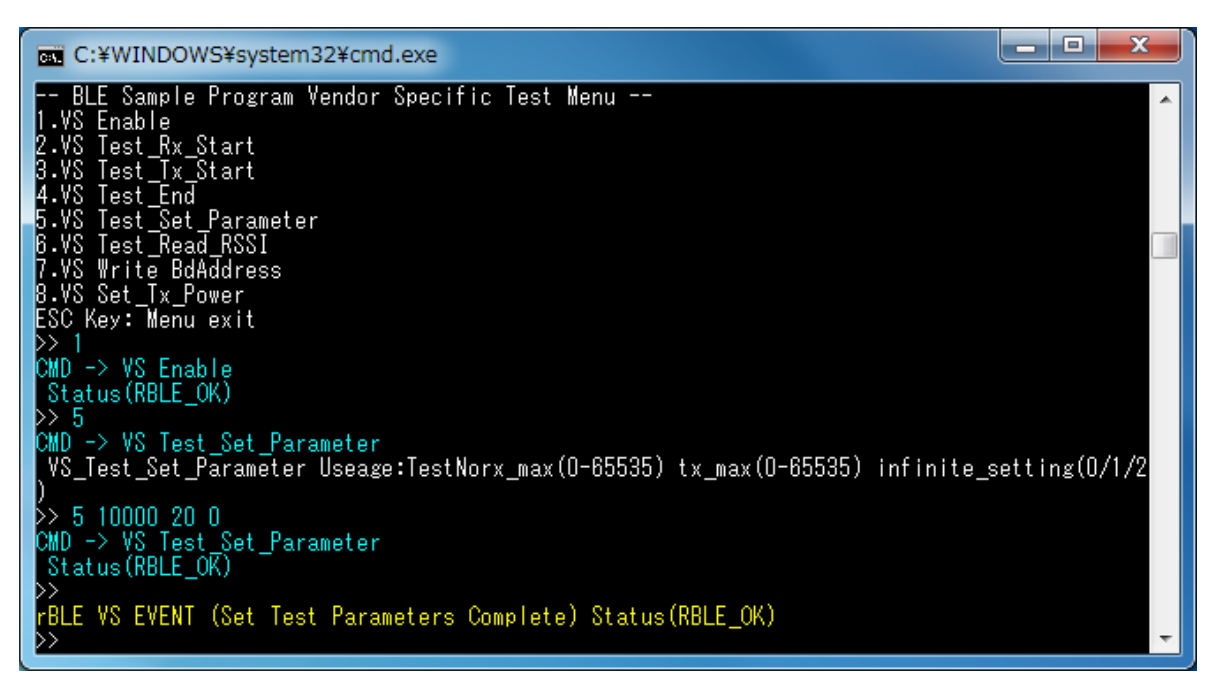

Figure 7-11 Log of Direct Test Mode Parameter Set

Using the VS menu number 5 'VS Test\_Set\_Parameter', you can set the number of packet receptions, the number of packet transmissions, enable or disable of burst transfer as arguments. If no argument is given, it displays the usage of this command. Figure 7-11 shows the log of execution, when the number of packet receptions is 10000 times, the number of packet transmissions is 20 time and burst transfer is disabled.

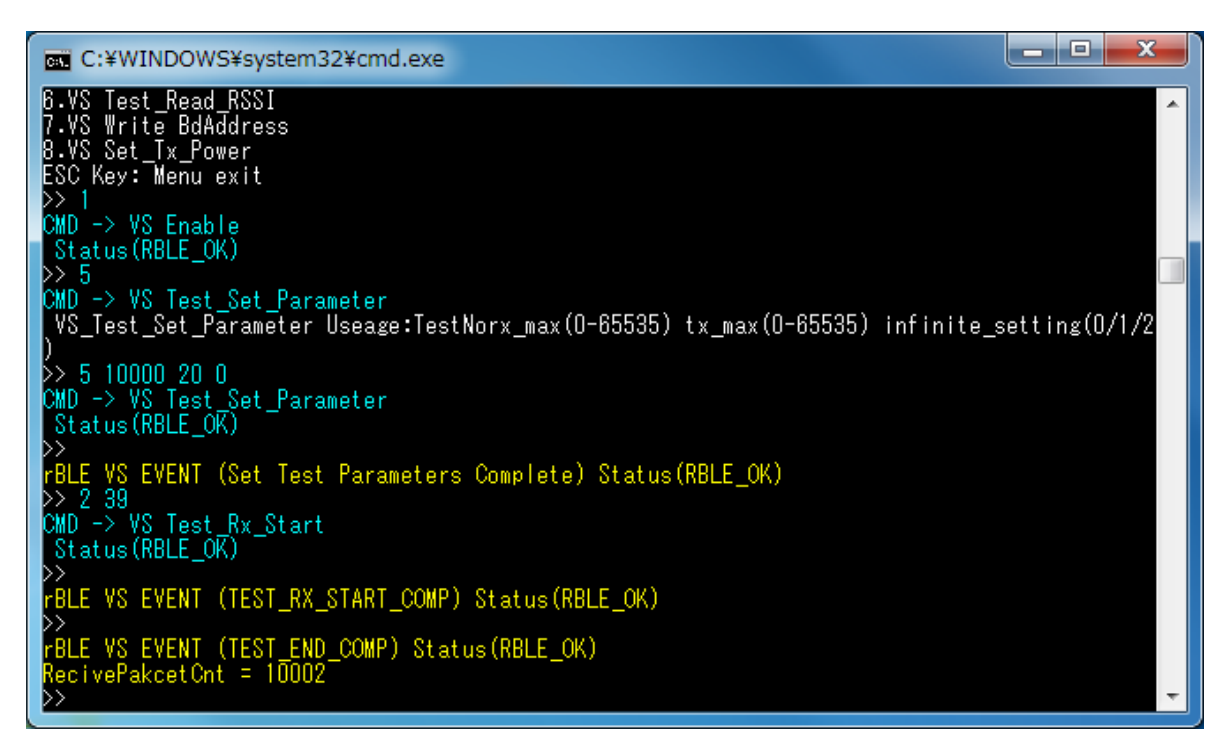

Figure 7-12 Log of Direct Test Mode (Receiver) after Direct Test Mode Parameter Set

Figure 7-13 shows the log of the Direct Test Mode (Transmitter) after setting of the above parameters. The direct test mode has automatically finished after sending 20 packets.

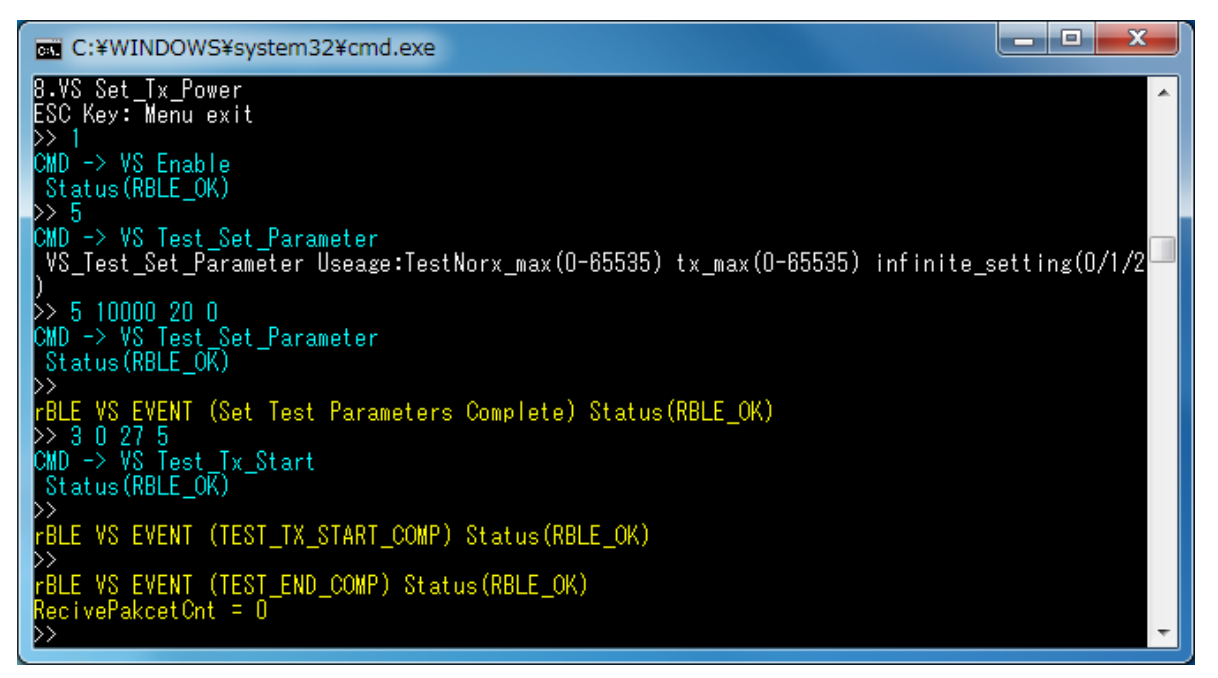

Figure 7-13 Log of Direct test mode (transmitter) after Direct Test Mode Parameter Set

# 7.5. Sample Custom Profile

This section explains the Sample Custom Profile (SCP) by using the GATT API below.

To use Sample Custom Profile (SCP), add "USE\_SAMPLE\_PROFILE" to the macro definition in the compile option of a project.

## 7.5.1. Sample Custom Profile Specification

Sample Custom Profile (SCP) defines two roles: Client Role and Server Role.

Table 7-3 shows the service characteristics of the SCP.

| Characteristic Name                                                            | Properties | Format     | Description                                                                                                    |
|--------------------------------------------------------------------------------|------------|------------|----------------------------------------------------------------------------------------------------|
| Notify Characteristic                                                          | Notify     | uint8_t[ ] | This characteristic is used to send any<br>notification. The length of notification is from 0 to<br>20 bytes and can be specified by the Notify<br>Length Characteristic. |
| Notify Characteristic - Client<br>Characteristic Configuration<br>descriptor   | Read/Write | uint16_t   | This characteristic descriptor is used to specify ON/OFF of notification.                                                                                                 |
| Indicate Characteristic                                                        | Indicate   | uint8_t[ ] | This characteristic is used to send any indication.<br>The length of indication is from 0 to 20 bytes and<br>can be specified by the Indication Length<br>Characteristic. |
| Indicate Characteristic - Client<br>Characteristic Configuration<br>descriptor | Read/Write | uint16_t   | This characteristic descriptor is used to specify ON/OFF of indication.                                                                                                   |
| Interval Characteristic                                                        | Read/Write | uint16_t   | This characteristic is used to specify the transmit interval of indication/notification. (unit: 10 ms)                                                                    |
| Notify Length Characteristic                                                   | Read/Write | uint8_t    | This characteristic is used to specify the transmit data size of notification.                                                                                            |
| Indicate Length Characteristic                                                 | Read/Write | uint8_t    | This characteristic is used to specify the transmit data size of indication.                                                                                              |

Table 7-3 Sample Custom Profile Characteristic/Descriptor

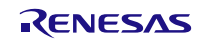

# 7.5.2. File Structure Corresponding to Sample Custom Profile

The following figure shows the file structure corresponding to the sample custom profile.

```
Renesas
L BLE_Software_Ver_X_XX
     BLE_Sample
     L src
        <sup>L</sup> rBLE
           L src
                include
                 rble_api_custom.h
                  rble_app.h
                sample_profile
                 db_handle.h
                  scp
                  - scpc.c
                   scps.c
                sample_app
                 rble_sample_app.c
rble_sample_custom.c
     RL78_G1D
      L Project Source
          rBLE
           L src
               include
               - rble_api_custom.h
                rble_app.h
                sample profile
                scp
                  -scpc.c
                  Lscps.c
                sample_app
                 rble_sample_custom.c
           renesas
            L src
               L arch
                  <sup>L</sup> r178
                      prf_config.c
                      prf_config.h
                      prf_sel.h
                      db_handle.h
```

Sample program folder for PC

BLE sample program folder

Custom profile additional API header file Sample program header file Sample profile folder Attribute database handles header file Sample custom profile folder Sample custom profile client file Sample custom profile server file

Sample program file Sample program file (Sample Custom Profile) BLE software folder for BLE MCU

rBLE folder

Custom profile additional API header file Sample program header file Sample profile folder Sample custom profile folder Sample custom profile client file Sample custom profile server file

Sample program file Sample program file (Sample Custom Profile)

Parameter file for profile Parameter header file for profile Profile selection configuration header file Attribute database handles header file

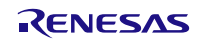

# 7.5.3. API Functions defined for Sample Custom Profile

This section describes the API functions defined for the SCP (Sample Custom Profile) in detail.

#### 7.5.3.1. RBLE\_SCP\_Clinet\_Enable

| RBLE                             | RBLE_STATUS RBLE_SCP_Client_Enable ( uint16_t conhdl,  uint8_t con_type,                                                                                   |                                                                                                    |                                                                                                    |  |  |
|----------------------------------|----------------------------------------------------------------------------------------------------|----------------------------------------------------------------------------------------------------|----------------------------------------------------------------------------------------------------|--|--|
|                                  | RBLE_SCS_CONTENT *scs, RBLE_SCPC_EVENT_HANDLER call_back)                                                                                                  |                                                                                                    |                                                                                                    |  |  |
| This f<br>When                   | This function is used to enable the SCP Client role.<br>When connecting to the SCP Server device for the first time, set con type to RBLE SCP CON CFG, and |                                                                                                    |                                                                                                    |  |  |
| perfor                           | rm the configuration                                                                                                    | connection to discover                                                                                        | service on the SCP Server device.                                                                                                    |  |  |
| The re                           | esult is notified by t                                                                                                    | he client role enable co                                                                                      | mpletion event RBLE_SCP_EVENT_CLIENT_ENABLE_COMP,                                                                                                   |  |  |
| save t<br>When<br>RBLE<br>servic | the obtained service<br>a connecting to the s<br>SCP_CON_NORI<br>are discovery is skipt                                                                    | e information at this time<br>SCP Server device for t<br>MAL, and perform the n<br>ped and the Client role of | e.<br>he second or subsequent time, set con_type to<br>formal connection by using saved service information. The<br>can be enabled in shorter time. |  |  |
| Paran                            | neters:                                                                                                    |                                                                                                    |                                                                                                    |  |  |
| 0                                | conhdl                                                                                                    | Connection handle                                                                                             |                                                                                                    |  |  |
| 0                                | con_type                                                                                                    | Connection type                                                                                               |                                                                                                    |  |  |
| 5                                | scs                                                                                                    | SCP handle information<br>(This parameter is valid if setting RBLE_SCP_CON_NORMAL to con_type.)               |                                                                                                    |  |  |
| 0                                | call_back                                                                                                    | Callback function for event notification                                                                      |                                                                                                    |  |  |
| Return:                          |                                                                                                    |                                                                                                    |                                                                                                    |  |  |
| I                                | RBLE_OK                                                                                                    |                                                                                                    | Success                                                                                                    |  |  |
| I                                | RBLE_PARAM_ERR                                                                                                    |                                                                                                    | Failure (Wrong parameter)                                                                                                    |  |  |
|                                  | RBLE_STATUS_ERROR                                                                                                    |                                                                                                    | Failure (The state of the SCP Client is not "Disabled")                                                                                             |  |  |

#### 7.5.3.2. RBLE\_SCP\_Clinet\_Disable

| 3LE_STATUS RBLE_SCP_Client_Disable ( uint16_t conhdl ) |                                                                                                    |                                                                                                    |  |
|--------------------------------------------------------|----------------------------------------------------------------------------------------------------|----------------------------------------------------------------------------------------------------|--|
| This function is used to disable the SCP Client role.  |                                                                                                    |                                                                                                    |  |
| result is notified by the                              | he client role disable co                                                                                                    | mpletion event RBLE_SCP_EVENT_CLIENT_DISABLE_COMP.                                                                                                    |  |
| ameters:                                               |                                                                                                    |                                                                                                    |  |
| conhdl                                                 | Connection handle                                                                                                    |                                                                                                    |  |
| Return:                                                |                                                                                                    |                                                                                                    |  |
| RBLE_OK                                                |                                                                                                    | Success                                                                                                    |  |
| RBLE_PARAM_ERR                                         |                                                                                                    | Failure (Wrong parameter)                                                                                                    |  |
| RBLE_STATUS_ERROR                                      |                                                                                                    | Failure (The state of the SCP Client is not "Enabled")                                                                                                    |  |
|                                                        | E_STATUS RBLE_<br>function is used to c<br>result is notified by t<br>meters:<br>conhdl<br>rn:<br>RBLE_OK<br>RBLE_PARAM_ER<br>RBLE_STATUS_EI | E_STATUS       RBLE_SCP_Client_Disable (         function is used to disable the SCP Client r         result is notified by the client role disable commeters:         conhdl       Connection handle         rn:         RBLE_OK         RBLE_PARAM_ERR         RBLE_STATUS_ERROR |  |

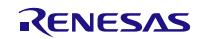

# 7.5.3.3. RBLE\_SCP\_Clinet\_Read\_Char

| RBI                | 3LE_STATUS RBLE_SCP_Client_Read_Char ( uint16_t conhdl, uint8_t char_code )                                                                                                    |                                                                                                    |                                                        |                                                                                                    |  |
|--------------------|----------------------------------------------------------------------------------------------------|----------------------------------------------------------------------------------------------------|--------------------------------------------------------|----------------------------------------------------------------------------------------------------|--|
| This<br>The<br>RBI | This function is used to read characteristic value or descriptor specified by char_code.<br>The result is notified by the read characteristic response event<br>RBLE_SCP_EVENT_CLIENT_READ_CHAR_RESPONSE. |                                                                                                    |                                                        |                                                                                                    |  |
| Par                | ameters:                                                                                                    |                                                                                                    |                                                        |                                                                                                    |  |
|                    | conhdl                                                                                                    | Connection handle                                                                                                    |                                                        |                                                                                                    |  |
|                    | char_code                                                                                                    | Characteristic value or configuration<br>RBLE_SCP_SCS_NTF_CFG<br>RBLE_SCP_SCS_IND_CFG<br>RBLE_SCP_SCS_INTERVAL<br>RBLE_SCP_SCS_NTF_LEN<br>RBLE_SCP_SCS_IND_LEN |                                                        | ion descriptor to be read:<br>Read Notify ClientConfiguration descriptor<br>Read Indicate ClientConfiguration descriptor<br>Read Interval characteristic value<br>Read Notify Length characteristic value<br>Read Indicate Length characteristic value |  |
| Ret                | Return:                                                                                                    |                                                                                                    |                                                        |                                                                                                    |  |
|                    | RBLE_OK                                                                                                    |                                                                                                    | Success                                                |                                                                                                    |  |
|                    | RBLE_PARAM_ERR                                                                                                    |                                                                                                    | Failure (Wrong parameter)                              |                                                                                                    |  |
|                    | RBLE_STATUS_ERROR                                                                                                    |                                                                                                    | Failure (The state of the SCP Client is not "Enabled") |                                                                                                    |  |

# 7.5.3.4. RBLE\_SCP\_Clinet\_Write\_Char

| RBLE_STA      | TUS RBLE          | _SCP_Client_Write_Ch       | ar(uint16_t    | conhdl, uint8_t char_code,                    |  |
|---------------|-------------------|----------------------------|----------------|-----------------------------------------------|--|
| uir           | nt8_t *write      | _value)                    |                |                                               |  |
| This function | n is used to      | write characteristic value | e or descripto | or specified by char_code.                    |  |
| The result    | s notified by     | the write characteristic r | response eve   | ent                                           |  |
| RBLE_SC       | _EVENT_C          | LIENT_WRITE_CHAR_          | RESPONSE       |                                               |  |
| Parameters    | :                 |                            |                |                                               |  |
| conho         | 1/                | Connection handle          |                |                                               |  |
|               |                   | Characteristic value of    | or configurati | ion descriptor to be written:                 |  |
|               |                   | RBLE_SCP_SCS_N             | TF_CFG         | Write Notify ClientConfiguration descriptor   |  |
| char          |                   | RBLE_SCP_SCS_IN            | D_CFG          | Write Indicate ClientConfiguration descriptor |  |
| cnar_         | code              | RBLE_SCP_SCS_IN            | TERVAL         | Write Interval characteristic value           |  |
|               |                   | RBLE_SCP_SCS_N             | TF_LEN         | Write Notify Length characteristic value      |  |
|               |                   | RBLE_SCP_SCS_IN            | D_LEN          | Write Indicate Length characteristic value    |  |
| Return:       | Return:           |                            |                |                                               |  |
| RBLE          | RBLE_OK           |                            | Success        |                                               |  |
| RBLE          | RBLE_PARAM_ERR    |                            | Failure (W     | /rong parameter)                              |  |
| RBLE          | RBLE_STATUS_ERROR |                            | Failure (Th    | ne state of the SCP Client is not "Enabled")  |  |

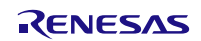

# 7.5.3.5. RBLE\_SCP\_Server\_Enable

| RB    | BLE_STATUS RBLE_SCP_Server_Enable ( uint16_t conhdl, uint8_t con_type, |                                          |                                                                |  |  |  |
|-------|------------------------------------------------------------------------|------------------------------------------|----------------------------------------------------------------|--|--|--|
|       | RBLE_SCP_SERVER_PARAM *param, RBLE_SCPS_EVENT_HANDLER call_back)       |                                          |                                                                |  |  |  |
| Thi   | s function is used to e                                                | enable the SCP Serv                      | er role.                                                       |  |  |  |
| lf th | e Client will write the                                                | notification/indicatio                   | n configuration descriptor later, set RBLE_SCP_CON_CFG to the  |  |  |  |
| con   | _type and perform th                                                   | e configuration conn                     | ection.                                                        |  |  |  |
| lf th | e Server writes (initia                                                | lizes) the notificatior                  | n/indication configuration descriptor, set RBLE_SCP_CON_NORMAL |  |  |  |
| to t  | he con_type, set the i                                                 | initial value to the pa                  | ram and perform the normal connection.                         |  |  |  |
| The   | e result is notified by t                                              | ne server role enable                    | e completion event                                             |  |  |  |
| RB    | LE_SCP_EVENT_SE                                                        | RVER_ENABLE_CO                           | JMP.                                                           |  |  |  |
| Par   | ameters:                                                               |                                          |                                                                |  |  |  |
|       | Conhdl                                                                 | Connection handle                        |                                                                |  |  |  |
|       | con_type                                                               | Connection type                          |                                                                |  |  |  |
|       |                                                                        | Initial value (This p                    | parameter is valid if the con_type is RBLE_SCP_CON_NORMAL)     |  |  |  |
|       | Param                                                                  | data_ntf_en                              | Initial value for Notify ClientConfiguration descriptor        |  |  |  |
|       |                                                                        | data_ind_en                              | Initial value for Indicate ClientConfiguration descriptor      |  |  |  |
|       | call_back                                                              | Callback function for event notification |                                                                |  |  |  |
| Ret   | Return:                                                                |                                          |                                                                |  |  |  |
|       | RBLE_OK                                                                |                                          | Success                                                        |  |  |  |
|       | RBLE_PARAM_ERR                                                         |                                          | Failure (Wrong parameter)                                      |  |  |  |
|       | RBLE_STATUS_ERROR                                                      |                                          | Failure (The state of the SCP Server is not "Disabled")        |  |  |  |

# 7.5.3.6. RBLE\_SCP\_Server\_Disable

| RBI                                                                                                    | RBLE_STATUS RBLE_SCP_Server_Disable( uint16_t conhdl,) |                   |                                                        |  |  |
|----------------------------------------------------------------------------------------------------|--------------------------------------------------------|-------------------|--------------------------------------------------------|--|--|
| This function is used to disable the SCP Server role.<br>The result is notified by the server role disable completion event<br>RBLE_SCP_EVENT_SERVER_DISABLE_COMP. |                                                        |                   |                                                        |  |  |
| Par                                                                                                    | Parameters:                                            |                   |                                                        |  |  |
|                                                                                                    | conhdl                                                 | Connection handle |                                                        |  |  |
| Ret                                                                                                    | Return:                                                |                   |                                                        |  |  |
|                                                                                                    | RBLE_OK                                                |                   | Success                                                |  |  |
|                                                                                                    | RBLE_PARAM_ER                                          | R                 | Failure (Wrong parameter)                              |  |  |
|                                                                                                    | RBLE_STATUS_ERROR                                      |                   | Failure (The state of the SCP Server is not "Enabled") |  |  |

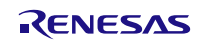

# 7.5.3.7. RBLE\_SCP\_Server\_Send\_Notify

| RB               | RBLE_STATUS RBLE_SCP_Server_Send_Notify ( uint16_t conhdl,<br>RBLE_SCP_NOTIFY_INFO *notify_info )                                                                                              |                   |                                                        |  |
|------------------|----------------------------------------------------------------------------------------------------|-------------------|--------------------------------------------------------|--|
| Thi<br>The<br>RB | This function is used for the Server to send the notification data.<br>The result is notified by the server role send notification completion event<br>RBLE_SCP_EVENT_SERVER_SEND_NOTIFY_COMP. |                   |                                                        |  |
| Par              | ameters:                                                                                                    |                   |                                                        |  |
|                  | conhdl                                                                                                    | Connection hand   | e                                                      |  |
|                  |                                                                                                    | Notification data |                                                        |  |
|                  | notify_info                                                                                                    | data_len          | Data size                                              |  |
|                  |                                                                                                    | data[]            | Data                                                   |  |
| Ret              | Return:                                                                                                    |                   |                                                        |  |
|                  | RBLE_OK                                                                                                    |                   | Success                                                |  |
|                  | RBLE_PARAM_ERR                                                                                                    |                   | Failure (Wrong parameter)                              |  |
|                  | RBLE_STATUS_ERROR                                                                                                    |                   | Failure (The state of the SCP Server is not "Enabled") |  |

## 7.5.3.8. RBLE\_SCP\_Server\_Send\_Indicate

| RBI                | RBLE_STATUS RBLE_SCP_Server_Send_Indicate ( uint16_t conhdl, RBLE_SCP_IND_INFO *ind_info )                                                                                              |                                                                     |                           |  |  |  |  |
|--------------------|----------------------------------------------------------------------------------------------------|---------------------------------------------------------------------|---------------------------|--|--|--|--|
| This<br>The<br>RBI | This function is used for the Server to send the indication data.<br>The result is notified by the server role send indication completion event<br>RBLE SCP EVENT SERVER SEND IND COMP. |                                                                     |                           |  |  |  |  |
| Par                | ameters:                                                                                                    |                                                                     |                           |  |  |  |  |
|                    | conhdl                                                                                                    | Connection handle                                                   |                           |  |  |  |  |
|                    |                                                                                                    | Indication data       data_len                                      |                           |  |  |  |  |
|                    | ind_info                                                                                                    |                                                                     |                           |  |  |  |  |
|                    |                                                                                                    | data[] data[]                                                       |                           |  |  |  |  |
| Ret                | Return:                                                                                                    |                                                                     |                           |  |  |  |  |
|                    | RBLE_OK                                                                                                    |                                                                     | Success                   |  |  |  |  |
|                    | RBLE_PARAM_ERR                                                                                                    |                                                                     | Failure (Wrong parameter) |  |  |  |  |
|                    | RBLE_STATUS_E                                                                                                    | RROR         Failure (The state of the SCP Server is not "Enabled") |                           |  |  |  |  |

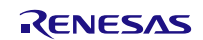

# 7.5.4. Events defined for Sample Custom Profile

This section describes the events defined for the SCP (Sample Custom Profile) in detail

| Role   | le Event Name Description Param                  |                                                            | Parameter Structure                                                                                                    |
|--------|--------------------------------------------------|------------------------------------------------------------|----------------------------------------------------------------------------------------------------|
|        | RBLE_SCP_EVENT_SERVER<br>_ENABLE_COMP            | Enable<br>Completion<br>Event                              | struct RBLE_SCP_Server_Enable_t{<br>uint16_t conhdl;<br>RBLE_STATUS status;<br>uint8_t reserved;<br>} server_enable;                                                             |
|        | RBLE_SCP_EVENT_SERVER<br>_DISABLE_COMP           | Disable<br>Completion<br>Event                             | <pre>struct RBLE_SCP_Server_Disable_t{     uint16_t conhdl;     RBLE_STATUS status;     uint8_t reserved;     RBLE_SCP_SERVER_PARAM server_info; } server_disable;</pre>         |
|        | RBLE_SCP_EVENT_SERVER<br>_ERROR_IND              | Error<br>Indication<br>Event<br>(Unused)                   | struct RBLE_SCP_Server_Error_Ind_t{<br>uint16_t conhdl;<br>RBLE_STATUS status;<br>uint8_t reserved;<br>}error_ind;                                                               |
|        | RBLE_SCP_EVENT_SERVER<br>_SEND_NOTIFY_COMP       | Notification<br>Send<br>Completion<br>Event                | struct RBLE_SCP_Server_Send_Notify_t{<br>uint16_t conhdl;<br>RBLE_STATUS status;<br>uint8_t reserved;<br>}send_notify;                                                           |
| Server | RBLE_SCP_EVENT_SERVER<br>_SEND_IND_COMP          | Indication<br>Send<br>Completion<br>Event                  | struct RBLE_SCP_Server_Send_Indicate_t{<br>uint16_t conhdl;<br>RBLE_STATUS status;<br>uint8_t reserved;<br>}send_ind;                                                            |
|        | RBLE_SCP_EVENT_SERVER<br>_CHG_INDNTF_IND         | Client<br>Configuration<br>Changed<br>Event                | <pre>struct RBLE_SCP_Server_Cfg_Indntf_Ind_t{     uint16_t conhdl;     uint8_t char_code;     uint8_t reserved;     uint16_t cfg_val; }cfg_indntf;</pre>                         |
|        | RBLE_SCP_EVENT_SERVER<br>_CHG_CHAR_IND           | Characteristic<br>Changed<br>Event                         | <pre>struct RBLE_SCP_Server_Write_Chara_Ind_t{     uint16_t conhdl;     uint8_t char_code;     uint8_t reserved;     uint8_t value[RBLE_SCPC_WRITE_CHAR_MAX]; }write_char;</pre> |
|        | RBLE_SCP_EVENT_SERVER<br>_COMMAND_DISALLOWED_IND | Command<br>Disallowed<br>Notification<br>Event<br>(Unused) | struct<br>RBLE_SCP_Server_Command_Disallowed_Ind_t{<br>RBLE_STATUS status;<br>uint8_t reserved;<br>uint16_t opcode;<br>}cmd_disallowed_ind;                                      |

#### Table 7-4 Events Used by the SCP

|        | RBLE_SCP_EVENT_CLIENT<br>_ENABLE_COMP            | Enable<br>Completion<br>Event                              | struct RBLE_SCP_Client_Enable_t{<br>uint16_t conhdl;<br>RBLE_STATUS status;<br>uint8_t reserved;<br>RBLE_SCS_CONTENT scs;<br>}client_enable; |
|--------|--------------------------------------------------|------------------------------------------------------------|----------------------------------------------------------------------------------------------------|
| Client | RBLE_SCP_EVENT_CLIENT<br>_DISABLE_COMP           | Disable<br>Completion<br>Event                             | struct RBLE_SCP_Client_Disable_t{<br>uint16_t conhdl;<br>RBLE_STATUS status;<br>uint8_t reserved;<br>}client_disable;                        |
|        | RBLE_SCP_EVENT_CLIENT<br>_ERROR_IND              | Error<br>Indication<br>Event<br>(Unused)                   | struct RBLE_SCP_Client_Error_Ind_t{<br>uint16_t conhdl;<br>RBLE_STATUS status;<br>uint8_t reserved;<br>}error_ind;                           |
|        | RBLE_SCP_EVENT_CLIENT<br>_NOTIFY                 | Notification<br>Received<br>Event                          | struct RBLE_SCP_Client_Notify_Ind_t{<br>uint16_t conhdl;<br>uint8_t data_len;<br>uint8_t data[];<br>}notify;                                 |
|        | RBLE_SCP_EVENT_CLIENT<br>_INDICATE               | Indicatation<br>Received<br>Event                          | struct RBLE_SCP_Client_Indicate_Ind_t{<br>uint16_t conhdl;<br>uint8_t data_len;<br>uint8_t data[];<br>}ind;                                  |
|        | RBLE_SCP_EVENT_CLIENT<br>_READ_CHAR_RESPONSE     | Read<br>Characteristic<br>Response<br>Event                | struct RBLE_SCP_Client_Read_Char_Response_t{<br>uint16_t conhdl;<br>uint8_t att_code;<br>RBLE_ATT_INFO_DATA data;<br>}rd_char_resp;          |
|        | RBLE_SCP_EVENT_CLIENT<br>_WRITE_CHAR_RESPONSE    | Write<br>Characteristic<br>Response<br>Event               | struct RBLE_SCP_Client_Write_Char_Response_t{<br>uint16_t conhdl;<br>uint8_t att_code;<br>}wr_char_resp;                                     |
|        | RBLE_SCP_EVENT_CLIENT<br>_COMMAND_DISALLOWED_IND | Command<br>Disallowed<br>Notification<br>Event<br>(Unused) | struct<br>RBLE_SCP_Client_Command_Disallowed_Ind_t{<br>RBLE_STATUS status;<br>uint8_t reserved;<br>uint16_t opcode;<br>}cmd_disallowed_ind;  |

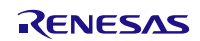

## 7.5.5. Usage of the Sample Program for Sample Custom Profile

This section explains usage of the Sample Program for Sample Custom Profile (SCP).

By default, the sample program for Server role is intended to run in the Embedded configuration and the sample program for Client role is intended to run in the Modem configuration. Therefore, the Sample program for Server role operates without any external command control.

Refer to Usage of the Sample Program for Server role in detail.

If you want to run the Sample Program for Client role in Embedded configuration, disable the definition of USE\_CUSTOM\_DEMO macro in prf\_sel.h file.

#### 7.5.5.1. Usage of the Sample Program for Client role

This section explains usage of the Sample Program for Client role.

After connecting to the Server device using GAP command, the following steps allow you to use commands for SCP.

(1) Select Profile Test (In case of Figure 7-14, Enter 2)

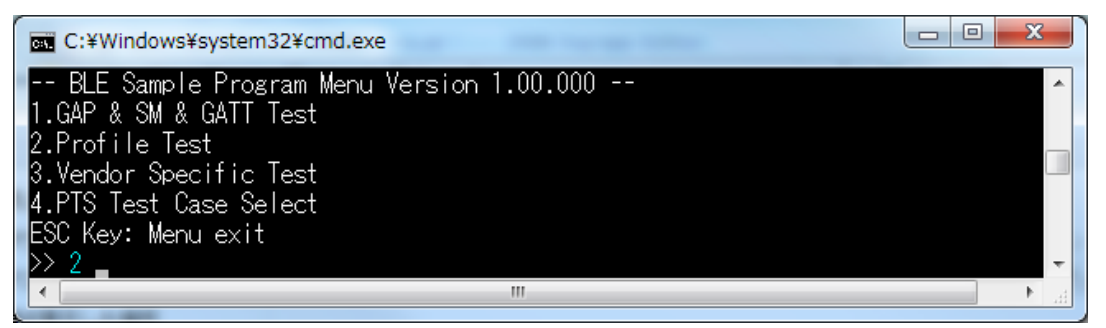

Figure 7-14 Initial Menu (the Sample Program for Client role)

(2) Select Sample Custom Profile (In case of Figure 7-15, Enter 7)

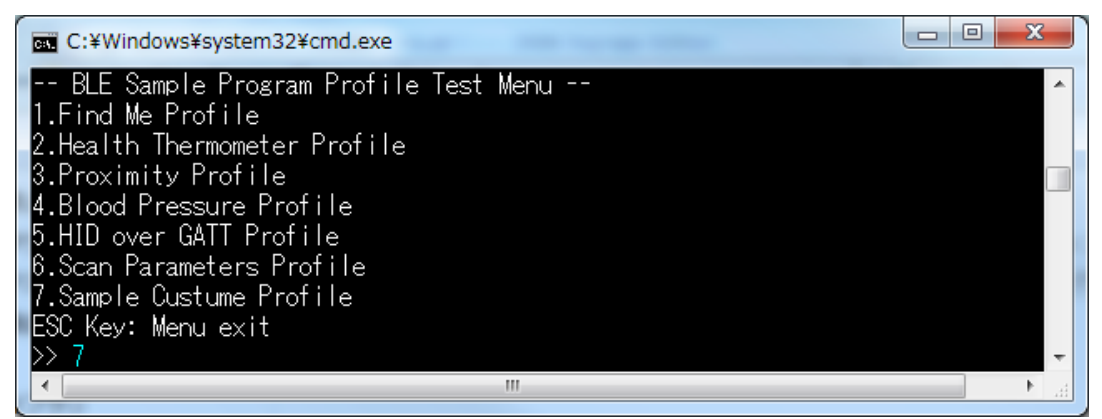

Figure 7-15 Profile Test Menu (the Sample Program for Client role)

# Sample Program

| C:¥Windows¥system32¥cmd.exe                        | - 0 <mark>- X</mark> |      |
|----------------------------------------------------|----------------------|------|
| BLE Sample Program Sample Custum Profile Test Menu |                      | *    |
| 1.SCP Server_Enable                                |                      |      |
| 2.SCP Server_Disable                               |                      |      |
| 3.SCP Server_Send_Notify                           |                      |      |
| 4.SCP Server_Send_Indicate                         |                      |      |
| b.SUP Client_Enable                                |                      |      |
| 6.SUP Client_Disable                               |                      |      |
| 7.SUP Ulient_Read_Uhar                             |                      |      |
| 8.SUP Ulient_Write_Uhar                            |                      |      |
| ESU Key: Menu exit                                 |                      |      |
|                                                    |                      |      |
|                                                    |                      | - 33 |

Figure 7-16 Sample Custom Test Menu (the Sample Program for Client role)

The following table explains commands provided by the Sample Program for Client role.

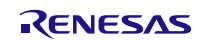

| Command<br>No. | Operation            | Parameters        | Description                                                                                                    |     |
|----------------|----------------------|-------------------|----------------------------------------------------------------------------------------------------|-----|
| 1              | Server Enable        | -                 | Controls the Server.                                                                                                    | -   |
| 2              | Server Disable       | -                 | Controls the Server.                                                                                                    | -   |
| 3              | Server Send Notify   | -                 | Controls the Server.                                                                                                    | -   |
| 4              | Server Send Indicate | -                 | Controls the Server.                                                                                                    | -   |
| 5              | Client Enable        | -                 | Enables Client role, by calling<br>RBLE_SCP_Client_Enable API.<br>(This command always performs configuration<br>connection using SCP_CON_CFG parameter.)                                                                                                    | 5   |
| 6              | Client Disable       | -                 | Disables Client role, by calling<br>RBLE_SCP_Client_Disable API.                                                                                                    | 6   |
| 7              | Client Read Char     | char_code         | Reads characteristic value, by calling<br>RBLE_SCP_Client_Read_Char API.<br>The parameter specifies characteristic value or<br>characteristic descriptor to be read.<br>0: Client Characteristic Configuration of Notify<br>(RBLE_SCP_SCS_NTF_CFG)<br>1: Client Characteristic Configuration of Indicate<br>(RBLE_SCP_SCS_IND_CFG)<br>2: Characteristic value of Interval<br>(RBLE_SCP_SCS_INTERVAL)<br>3: Characteristic value of Notify Length<br>(RBLE_SCP_SCS_NTF_LEN)<br>4: Characteristic value of Indicate Length<br>(RBLE_SCP_SCS_IND_LEN)                                                                     | 72  |
| 8              | Client Write Char    | char_code<br>data | Writes characteristic value, by calling<br>RBLE_SCP_Client_Write_Char API.<br>The first parameter specifies characteristic value or<br>characteristic descriptor to be writen, and the second<br>parameter specifies data to be written.<br>0: Client Characteristic Configuration of Notify<br>(RBLE_SCP_SCS_NTF_CFG)<br>1: Client Characteristic Configuration of Indicate<br>(RBLE_SCP_SCS_IND_CFG)<br>2: Characteristic value of Interval<br>(RBLE_SCP_SCS_INTERVAL)<br>3: Characteristic value of Notify Length<br>(RBLE_SCP_SCS_NTF_LEN)<br>4: Characteristic value of Indicate Length<br>(RBLE_SCP_SCS_IND_LEN) | 812 |

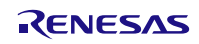

#### 7.5.5.2. Usage of the Sample Program for Server role

This section explains usage of the Sample Program for Server role.

When you power on the Server device, it waits for a connect request from the Client device automatically.

When the Client device has been connected to the Server device, the Server device enables the Server role of SCP automatically and becomes ready to accept requests from the Client device.

Write the Notify and/or Indicate characteristic from the Client device. Then, if you push SW2 switch on the RL78/G1D evaluation board, it takes effect and the Server starts sending the notification and /or indication. If you push the SW2 switch again, the Server stops sending.

The notification and/or Indication are sent depending on the Interval, Notify Length and Indicate Length characteristics respectively.

Note that the unit of Interval characteristic value is 10 milliseconds.

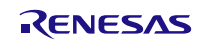

#### 7.6. Simple Sample Profile

This section describes about the simple sample profile. To use the profile, you need to add "USE SIMPLE SAMPLE PROFILE" macro definition to a project configuration.

## 7.6.1. Characteristic Specification

Table 7-5 shows the simple sample profile characteristic specification.

| Table 7-5 Simple Sample F | Profile Characteristics |
|---------------------------|-------------------------|
|---------------------------|-------------------------|

| Characteristic Name                        | Properties | Format   | Note                    |
|--------------------------------------------|------------|----------|-------------------------|
| Switch State Characteristic                | Notify     | uint8_t  | Notify SW4 state        |
| UUID: 5BC18D80-A1F1-40AF-9043-C43692C18D7A |            |          | (PUSH/RELEASE). 0x00 is |
|                                            |            |          | RELEASE, 0x01 is PUSH.  |
| - Client Characteristic Configuration      | Read/Write | uint16_t | Enable/Disable Notify.  |
| LED Control Characteristic                 | Read/Write | uint8_t  | Set/Get LED4 state      |
| UUID: 5BC143EE-A1F1-40AF-9043-C43692C18D7A |            |          | (ON/OFF). 0x00 is OFF,  |
|                                            |            |          | 0x01 is ON.             |

## 7.6.2. File Structure

Following shows the simple sample profile related files.

```
Renesas
L BLE_Software_Ver_X_XX
   L RL78_G1D
L Project_Source
           rBLE
           L
             src
                sample_simple
                  sam
                     sams.c
                     sams.h
                   console.c
                   console.h
                   rble_sample_app_peripheral.c
                   rble_sample_app_peripheral.h
           renesas
              src
<sup>L</sup> arch
                  <sup>L</sup> r178
                        prf_config.c
                        prf_config.h
                        ke_conf_simple.c
                        db_handle.h
```

Simple Sample Profile, Simple Sample Program folder Simple Sample Profile folder Simple Sample Profile source file Simple Sample Profile header file Console Driver source file Console Driver header file Simple Sample Program source file Simple Sample Program header file

Parameter source file for profile Parameter header file for profile RWKE task definition file Attribute database handles header file

## 7.6.3. Details of Simple Sample Profile

The simple sample profile is identical with "Embedded Configuration Sample Application (r01an3319)" Peripheral role sample application. Refer "Embedded Configuration Sample Application (r01an3319)" application note for the details.

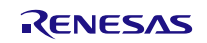

# 7.7. Sample Program for the Direct Test Mode with RF Tester

The BLE software includes the Sample Program that supports the Direct Test Mode (DTM).

The RL78/G1D evaluation board and the RF Conformance Tester, which is used for Bluetooth Qualification Test, are connected through a 2-wire UART interface.

To use the Sample Program for DTM:

(1) Change the following macro definition from 0 to 1

(2) Rebuild (recompile) the Sample Program.

```
#define __DTM2WIRE_UART_USE____ 0
```

The file structure corresponding to this Sample Program is shown below.

```
Renesas
 BLE_Software_Ver_X_XX
   <sup>L</sup> RL78_G1D
                                                                 BLE software folder for the BLE MCU
      L Project_Source
            bleip
                                                                 BLE stack folder
            L
              src
               <sup>L</sup> rwble
                  L rwble_config.h
                                                                 BLE stack configuration header file
            renesas
             L src
                  arch
                  r178
                       arch_main.c
                                                                 BLE software main file
                       ke_conf.c
                                                                 RWKE task management file
                  driver
                     DTM2Wire
                       DTM2Wire.c
                                                                 2-wire UART Direct Test Mode driver file
                      t
                       DTM2Wire.h
                                                                 2-wire UART Direct Test Mode driver header file
                     uart
                        uart.c
                                                                 UART driver file
                       Ē
                         uart.h
                                                                 UART driver header file
```

The Sample Program for DTM automatically determines its operating mode immediately after the system reset. There are two operating modes: DTM mode and Normal operating mode. When this sample program starts with DTM mode, the baud rate of 2-wire UART interface is set 9,600 baud.

Determination conditions of the operating mode is different depending on the configurations (Embedded or Modem).

(1) In the Modem configuration

The Sample Program operates in DTM mode, if the first data is received successfully (without any errors) through the two-wire UART interface after the system reset. Otherwise the Sample Program operates in normal operation mode.

(2) In the Embedded configuration

The Sample Program operates in DTM mode, if you power on the RL78/G1D evaluation board while pressing SW2 switch on the board. Otherwise the Sample Program operates in normal operation mode.

The startup sequence in each configuration is shown in Figure 7-17, Figure 7-18 and Figure 7-19.

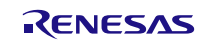

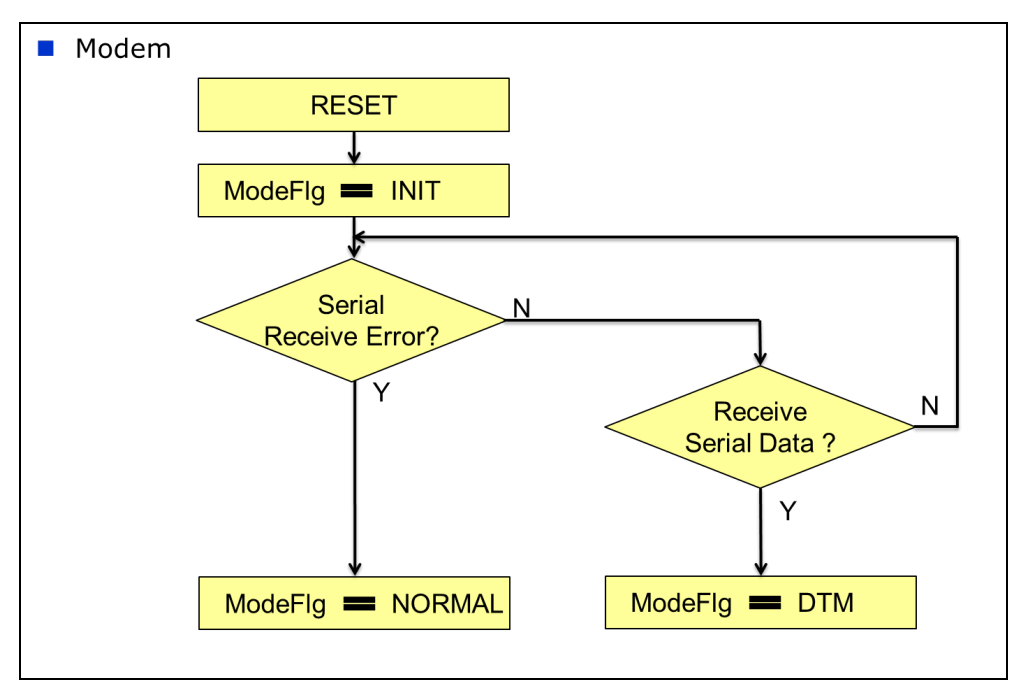

Figure 7-17 Startup sequence in Modem configuration

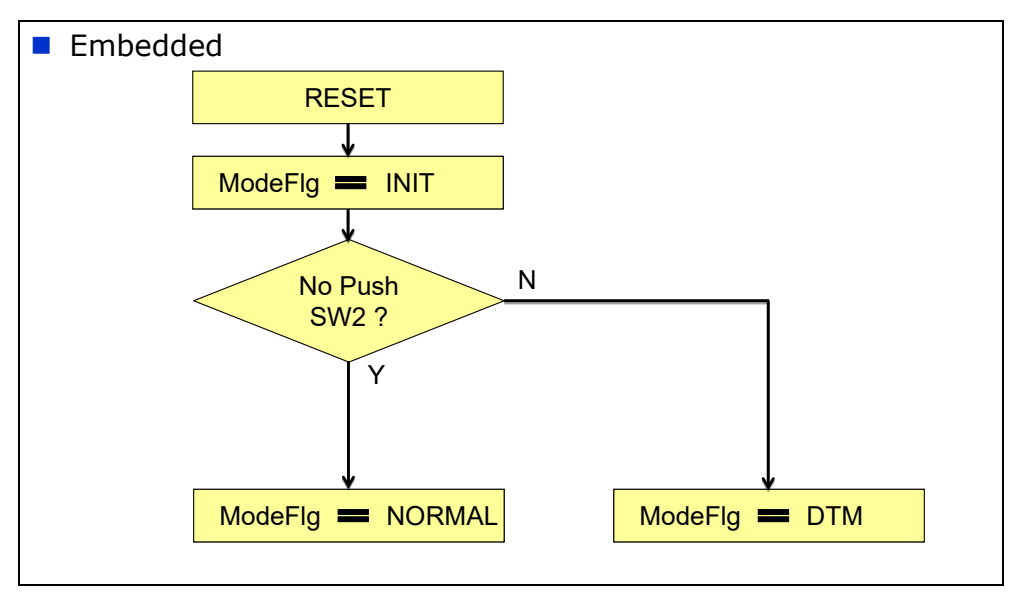

Figure 7-18 Startup sequence in Embedded configuration

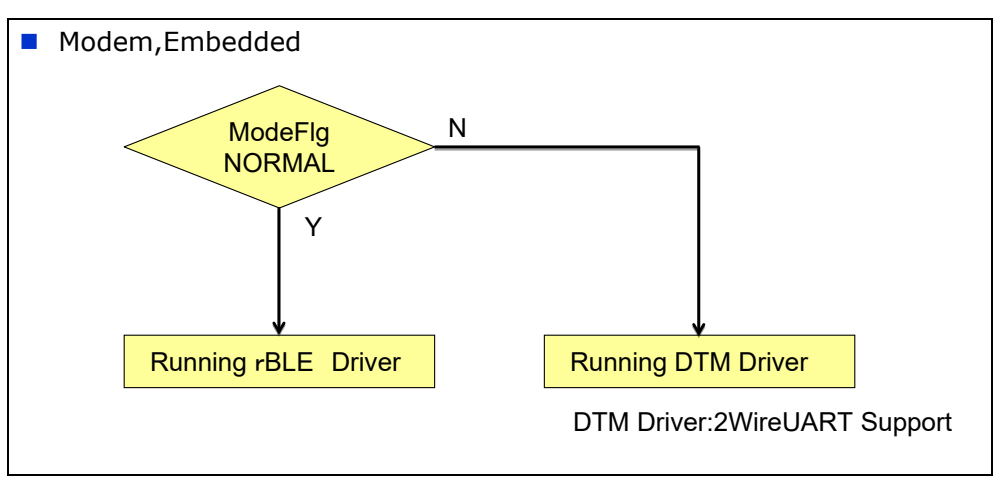

Figure 7-19 Operation after operating mode determination

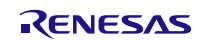

# 7.8. Printf program in the Embedded configuration

At the Sample program in the Embedded Configuration, an access of Standard IO is materialized by the "console.c".

When "printf" function is used, "printf" function in a standard library is not called, but the "Printf" function defined in the "console.c" is called by the following macro definitions.

#define printf Printf

The "Printf" function writes a formatted string to the buffer and outputs this buffer to serial port. The size of this buffer is set by the following macro definitions.

#define STREAM MEMORY MAX LINE SIZE 80

Therefore if you need output the data which is over 80 bytes, you should adjust buffer size by this macro definition.

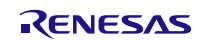

# 7.9. FW Update Sample Program

This section explains the FW Update Sample Program.

In FW Update, One device sends FW Update data(Sender device). The other device receives FW Update data and update FW(Receiver device).

The operation image of FW Update is shown in Figure 7-20.

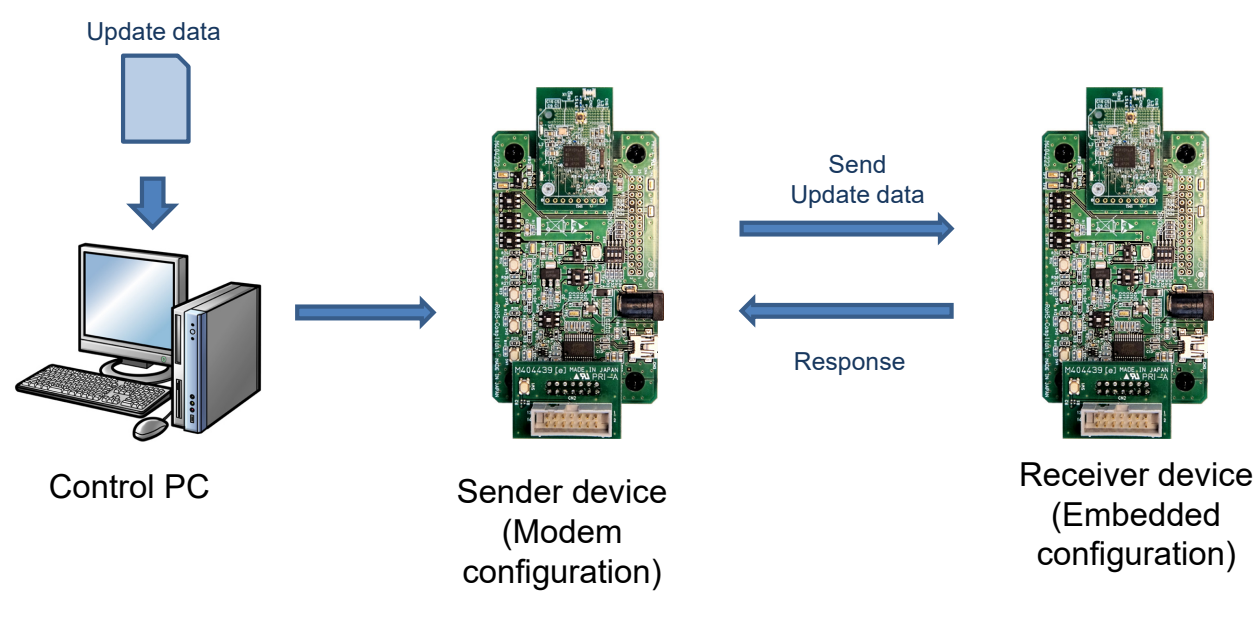

Figure 7-20 Operation image of FW Update

In the FW Update Sample Program, the Sender device is Modem configuration and the Receiver device is Embedded configuration. Table 7-1

# 7.9.1. FW Update Profile Specification

FW Update Profile defines two roles: Sender Role and Receiver Role.

Table 7-6 shows the service characteristics of the FW update profile.

| Table 7-6 FW Update Profile | Characteristic/Descriptor |
|-----------------------------|---------------------------|
|-----------------------------|---------------------------|

| Characteristic Name         | Properties | format    | Description                                         |
|-----------------------------|------------|-----------|-----------------------------------------------------|
| Data Control Characteristic | Write      | uint8_t[] | Control information of data transmission is written |
|                             |            |           | by the Write Request.                               |
| Data Characteristic         | Write      | uint8_t[] | Update data of 1 to 20 bytes are written by the     |
|                             | without    |           | Write Command.                                      |
|                             | Response   |           |                                                     |

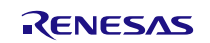

# 7.9.2. File Structure Corresponding to FW Update Profile

The file structure corresponding to this FW Update Sample Program is shown below.

```
BLE_Software_Ver_X_XX
     BLE_Sample
                                                           Sample Program folder for PC
       src
<sup>L</sup> rBLE
                                                           rBLE folder
           L
            src
               include
                L rble_api_fwup.h
                                                           FW Update profile header file
                sample_profile
                                                           Sample profile folder
                                                           FW Update profile folder
                  fwup
                  L fwups.c
                                                           FW Update profile sender file
                sample_app
                  rble_sample_app.c
                                                           Sample Program file
                  rble_fw_up_sender_app.c
                                                           Sample Program file for FW Update(Sender)
       Fwup
                                                           Sample folder for FW Update
          bin
                                                           Binary data folder
            ca78k0r
                                                           Folder of Binary which Base hex file that was built with CA78K0R
              RL78_G1D_CE(PXP,FMP,ANP).bin
                                                           Binary file for Embedded configuration (PXP/FMP/ANP)
               RL78_G1D_CE(HTP,BLP,HRP).bin
                                                           Binary file for Embedded configuration (HTP/BLP/HRP)
                                                           Folder of Binary which Base hex file that was built with CC-RL
            ccrl
                RL78_G1D_CCE(PXP,FMP,ANP).bin
                                                           Binary file for Embedded configuration (PXP/FMP/ANP)
              t
                RL78_G1D_CCE(HTP,BLP,HRP).bin
                                                           Binary file for Embedded configuration (HTP/BLP/HRP)
                                                           Folder of Binary which Base hex file that was built with IAR Embedded
        | <sup>L</sup> iar_v2
                                                           Workbench v2
               RL78_G1D_IE(PXP,FMP,ANP).bin
                                                           Binary file for Embedded configuration (PXP/FMP/ANP)
              RL78_G1D_IE(HTP,BLP,HRP).bin
                                                           Binary file for Embedded configuration (HTP/BLP/HRP)
          hex
                                                           Hex data folder
              Sender
                                                           ROM file for Sender device
                RL78_G1D_CM(Sender).hex
                                                           ROM file for Embedded configuration that was built with CA78K0R
                                                           ROM file for Embedded configuration that was built with CC-RL
               RL78_G1D_CCM(Sender).hex
                                                           ROM file for Embedded configuration that was built with IAR Embedded
            | L RL78_G1D_IM_V2(Sender).hex
                                                           Workbench v2
                                                           ROM file for Receiver device
            L Receiver
                 ça78k0r
                                                           Folder of ROM file that was built with CA78K0R
                 L Embedded
                                                           ROM file folder for Embedded configuration
                     RL78_G1D_CE(PXP,FMP,ANP).hex
                                                           ROM file for Embedded configuration (PXP/FMP/ANP)
                    RL78_G1D_CE(HTP,BLP,HRP).hex
                                                           ROM file for Embedded configuration (HTP/BLP/HRP)
                ccrl _____
L Embedded
                                                           Folder of ROM file that was built with CC-RL
                                                           ROM file folder for Embedded configuration
                     RL78_G1D_CCE(PXP,FMP,ANP).hex
                                                           ROM file for Embedded configuration (PXP/FMP/ANP)
                   RL78_G1D_CCE(HTP, BLP, HRP).hex
                                                           ROM file for Embedded configuration (HTP/BLP/HRP)
                iar_v2
                                                           Folder of ROM file that was built with IAR Embedded Workbench v2
                  L Embedded
                                                           ROM file folder for Embedded configuration
                      RL78_G1D_IE(PXP,FMP,ANP).hex
                                                           ROM file for Embedded configuration (PXP/FMP/ANP)
                      RL78_G1D_IE(HTP,BLP,HRP).hex
                                                           ROM file for Embedded configuration (HTP/BLP/HRP)
     RL78_G1D
                                                           BLE software folder for the BLE MCU
     L Project_Source
       L rBLE
                                                           rBI F folder
         L src
             include
              L rble_api_fwup.h
                                                           FW Update profile header file
             sample_profile
                                                           Sample profile folder
              L fwup
                                                           FW Update profile folder
               L fwupr.c
                                                           FW Update profile receiver file
             sample_app
                                                           Sample Program file
             L rble_fw_up_receiver_app.c
                                                           Sample Program file for FW Update(Receiver)
```

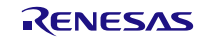

Procedures of operating the FW Update Sample Program are shown in the following.

(1) Write one of the following HEX file to the RL78/G1D Evaluation Board which operate as the Sender device.

 $Stored\ folder:\ BLE\_Software\_Ver\_X\_XX\BLE\_Sample\Fwup\hex\Sender$ 

File name:

- RL78\_G1D\_CM(Sender).hex
- RL78\_G1D\_CCM(Sender).hex
- RL78\_G1D\_IM\_V2(Sender).hex
- (2) Write the HEX file that are stored in following folder to the RL78/G1D Evaluation Board which operate as the Receiver device.

 $Stored\ folder:\ BLE\_Software\_Ver\_X\_XX \ BLE\_Sample \ wup \ even with the the term of the term of the term of the term of the term of the term of the term of the term of the term of term of term o$ 

CS+ for CA, CX (CA78K0R) : ca78k0r

e<sup>2</sup> studio / CS+ for CC (CC-RL) : ccrl

IAR Embedded Workbench V2 : iar\_v2

[Note] Please choose the Hex file suitable for development environment.

(3) Store the FW updates data in the following folder. The FW update data uses what converted HEX file to binary format.

Folder name: BLE\_Software\_Ver\_X\_XX\BLE\_Sample\project\windows\Exe

[Note] HEX file uses the same development environment as what was written to Receiver device. For example, when you write 'RL78\_G1D\_CE(PXP,FMP,ANP).hex' to the Receiver device, you store the data which converted 'RL78\_G1D\_CE(HTP,BLP,HRP).hex' to binary data(RL78\_G1D\_CE(HTP,BLP,HRP).bin).

Binary data which already converted are stored following folder for sample binary data.

Folder name: BLE\_Software\_Ver\_X\_XX\BLE\_Sample\Fwup\bin

- (4) Start the Sample Program of the Sender device. At this time, the baud rate specifies the 76800bps according to the HEX file written to Sender device. How to start the Sample Program is shown in 5.1.
- (5) Start the Sample Program of the Receiver device. How to start the Sample Program is shown in 5.3.

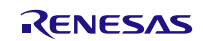

# 7.9.3. API Functions defined for FW Update Profile

This section describes the API functions defined for the FWUP (FW Update Profile) in detail.

## (1) RBLE\_FWUP\_Sender\_Enable

| RBL  | RBLE_STATUS RBLE_FWUP_Sender_Eneble ( uint16_t conhdl, |                                               |                                                              |  |  |  |
|------|--------------------------------------------------------|-----------------------------------------------|--------------------------------------------------------------|--|--|--|
|      | uint8_t con_type,                                      |                                               |                                                              |  |  |  |
|      | RBLE_FWUS_CONTENT *fwus,                               |                                               |                                                              |  |  |  |
|      | RBLE_FWUPS_EVENT_HANDLER call_back)                    |                                               |                                                              |  |  |  |
| This | This function is used to enable the FWUP Sender role.  |                                               |                                                              |  |  |  |
| Whe  | en connecting to the                                   | FWUP Receiver device                          | e for the first time, set con_type to RBLE_FWUP_CON_CFG, and |  |  |  |
| perf | orm the configuration                                  | n connection to discove                       | r service on the FWUP Receiver device.                       |  |  |  |
| The  | result is notified by t                                | he Sender role enable                         | completion event                                             |  |  |  |
| RBL  | E_FWUP_EVENT_                                          | SENDER_ENABLE_CO                              | DMP, save the obtained service information at this time.     |  |  |  |
| Whe  | en connecting to the                                   | FWUP Receiver device                          | e for the second or subsequent time, set con_type to         |  |  |  |
| RBL  | E_FWUP_CON_NO                                          | RMAL, and perform the                         | e normal connection by using saved service information. The  |  |  |  |
| serv | vice discovery is skip                                 | ped and the Sender rol                        | e can be enabled in shorter time.                            |  |  |  |
| Para | ameters:                                               |                                               |                                                              |  |  |  |
|      | conhdl                                                 | Connection handle                             |                                                              |  |  |  |
|      | con_type                                               | Connection type                               |                                                              |  |  |  |
| Γ    |                                                        | FWUP handle inform                            | ation                                                        |  |  |  |
|      | twus                                                   | (This parameter is va                         | alid if setting RBLE_FWUP_CON_NORMAL to con_type)            |  |  |  |
| Γ    | call_back                                              | back Callback function for event notification |                                                              |  |  |  |
| Ret  | Return:                                                |                                               |                                                              |  |  |  |
|      | RBLE_OK                                                |                                               | Success                                                      |  |  |  |
|      | RBLE_PARAM_ERR                                         |                                               | Failure (Wrong parameter)                                    |  |  |  |
|      | RBLE_STATUS_E                                          | RROR                                          | Failure (The state of the FWUP Sender is not "Disabled")     |  |  |  |

# (2) RBLE\_FWUP\_Sender\_Disable

| RBLE_STATUS RBLE_FWUP_Sender_Disable(uint16_t conhdl) |                                                         |  |  |  |  |
|-------------------------------------------------------|---------------------------------------------------------|--|--|--|--|
| This function is used to disable the FWUP Se          | his function is used to disable the FWUP Sender role.   |  |  |  |  |
| The result is notified by the client role disable     | completion event                                        |  |  |  |  |
| RBLE_FWUP_EVENT_SENDER_DISABLE_                       | COMP.                                                   |  |  |  |  |
| Parameters:                                           | Parameters:                                             |  |  |  |  |
| conhdl Connection handle                              | Connection handle                                       |  |  |  |  |
| Return:                                               | Return:                                                 |  |  |  |  |
| RBLE_OK                                               | Success                                                 |  |  |  |  |
| RBLE_PARAM_ERR                                        | Failure (Wrong parameter)                               |  |  |  |  |
| RBLE_STATUS_ERROR                                     | Failure (The state of the FWUP Sender is not "Enabled") |  |  |  |  |

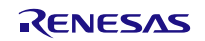

# (3) RBLE\_FWUP\_Sender\_Write\_Data\_Cntl

| RBLE_STATU                                              | RBLE_STATUS RBLE_FWUP_Sender_Write_Cntl ( uint16_t conhdl, |                         |                                     |                                           |  |  |  |
|---------------------------------------------------------|------------------------------------------------------------|-------------------------|-------------------------------------|-------------------------------------------|--|--|--|
|                                                         | uint8_t type,                                              |                         |                                     |                                           |  |  |  |
|                                                         | uint8_t block_num,                                         |                         |                                     |                                           |  |  |  |
|                                                         | uint16_t data_size)                                        |                         |                                     |                                           |  |  |  |
| Data Control                                            | Data Control Characteristic is set.                        |                         |                                     |                                           |  |  |  |
| The block_nu                                            | m and the data                                             | a_size are effective of | only if the type is set t           | o RBLE_FWUP_DATA_SEND_START.              |  |  |  |
| The result is r                                         | notified by the                                            | write characteristic d  | lata response event                 |                                           |  |  |  |
| RBLE_FWUP                                               | _EVENT_SEM                                                 | NDER_WRITE_CHA          | R_RES.                              |                                           |  |  |  |
| Parameters:                                             |                                                            |                         |                                     |                                           |  |  |  |
| conhdl                                                  | C                                                          | Connection handle       |                                     |                                           |  |  |  |
|                                                         | s                                                          | Specifying a control c  | command type                        |                                           |  |  |  |
|                                                         | R                                                          | RBLE_FWUP_DATA          | _SEND_START                         | Data transmission start                   |  |  |  |
|                                                         | R                                                          | RBLE_FWUP_DATA          | _SEND_COMP                          | Data transmission completion              |  |  |  |
| type                                                    | type                                                       |                         |                                     | (with specified size)                     |  |  |  |
|                                                         | R                                                          | RBLE_FWUP_DATA          | _CHECK_WRITE                        | Data write confirmation                   |  |  |  |
|                                                         | R                                                          | RBLE_FWUP_DATA          | _SEND_FINISH                        | Data transmission completion (all data)   |  |  |  |
|                                                         | R                                                          | RBLE_FWUP_DATA          | _CHECK_UPDATE                       | FW Update completion confirmation         |  |  |  |
|                                                         | S                                                          | Specifying the write b  | lock number of the co               | ode flash (0 to 255)                      |  |  |  |
| block_nı                                                | um T                                                       | his parameter is effe   | ective only if the type i           | is set to                                 |  |  |  |
|                                                         | В                                                          | BLE_FWUP_DATA_S         | SEND_START.                         |                                           |  |  |  |
|                                                         | S                                                          | Specifying the write d  | lata size to the code f             | lash (4 to 1024 in increments of 4 bytes) |  |  |  |
| data_siz                                                | re T                                                       | his parameter is effe   | ective only if the type i           | is set to                                 |  |  |  |
|                                                         | BLE_FWUP_DATA_SEND_START.                                  |                         |                                     |                                           |  |  |  |
| Return:                                                 |                                                            |                         |                                     |                                           |  |  |  |
| RBLE_C                                                  | Ж                                                          |                         | Success                             |                                           |  |  |  |
| RBLE_P                                                  | PARAM_ERR                                                  |                         | Failure (Wrong para                 | ameter)                                   |  |  |  |
| RBLE_STATUS_ERROR         Failure (The state of the FV) |                                                            |                         | f the FWUP Sender is not "Enabled") |                                           |  |  |  |

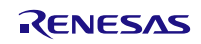

# (4) RBLE\_FWUP\_Sender\_Write\_Data

| RBLE_STATUS RBLE_FWUP_Sender_Write_Data ( uint16_t conhdl, |                           |                        |                                                         |  |  |
|------------------------------------------------------------|---------------------------|------------------------|---------------------------------------------------------|--|--|
|                                                            | uint8_t *data,            |                        |                                                         |  |  |
|                                                            | uint8_t data_size)        |                        |                                                         |  |  |
| Data Characteristic is set.                                |                           |                        |                                                         |  |  |
| Parameters:                                                |                           |                        |                                                         |  |  |
|                                                            | conhdl                    | Connection handle      |                                                         |  |  |
|                                                            | *data                     | Specifying the begin   | ning address of the write data to Receiver              |  |  |
|                                                            | data_size                 | Specifying the setting | g data size (1 to 20 bytes)                             |  |  |
| Return:                                                    |                           |                        |                                                         |  |  |
|                                                            | RBLE_OK<br>RBLE_PARAM_ERR |                        | Success                                                 |  |  |
|                                                            |                           |                        | Failure (Wrong parameter)                               |  |  |
|                                                            | RBLE_STATUS_ERROR         |                        | Failure (The state of the FWUP Sender is not "Enabled") |  |  |

## (5) RBLE\_FWUP\_Receiver\_Enable

| RBLE_STATUS RBLE_FWUP_Receiver_Enable ( uint16_t conhdl,            |                                                |                       |                                                            |  |  |  |
|---------------------------------------------------------------------|------------------------------------------------|-----------------------|------------------------------------------------------------|--|--|--|
|                                                                     | RBLE_FWUPR_EVENT_HANDLER call_back)            |                       |                                                            |  |  |  |
| This function is used to enable the FWUP Receiver role.             |                                                |                       |                                                            |  |  |  |
| The result is notified by the Receiver role enable completion event |                                                |                       |                                                            |  |  |  |
| RBLE_FWUP_EVENT_RECEIVER_ENABLE_COMP.                               |                                                |                       |                                                            |  |  |  |
| Parameters:                                                         |                                                |                       |                                                            |  |  |  |
|                                                                     | conhdl                                         | Connection handle     |                                                            |  |  |  |
|                                                                     | call_back                                      | Callback function for | event notification                                         |  |  |  |
| Return:                                                             |                                                |                       |                                                            |  |  |  |
|                                                                     | RBLE_OK<br>RBLE_PARAM_ERR<br>RBLE_STATUS_ERROR |                       | Success                                                    |  |  |  |
|                                                                     |                                                |                       | Failure (Wrong parameter)                                  |  |  |  |
|                                                                     |                                                |                       | Failure (The state of the FWUP Receiver is not "Disabled") |  |  |  |

# (6) RBLE\_FWUP\_Receiver\_Disable

| RBLE_STATUS RBLE_FWUP_Receiver_Disable ( uint16_t conhdl )           |                                                           |  |  |  |  |
|----------------------------------------------------------------------|-----------------------------------------------------------|--|--|--|--|
| This function is used to disable the FWUP Rec                        | nis function is used to disable the FWUP Receiver role.   |  |  |  |  |
| The result is notified by the Receiver role disable completion event |                                                           |  |  |  |  |
| RBLE_FWUP_EVENT_RECEIVER_DISABLE_                                    | BLE_FWUP_EVENT_RECEIVER_DISABLE_COMP.                     |  |  |  |  |
| Parameters:                                                          |                                                           |  |  |  |  |
| conhdl Connection handle                                             |                                                           |  |  |  |  |
| Return:                                                              |                                                           |  |  |  |  |
| RBLE_OK                                                              | Success                                                   |  |  |  |  |
| RBLE_PARAM_ERR                                                       | Failure (Wrong parameter)                                 |  |  |  |  |
| RBLE STATUS ERROR                                                    | Failure (The state of the FWUP Receiver is not "Enabled") |  |  |  |  |

# (7) RBLE\_FWUP\_Receiver\_Send\_Data\_Cntl\_Res

| RRIE STATUS RRIE EWIJR Receiver Send Data Onthe Res ( uint16 to confide |                                  |                      |                                                                      |  |
|-------------------------------------------------------------------------|----------------------------------|----------------------|----------------------------------------------------------------------|--|
|                                                                         |                                  |                      |                                                                      |  |
|                                                                         |                                  |                      | RBLE_STATUS status )                                                 |  |
| Thi                                                                     | s function sends resp            | onse to write reque  | lest of Data Control characteristic.                                 |  |
| The                                                                     | e status is set the res          | ult in accordance wi | with the control command that is set in Data Control characteristic. |  |
| RB                                                                      | RBLE_FWUP_DATA_SEND_START If t   |                      | If block number and the size is correct, set to RBLE_OK.             |  |
|                                                                         | Ot                               |                      | Otherwise RBLE_ERR.                                                  |  |
| RB                                                                      | RBLE_FWUP_DATA_SEND_COMP         |                      | If specified size data is received, set to RBLE_OK.                  |  |
| and                                                                     | and RBLE_FWUP_DATA_SEND_FINISH ( |                      | Otherwise RBLE_ERR.                                                  |  |
| RBLE_FWUP_DATA_CHECK_WRITE                                              |                                  | HECK_WRITE           | If flash write is successfully finished, set to RBLE_OK.             |  |
| C                                                                       |                                  |                      | Otherwise RBLE_ERR.                                                  |  |
| RBLE_FWUP_DATA_CHECK_UPDATE If                                          |                                  | HECK_UPDATE          | If FW Update is successfully finished, set to RBLE_OK.               |  |
| 0                                                                       |                                  |                      | Otherwise RBLE_ERR.                                                  |  |
| Parameters:                                                             |                                  |                      |                                                                      |  |
|                                                                         | conhdl Connection handle         |                      | ndle                                                                 |  |
|                                                                         | The result for receiv            |                      | eceived command                                                      |  |
|                                                                         | status                           | RBLE_OK              | Success                                                              |  |
|                                                                         |                                  | RBLE_ERR             | Failure                                                              |  |
| Return:                                                                 |                                  |                      |                                                                      |  |
|                                                                         | RBLE_OK                          |                      | Success                                                              |  |
|                                                                         |                                  |                      |                                                                      |  |

| NBEE_ON           | 000000                                                    |  |
|-------------------|-----------------------------------------------------------|--|
| RBLE_PARAM_ERR    | Failure (Wrong parameter)                                 |  |
| RBLE_STATUS_ERROR | Failure (The state of the FWUP Receiver is not "Enabled") |  |

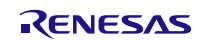
# 7.9.4. Events defined for FW Update Profile

This section describes the events defined for the FWUP (FW Update Profile) in detail.

| Role     | Event Name                                     | Description                                  | Parameter Structure                                                                                                    |
|----------|------------------------------------------------|----------------------------------------------|----------------------------------------------------------------------------------------------------|
|          | RBLE_FWUP_EVENT_RECEIVER<br>_ENABLE_COMP       | Enable<br>Completion<br>Event                | struct RBLE_FWUP_Receiver_Enable_t{<br>uint16_t conhdl;<br>RBLE_STATUS status;<br>}receiver enable;                                                 |
| Receiver | RBLE_FWUP_EVENT_RECEIVER<br>_DISABLE_COMP      | Disable<br>Completion<br>Event               | struct RBLE_FWUP_Receiver_Disable_t{<br>uint16_t conhdl;<br>RBLE_STATUS status;<br>}receiver_disable;                                               |
|          | RBLE_FWUP_EVENT_RECEIVER<br>_CHG_DATA_CNTL_IND | Data Control<br>Change Event                 | struct RBLE_FWUP_Receiver_Chg_Data_Cntl_Ind_t{<br>uint16_t conhdl;<br>uint8_t type;<br>uint8_t block_num;<br>uint16_t data_size;<br>}data_cntl_ind; |
|          | RBLE_FWUP_EVENT_RECEIVER<br>_CHG_DATA_IND      | Data Change<br>Event                         | struct RBLE_FWUP_Receiver_Chg_Data_Ind_t{<br>uint16_t conhdl;<br>uint8_t data_size;<br>uint8_t data[RBLE_FWUP_DATA_MAX];<br>}data_ind;              |
|          | RBLE_FWUP_EVENT_SENDER<br>_ENABLE_COMP         | Enable<br>Completion<br>Event                | struct RBLE_FWUP_Sender_Enable_t{<br>uint16_t conhdl;<br>RBLE_STATUS status;<br>uint8_t reserved;<br>RBLE_FWUS_CONTENT fwus;<br>}sender_enable;     |
| Sender   | RBLE_FWUP_EVENT_SENDER<br>_DISABLE_COMP        | Disable<br>Completion<br>Event               | struct RBLE_FWUP_Sender_Disable_t{<br>uint16_t conhdl;<br>RBLE_STATUS status;<br>}sender_disable;                                                   |
|          | RBLE_FWUP_EVENT_SENDER<br>_WRITE_CHAR_RES      | Write<br>Characteristic<br>Response<br>Event | struct RBLE_FWUP_Sender_Write_Char_Res_t{<br>uint16_t conhdl;<br>uint8_t att_code;<br>}wr_char_resp;                                                |

# Table 7-7 Events Used by the FWUP

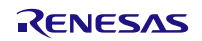

# 7.9.5. Usage of the Sample Program for FW Update Profile

When started the Sample Program of the Sender device or the Receiver device according to 7.9.2, the following content is displayed at console.

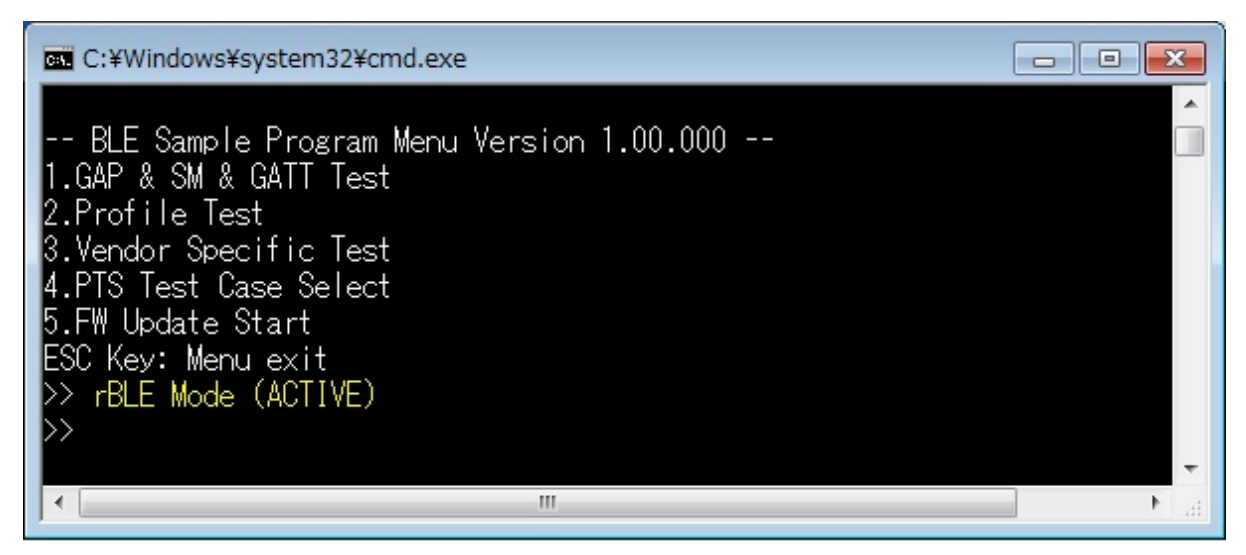

#### Figure 7-21 Console of Sample Program

[Note] '5.FW Update Start' command is not displayed on a console of the Receiver device.

Procedures of control the Sample Program are shown in the following.

(1) The Sender device(Master) gets BD address of the Receiver device by using procedure of 5.5.

(2) Push the SW2(red frame of Figure 7-22) for the Receiver device become FW Update mode.

[Note]Until FW Update is complete after press the SW2, the Receiver device will not be able to receive command from console.

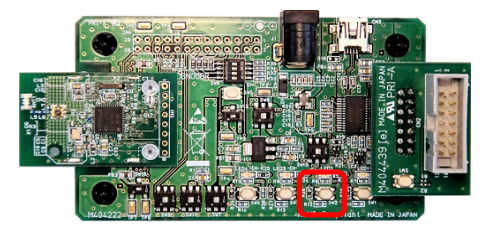

Figure 7-22 Selector switch to the FW Update mode

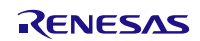

(3) Send '5. FW Update Start' command to Sender device with binary file num.

Following table is correspondence of file num and file name.

| num | file name                     |
|-----|-------------------------------|
| 0   | RL78_G1D_CE(PXP,FMP,ANP).bin  |
| 1   | RL78_G1D_CE(HTP,BLP,HRP).bin  |
| 2   | RL78_G1D_IE(PXP,FMP,ANP).bin  |
| 3   | RL78_G1D_IE(HTP,BLP,HRP).bin  |
| 4   | RL78_G1D_CCE(PXP,FMP,ANP).bin |
| 5   | RL78_G1D_CCE(HTP,BLP,HRP).bin |

Figure 7-23 is example of sending binary file of 'RL78\_G1D\_CE(PXP,FMP,ANP).bin.

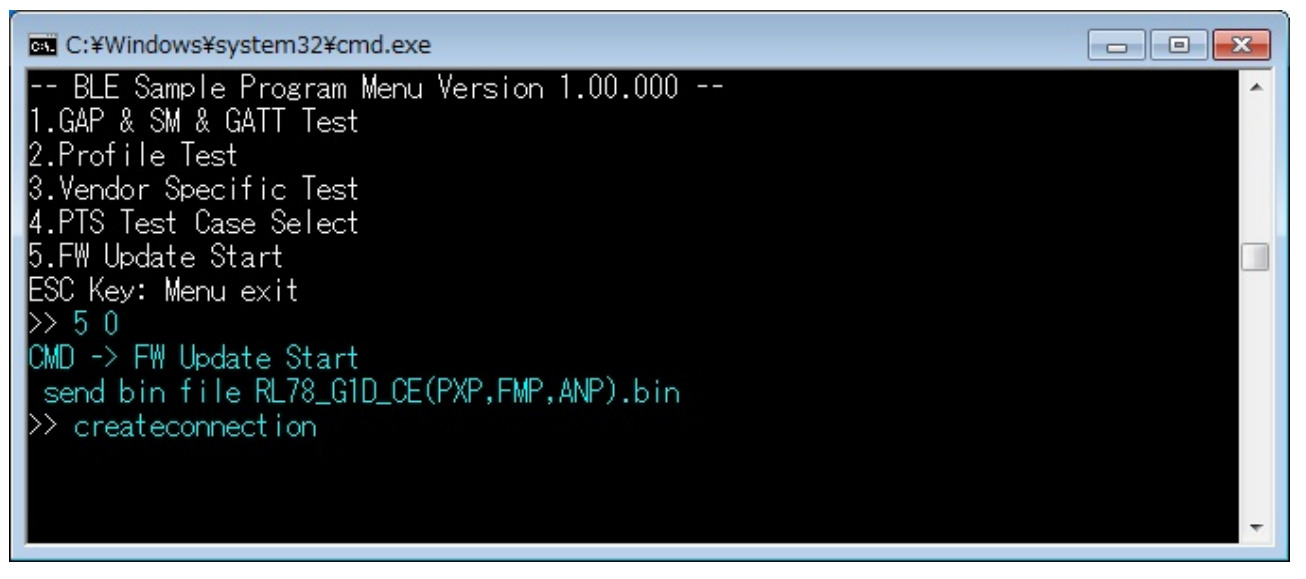

Figure 7-23 Console log when sending 'FW update Start' command.(Sender device)

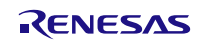

# Bluetooth® Low Energy Protocol Stack

(4) After sending '5.FW Update Start' command, the Sample Program operates automatically until FW Update is completed.

Figure 7-24 is console log when FW Update is in operation.

[Note] While FW Update is in operation, the Sample Program repeats create connection, data send and disconnect.

| C:¥Windows¥system32¥cmd.exe | ×  |
|-----------------------------|----|
| createconnection            | ~  |
| send block194 comp          |    |
| Disconnect!                 |    |
| createconnection            |    |
| send block195 comp          |    |
| Disconnect!                 |    |
| createconnection            |    |
| send block196 comp          |    |
| Disconnect!                 |    |
| createconnection            |    |
| send block197 comp          |    |
| Disconnect!                 |    |
| createconnection            |    |
| send block198               | τ. |

# Figure 7-24 Console log when FW Update is in operation.

(5) When FW Update is completed, 'fw update finish' is displayed on a console of Sender device.

The Receiver device is reset and can send a command from console.

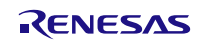

# 7.10. Project Setting to use FW Update Sample Program

Procedures of setting project to use FW update sample program are shown in the following.

#### 7.10.1. Receiver device

#### 7.10.1.1. Project Settings of IAR Embedded Workbench V2.20.1

The setup procedures of the project in IAR Embedded Workbench V2.20.1 are shown in the following.

- (1) Starting the project of Embedded or Modem configuration.
- (2) Select [Project]  $\rightarrow$  [Option]  $\rightarrow$  [C/C++Compiler]  $\rightarrow$  [Preprocessor].

Change the Defined symbol form 'noUSE\_FW\_UPDATE\_PROFILE' to 'USE\_FW\_UPDATE\_PROFILE'.

| Options for node "BLE_Emb"                                                                                                    |                                                                                                    |  |  |  |  |
|----------------------------------------------------------------------------------------------------|----------------------------------------------------------------------------------------------------|--|--|--|--|
| Options for node "BLI<br>Category:<br>General Options<br>Static Analysis<br>C/C++ Compiler<br>Assembler<br>Output Converter<br>Custom Build | E_Emb" Factory Settings Factory Settings Multi-file Compilation Discard Unused Publics Language 1 Language 2 Optimizations Output List Preprocessor Dia                                                                                                    |  |  |  |  |
| Build Actions<br>Linker<br>Debugger<br>E1<br>E20<br>IECUBE                                                                                  | Additional include directories: (one per line)<br>\$PROJ_DIR\$¥.¥.¥.¥.¥src¥driver¥serial<br>\$PROJ_DIR\$¥.¥.¥.¥.¥src¥driver¥wakeup<br>\$PROJ_DIR\$¥.¥.¥.¥.src¥driver¥dataflash¥iar_v2<br>\$PROJ_DIR\$¥.¥.¥.¥.src¥driver¥dataflash<br>\$PROJ_DIR\$¥.¥.¥.¥.src¥driver¥dataflash<br>\$PROJ_DIR\$¥.*.¥.¥.¥src¥driver¥codeflash¥iar_v2 |  |  |  |  |
| TK                                                                                                    | Defined symbols: (one per line)<br>CLK_SUB_XT1<br>noUSE_SAMPLE_PROFILE<br>noCFG_USE_PEAK<br>USE_FW_UPDATE_PROFILE                                                                                                    |  |  |  |  |
|                                                                                                    | OK Cancel                                                                                                    |  |  |  |  |

Figure 7-25 Setting of Defined symbols.

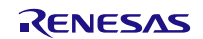

- (3) Select [Linker] $\rightarrow$ [Config]
  - Embedded Configuration Change the linker configuration file from 'lnkr5fl1agj.icf' to 'lnkr5fl1agj\_fw.icf'.
  - Modem Configuration Change the linker configuration file from 'lnkr5fl1agj.icf' to 'lnkr5fl1agj\_fw\_mdm.icf'.

| Options for node "BLE_Emb"                                                                                                    |  |  |  |  |  |
|----------------------------------------------------------------------------------------------------|--|--|--|--|--|
| Category:       Factory Settings         General Options       Static Analysis         C/C++ Compiler       Assembler         Output Converter       Custom Build         Build Actions       Inker         Debugger       E1         E20       IECUBE         Simulator       TK |  |  |  |  |  |
| OK Cancel                                                                                                    |  |  |  |  |  |

Figure 7-26 Setting of Linker configuration file(Embedded Configuration)

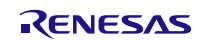

(4) If need setting of force link, Select [Input] and set function which need force link. About force link is shown 7.10.3.

If change profile by using FW Update function, Must set following function at 'Keep symbols'.

# Embedded : ?F\_DIV

```
?F_MUL
?F_SL2F
?F_UL2F
?SL_RSH_L03
?UL_RSH_L03
?0EI_VSWITCH_L10
?0SI_VSWITCH_L10
?1EC_VSWITCH_L10
?1SI_VSWITCH_L10
?2SI_VSWITCH_L10
?3SI_VSWITCH_L10
?I_VSWITCH_L10
..__iar_copy_init2
..__iar_packbits_init_near_single2
```

Modem :

?I\_VSWITCH\_L10
?3SI\_VSWITCH\_L10
?2SI\_VSWITCH\_L10
?0SI\_VSWITCH\_L10
\_\_\_\_iar\_copy\_init2
\_\_\_\_iar\_packbits\_init\_near\_single2

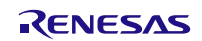

| Category: Factory Settings                                                                                                    | Options for node "BLE_Emb"                                                                                                    |  |  |  |  |
|----------------------------------------------------------------------------------------------------|----------------------------------------------------------------------------------------------------|--|--|--|--|
| General Options         Static Analysis         C/C ++ Compiler         Assembler         Output Converter         Custom Build         Build Actions         Unker         Debugger         E1         E20         IECUBE         Simulator         TK         Raw binary image         File:         Symbol:         Section:         Align: | Category:       Factory Settings         General Options       Static Analysis         C/C++ Compiler       Assembler         Output Converter       Output Converter         Custom Build       Build Actions         Dirker       PE         Debugger       F1         E1       FSL2F         ?T UL2FI       ?T UL2FI         ?WIL RSH L03       ?0E VSWITCH L10         ?UE VSWITCH L10       ?ISLVSWITCH L10         ?ISLVSWITCH L10       ?ISLVSWITCH L10         ?ISLVSWITCH L10       ?ISLVSWITCH L10         ?ISLVSWITCH L10       ?ISLVSWITCH L10         Raw binary image       File:         Symbol:       Section:         Ailign:       Image: |  |  |  |  |

Figure 7-27 Setting of Keep symbols.

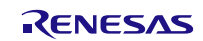

- (5) Select [General Options]→[Library Options]
  - Embedded Configuration
    - Change the Printf formatter from 'Large' to 'Small'.

| Options for node "BL                                                                                                    | E_Emb"                                                                                                    |
|----------------------------------------------------------------------------------------------------|----------------------------------------------------------------------------------------------------|
| Category:<br>General Options<br>Static Analysis<br>C/C++ Compiler<br>Assembler<br>Output Converter<br>Custom Build<br>Build Actions<br>Linker<br>Debugger<br>E1<br>E20<br>IECUBE<br>Simulator<br>TK | Target Output Library Configuration       Library Options       Stack/Heap       MISRf         Printf formatter       No specifier a or A, no specifier n, no float         Small       Image: No specifier n, no float or long long, no scan set, no assignment suppressing.         Math functions       Default variants of cos, sin, tan, log, log 10, pow, and exp. |
|                                                                                                    | UK                                                                                                    |

Figure 7-28 Setting of Library Options (Embedded Configuration)

- (6) Click 'OK' and finish option setting.
- (7) Run Build.

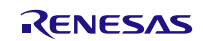

#### 7.10.1.2. Project Settings of e<sup>2</sup> studio

The setup procedures of the project in  $e^2$  studio are shown in the following.

- (1) Launch the  $e^2$  studio, and open the workspace.
- (2) From the [Project Explorer], right-click the project of rBLE\_Emb or rBLE\_Mdm, select the [Renesas Tool Settings] in the context menu.
- (3) From the left tree of [Tool Settings] tab, select [Compiler]→[Source], and change the following definitions from the right pane of the [Macro definition].

```
nouse FW update profile \rightarrow use FW update profile
```

| type filter text       Settings         > Resource<br>Builders       Configuration:       DefaultBuild [Active]         • C/C++ Build<br>Build Variables       Configuration:       DefaultBuild [Active]         • Change Toolchain Ver<br>Dependency Scan<br>Device       Tool Settings       Build Steps       Build Artifact       Binary Parsers       Error Parsers         • Tool Chain Editor       • Compiler       ·                                                                                                    | Properties for rBLE_Emb                                                                                                    |                                                                                                    |  |  |  |
|----------------------------------------------------------------------------------------------------|----------------------------------------------------------------------------------------------------|----------------------------------------------------------------------------------------------------|--|--|--|
| Resource<br>Builders Configuration: DefaultBuild [Active]  ClC++ Build<br>Build Variables<br>Change ToolChain Ver<br>Dependency Scan<br>Device<br>Environment<br>Logging<br>Settings Build Steps Build Artifact Binary Parsers Error Parsers Berore Parsers Build Artifact Binary Parsers Enror Parsers Build Artifact Binary Parsers Error Parsers Berore Parsers Build Steps Build Artifact Binary Parsers Common Include file directories **********************************                                                                                                    | type filter text     Settings     C                                                                                                    |                                                                                                    |  |  |  |
| Build Variables<br>Change Tool Kain Ver<br>Dependency Scan<br>Device<br>Environment<br>Logging<br>Settings<br>Tool Chain Editor<br>Project References<br>Run/Debug Settings<br>Build Steps  Build Artifact  Binary Parsers  Fror Parsers<br>Project References<br>Build Artifact  Binary Parsers  Fror Parsers<br>Project References<br>Build Artifact  Binary Parsers  Fror Parsers<br>Project References<br>Build Artifact  Binary Parsers  Fror Parsers<br>Project References<br>Build Artifact  Binary Parsers  Fror Parsers<br>Fror Parsers<br>Fror Parsers | <ul> <li>Resource</li> <li>Builders</li> <li>C/C++ Build</li> </ul>                                                                                                    | Configuration: DefaultBuild [ Active ]                                                                                                    |  |  |  |
| OK     Cancel       Input     CFG_RBLE       Input     CFG_USE_EEL       Advanced     CFG_FW_NAK       List     CONFIG_EMBEDDED       Optimization     CFG_CCL_RL78       Section     CFG_USE_FAMPLE_PROFILE       Device     Indef_USE_FAMPLE_PROFILE       Output     Indef_USE_FEAK                                                                                                    | Build Variables<br>Change Toolchain Ver<br>Dependency Scan<br>Device<br>Environment<br>Logging<br>Settings<br>Tool Chain Editor<br>C/C++ General<br>Project References<br>Run/Debug Settings | Tool Settings       Build Steps       Build Artifact       Binary Parsers       Error Parsers         Image: CPU       Image: CPU       Image: CPU       Image: CPU       Image: CPU       Image: CPU         Image: Compiler       Image: CPU       Image: CPU       Image:                                                                                                    |  |  |  |
| CFG_RBLE  CFG_RBLE  CFG_USE_EEL  CFG_USE_EEL  CFG_FW_NAK  CONFIG_EMBEDDED  USE_CCRL_RL78  Section  Section  Device  INCFG_USE_SAMPLE_PROFILE  INCFG_USE_SAMPLE_PROFILE  INCFG_USE_PLAK  CONFIG_ENCE  CONFIG_ENCE CONFIG_ENCE CONFIG_ENCE CONFIG_                                                                                                    |                                                                                                    | OK Cancel                                                                                                    |  |  |  |
|                                                                                                    | <                                                                                                    | CFG_RBLE CFG_USE_EEL CFG_FW_NAK CONFIG_EMBEDDED Section Section Device ModerOF_USE_CAMPLE_PROFILE ModerOF_USE_PEAK Device CFG_PEAK CONFIG_EMBEDDED CFG_PEAK CONFIG_EMBEDDED CFG_PEAK CFG_PEAK C |  |  |  |

Figure 7-29 Setting of Macro definition.

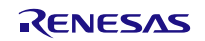

# Bluetooth® Low Energy Protocol Stack

(4) From the left tree of [Tool Settings] tab, select [Linker]→[Section], and click the [Import] button of the right pane, then select the following section information file for FW update.

 $Embedded \quad : renesas \verb|tools|project|e2studio|BLE\_Embedded \verb|rBLE\_Emb|sect\_emb\_fwup.esi|$ 

Modem : renesas\tools\project\e2studio\BLE\_Modem \rBLE\_Mdm\sect\_mdm\_fwup.esi

| e <sup>2</sup> Properties for rBLE_Em          | þ                                                                                                    |                                  |                                      |                    |
|------------------------------------------------|----------------------------------------------------------------------------------------------------|----------------------------------|--------------------------------------|--------------------|
| type filter text                               | Settings                                                                                                    |                                  |                                      | <                  |
| <ul> <li>Resource</li> <li>Builders</li> </ul> | 🛞 Tool Settings 🎤 Build Steps 🚇 Bu                                                                                                    | uild Artifact 📄 Binary Parsers 😣 | Error Parsers                        | ^                  |
| ▲ C/C++ Build                                  | 🔺 🛞 Common                                                                                                    | Specify execution start address  |                                      |                    |
| Build Variables<br>Change Toolchain V          | Select the linker section file                                                                                                    | Execution start address          | _start                               |                    |
| Dependency Scan                                | Sevice Sevice <p< th=""><th>dded_G1D2SGCTrBLE_Embognatically</th><th>✓ Search rBLE_Em</th><th>b 🔎</th></p<> | dded_G1D2SGCTrBLE_Embognatically | ✓ Search rBLE_Em                     | b 🔎                |
| Device                                         | Organize  New folder                                                                                                    |                                  |                                      | · · ·              |
| Environment                                    | 🚺 tools 🔷 Name                                                                                                    | ^ D                              | ate modified Type                    | Size               |
| Settings                                       | 🚺 project 🔐 .settir                                                                                                    | ngs 20                           | 015/10/13 14:33 File fold            | er                 |
| Tool Chain Editor                              | S CS_CCRL                                                                                                    | ultBuild 20                      | 015/10/13 21:46 File fold            | er                 |
| ▷ C/C++ General                                | a e2studio                                                                                                    | emb.esi 20                       | 015/10/13 10:46 ESI File             |                    |
| Project References                             | 🚯 BLE_Embedd                                                                                                    | emb_fwup.esi 20                  | 015/10/13 21:03 ESI File             |                    |
| Run/Debug Settings                             | orBLE_Emb                                                                                                    |                                  |                                      |                    |
| Task Repository                                | Jefsuike                                                                                                    |                                  |                                      |                    |
| ,,                                             | BLE_Modem                                                                                                    |                                  |                                      |                    |
|                                                | Mk_Library_C                                                                                                    |                                  |                                      |                    |
|                                                | 🚺 iar 👻 🗸 📃                                                                                                    | III                              |                                      |                    |
|                                                | File name: sect_emb_fwup.esi                                                                                                    |                                  | <ul> <li>Section informat</li> </ul> | ion file (*.esi) 🔻 |
|                                                |                                                                                                    |                                  | Open 🚽                               | Cancel             |
|                                                | Advanced                                                                                                    |                                  |                                      |                    |
|                                                | 🖉 List                                                                                                    |                                  |                                      |                    |
|                                                | 🖄 Optimization                                                                                                    |                                  |                                      |                    |
|                                                | 2 Section                                                                                                    |                                  |                                      |                    |
|                                                | 🖉 Device                                                                                                    |                                  |                                      |                    |
|                                                | Miscellaneous                                                                                                    | Override Linker Script:          |                                      | r                  |
|                                                | 🖉 User                                                                                                    |                                  |                                      |                    |
|                                                | A 🛞 Converter                                                                                                    |                                  | Import Export                        | Re                 |
|                                                | 🖉 Output                                                                                                    |                                  |                                      |                    |
| •                                              | Hex format                                                                                                    |                                  |                                      | -                  |
|                                                |                                                                                                    |                                  |                                      |                    |
| ?                                              |                                                                                                    | ОК                               |                                      | Cancel             |
|                                                |                                                                                                    |                                  |                                      |                    |

Figure 7-30 Import of section information file

- (5) Click 'OK' and finish tool settings.
- (6) Run Build.

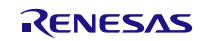

# 7.10.2. Sender device

The setup procedures of the project for Sender device are shown in the following. The Sender device received FW Update data from the Sample Program at Windows. So change operating frequency to 32MHz and change UART baud rate to 76,800bps. [Note] It is possible to do FW Update at low clock, but FW Update time will be long.

### (1) Change UART baud rate

To change the UART driver in order to 76,800bps the UART baud rate.

 $The \ serial\_init() \ function \ in \ `Renesas \ RL78\_G1D \ Project\_Source \ renesas \ src \ driver \ uart.c' \ is \ changed \ following \ processing.$ 

[Note] red word is a changing point.

```
#if (1)
    #ifndef CONFIG_EMBEDDED
    /* MCK = fclk/n = 1MHz */
    write_sfr(SPSOL, (uint8_t)((read_sfr(SPSOL) | UART_VAL_SPS_2MHZ)));
    /* baudrate 4800bps(when MCK = 1MHz) */
    write_sfrp(UART_TXD_SDR, (uint16_t)0x1800U);
    write_sfrp(UART_RXD_SDR, (uint16_t)0x1800U);
    #else /*CONFIG_EMBEDDED*/
    ...
#if SERIAL_U_2WIRE
#if (1)
    #ifndef CONFIG_EMBEDDED
    /* if baudrate is 4800bps, set enable */
    stop_flg = false;
#else /*CONFIG_EMBEDDED*/
    ...
```

## (2) Change operating frequency

To change operating frequency is shown in Bluetooth Low Energy Protocol Stack User's Manual.

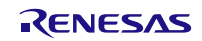

# 7.10.3. Notes of making FW Update Environment

force link of function

In FW Update, update code area of Application and profile.

So it is impossible to change link of runtime library or standard library before and after the FW Update.

[Note] If link of runtime library or standard library is changed, can't use runtime library or standard library from excluded area of FW Update.

If link of runtime library or standard library is changed, you need to link to the required function of runtime library or standard library using forced link in the FW of before FW Update.

Way of forcing link is shown in 7.10.1.

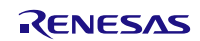

# 7.11. References

- 1. Bluetooth Core Specification v4.2, Bluetooth SIG
- 2. Find Me Profile Specification v1.0, Bluetooth SIG
- 3. Immediate Alert Service Specification v1.0, Bluetooth SIG
- 4. Proximity Profile Specification v1.0, Bluetooth SIG
- 5. Link Loss Service Specification v1.0, Bluetooth SIG
- 6. Tx Power Service Specification v1.0, Bluetooth SIG
- 7. Health Thermometer Profile Specification v1.0, Bluetooth SIG
- 8. Health Thermometer Service Specification v1.0, Bluetooth SIG
- 9. Device Information Service Specification v1.1, Bluetooth SIG
- 10. Blood Pressure Profile Specification v1.0, Bluetooth SIG
- 11. Blood Pressure Service Specification v1.0, Bluetooth SIG
- 12. HID over GATT Profile Specification v1.0, Bluetooth SIG
- 13. HID Service Specification v1.0, Bluetooth SIG
- 14. Battery Service Specification v1.0, Bluetooth SIG
- 15. Scan Parameters Profile Specification v1.0, Bluetooth SIG
- 16. Scan Parameters Service Specification v1.0, Bluetooth SIG
- 17. Heart Rate Profile Specification v1.0, Bluetooth SIG
- 18. Heart Rate Service Specification v1.0, Bluetooth SIG
- 19. Cycling Speed and Cadence Profile Specification v1.0, Bluetooth SIG
- 20. Cycling Speed and Cadence Service Specification v1.0, Bluetooth SIG
- 21. Cycling Power Profile Specification v1.0, Bluetooth SIG
- 22. Cycling Power Service Specification v1.0, Bluetooth SIG
- 23. Glucose Profile Specification v1.0, Bluetooth SIG
- 24. Glucose Service Specification v1.0, Bluetooth SIG
- 25. Time Profile Specification v1.0, Bluetooth SIG
- 26. Current Time Service Specification v1.0, Bluetooth SIG
- 27. Next DST Change Service Specification v1.0, Bluetooth SIG
- 28. Reference Time Update Service Specification v1.0, Bluetooth SIG
- 29. Alert Notification Service Specification v1.0, Bluetooth SIG
- 30. Alert Notification Profile Specification v1.0, Bluetooth SIG
- 31. Location and Navigation Service Specification v1.0, Bluetooth SIG
- 32. Location and Navigation Profile Specification v1.0, Bluetooth SIG
- 33. Phone Alert Status Service Specification v1.0, Bluetooth SIG
- 34. Phone Alert Status Profile Specification v1.0, Bluetooth SIG
- 35. Bluetooth SIG Assigned Numbers https://www.bluetooth.com/specifications/assigned-numbers/
- 36. Services & Characteristics UUID https://www.bluetooth.com/specifications/assigned-numbers/
- 37. Personal Health Devices Transcoding White Paper v1.2, Bluetooth SIG

| Term                                              | Description                                                                                                    |  |  |  |
|---------------------------------------------------|----------------------------------------------------------------------------------------------------|--|--|--|
| Service                                           | A service is provided from a GATT server to a GATT client. The GATT server exposes some characteristics as the interface.<br>The service prescribes how to access the exposed characteristics.                                                                                                    |  |  |  |
| Profile                                           | A profile enables implementation of a use case by using one or more services.<br>The services used are defined in the specifications of each profile.                                                                                                    |  |  |  |
| Characteristic                                    | A characteristic is a value used to identify services. The characteristics to be exposed and their formats are defined by each service.                                                                                                    |  |  |  |
| Role                                              | Each device takes the role prescribed by the profile or service in order to implement the specified use case.                                                                                                    |  |  |  |
| Client Characteristic<br>Configuration Descriptor | This is used to control the transmission (notification / indication) of the characteristic values from the GATT server with a client characteristic configuration descriptor.                                                                                                    |  |  |  |
| Connection Handle                                 | This is the handle determined by the controller stack and is used to identify connection with a remote device. The valid handle range is between 0x0000 and 0x0EFF.                                                                                                    |  |  |  |
| Universally Unique Identifier<br>(UUID)           | This is an identifier for uniquely identifying an item. In the BLE standard, a 16-bit UUID is defined for identifying services and their characteristics.                                                                                                    |  |  |  |
| Bluetooth Device Address (BD<br>Address)          | This is a 48-bit address for identifying a Bluetooth device. The BLE standard defines both public and random addresses, and at least one or the other must be supported                                                                                                    |  |  |  |
| Public Address                                    | This is an address that includes an allocated 24-bit OUI (Organizationally Unique Identifier) registered with the IEEE.                                                                                                    |  |  |  |
| Random Address                                    | <ul> <li>This is an address that contains a random number and belongs to one of the following three categories:</li> <li>Static Address</li> <li>Non-Resolvable Private Address</li> <li>Resolvable Private Address</li> </ul>                                                                                                    |  |  |  |
| Static Address                                    | This is an address whose 2 most significant bits are both 1, and whose remaining 46 bits form a random number other than all 1's or all 0's. This static address cannot be changed until the power is switched off.                                                                                                    |  |  |  |
| Non-resolvable private Address                    | This is an address whose 2 most significant bits are both 0, and whose<br>remaining 46 bits form a random number other than all 1's or all 0's. Static<br>addresses and public addresses must not be equal.<br>This type of address is used to make tracking by an attacker difficult by<br>changing the address frequently.                                                                                                    |  |  |  |
| Resolvable private Address                        | This is an address generated from an IRK and a 24-bit random number. Its 2 most significant bits are 0 and 1, and the remaining higher 22 bits form a random number other than all 1's or all 0's. The lower 24 bits are calculated based on an IRK and the higher random number.<br>This type of address is used to make tracking by an attacker difficult by changing the address frequently.<br>By allocating an IRK to the peer device, the peer device can identify the communicating device by using that IRK. |  |  |  |
| Broadcaster                                       | This is one of the roles of GAP. It is used to transmit advertising data.                                                                                                    |  |  |  |
| Observer                                          | This is one of the roles of GAP. It is used to receive advertising data.                                                                                                    |  |  |  |
| Central                                           | This is one of the roles of GAP. It is used to establish a physical link. In the link layer, it is called Master.                                                                                                    |  |  |  |
| Peripheral                                        | This is one of the roles of GAP. It is used to accept the establishment of a physical link. In the link layer, it is called Slave.                                                                                                    |  |  |  |
| Advertising                                       | Advertising is used to transmit data on a specific channel for the purpose of establishing a connection or performing data transmission.                                                                                                    |  |  |  |
| Scan                                              | Scans are used to receive advertising data. There are two types of scans:<br>Passive scan, in which data is simply received, and active scan, in which<br>additional information is requested by sending SCAN_REQ.                                                                                                    |  |  |  |
| White List                                        | By registering known devices that are connected or bonded to a White List, it is possible to filter devices that can accept advertising data or connection requests.                                                                                                    |  |  |  |

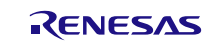

| Device Name                                  | This is a user-friendly name freely assigned to a Bluetooth device to identify it.<br>In the BLE standard, the device name is exposed to the peer device by the<br>GATT server as a GAP characteristic.                                                                                                    |  |  |  |
|----------------------------------------------|----------------------------------------------------------------------------------------------------|--|--|--|
| Reconnection Address                         | If a non-resolvable private address is used and the address is changed<br>frequently, not only attackers but also the peer device will have difficulty<br>identifying the device. Therefore, the address to be used at reconnection is<br>reported by setting a new reconnection address as the exposed reconnection<br>address characteristic. |  |  |  |
| Scan Interval                                | This is the interval for receiving advertising data.                                                                                                    |  |  |  |
| Scan Window                                  | This is the period of time during which advertising data is received at the scan interval.                                                                                                    |  |  |  |
| Connection Interval                          | This is the interval for transmitting and receiving data periodically following connection establishment.                                                                                                    |  |  |  |
| Connection Event                             | This is the period of time during which data is transmitted and received at the connection interval.                                                                                                    |  |  |  |
| Slave Latency                                | This is the period of time during which data is transmitted and received at the connection interval.                                                                                                    |  |  |  |
| Supervision Timeout                          | This is the timeout interval after which the link is considered to have been lost when no response is received from the peer device.                                                                                                    |  |  |  |
| Passkey Entry                                | This is a pairing method whereby a six-digit number is input by each device to<br>the other, or a six-digit number is displayed by one of the devices and that<br>number is input to the other device.                                                                                                    |  |  |  |
| Just Works                                   | This is a pairing method that does not require user action.                                                                                                    |  |  |  |
| OOB                                          | This is a pairing method whereby pairing is performed by using data obtained by a communication method other than Bluetooth.                                                                                                    |  |  |  |
| Identity Resolving Key (IRK)                 | This is a 128-bit key used to generate and resolve resolvable private addresses.                                                                                                    |  |  |  |
| Connection Signature Resolving<br>Key (CSRK) | This is a 128-bit key used to create data signatures and verify the signature of incoming data.                                                                                                    |  |  |  |
| Long Term Key (LTK)                          | This is a 128-bit key used for encryption. The key size to be used is the size agreed on during pairing.                                                                                                    |  |  |  |
| Short Term Key (STK)                         | This is a 128-bit key used for encryption during key exchange. It is generated using TK.                                                                                                    |  |  |  |
| Temporary Key (TK)                           | This is a 128-bit key used required for STK generation. In the case of Just Works, the TK value is 0. In the case of Passkey Entry, it is the 6-digit number that was input, and in the case of OOB, it is the OOB data.                                                                                                    |  |  |  |

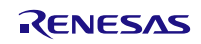

# Website and support

Renesas Electronics Website <u>http://www.renesas.com/</u>

Inquiries http://www.renesas.com/contact/

All trademarks and registered trademarks are the property of their respective owners.

Bluetooth is a registered trademark of Bluetooth SIG, Inc. U.S.A.

EEPROM is a trademark of Renesas Electronics Corporation.

Windows, Windows NT and Windows XP are registered trademarks or trademarks of Microsoft Corporation in the United States and/or other countries.

PC/AT is a trademark of International Business Machines Corporation.

# **Revision Record**

| Boy  | lequed on    | Descriptio | ption                                                                                                    |  |
|------|--------------|------------|----------------------------------------------------------------------------------------------------|--|
| Rev. | 135060 011   | Page       | Summary                                                                                                    |  |
| 1.01 | Feb 15, 2013 | -          | First edition issued                                                                                                    |  |
| 1.10 | Mar 27, 2013 | -          | The descriptions on the following topics are added:<br>* Compliant with the BLE S/W Ver.2.0<br>* Serial communication<br>* Custom profile<br>* 2-wire DTM |  |
| 1.11 | Apr 12, 2013 | -          | Replace the captured images from the command prompt screen                                                                                                |  |
| 1.12 | Jun 28, 2013 | 2          | Update folder organization                                                                                                    |  |
| 1.13 | Nov 29, 2013 | -          | Compliant with the BLE S/W Ver.2.3                                                                                                    |  |
|      |              | 2          | Update folder organization                                                                                                    |  |
|      |              | 10         | Added note to Usage of Sample Program                                                                                                    |  |
|      |              | -          | The usages of the following profiles are added                                                                                                    |  |
|      |              | 37         | * Heart Rate Profile                                                                                                    |  |
|      |              | 41         | * Cycling Speed and Cadence Profile                                                                                                    |  |
|      |              | 45         | * Cycling Power Profile                                                                                                    |  |
|      |              | 49         | * Alert Notification Profile                                                                                                    |  |
|      |              | 52         | * Location and Navigation Profile                                                                                                    |  |
|      |              | 101        | Printf program in the Embedded configuration is added                                                                                                    |  |
|      |              | 122        | References specifications are added                                                                                                    |  |
| 1.14 | Sep 19, 2014 | -          | Compliant with the Bluetooth specification v4.1                                                                                                    |  |
|      |              | -          | Compliant with the BLE S/W Ver0.5                                                                                                    |  |
|      |              | 4          | Update version of VC++                                                                                                    |  |
|      |              | 4          | Delete folder organization                                                                                                    |  |
|      |              | 5          | Update Operating Environment and Development<br>Environment                                                                                               |  |
|      |              | 8          | Update folder pass of EXE file.                                                                                                    |  |
|      |              | 102        | FW Update Sample Program is added                                                                                                    |  |
|      |              | 113        | FW Update Environment is added                                                                                                    |  |
|      |              | -          | Clerical error correction                                                                                                    |  |
| 1.15 | Jan 30, 2015 | -          | Compliant with the BLE S/W Ver0.9                                                                                                    |  |
|      |              | 120        | Changed the UART baud rate for FW Update.                                                                                                    |  |
| 1.16 | Apr 17, 2015 | -          | Compliant with the BLE S/W Ver1.0                                                                                                    |  |
|      |              | -          | Add IIC interface of serial communication                                                                                                    |  |
| 1 17 | Jul 10, 2015 | -          | Compliant with the BLE S/W Ver1 01                                                                                                    |  |
| 1.17 | 00110, 2010  | 97         | Change the mode switching specification in the Modem                                                                                                    |  |
|      |              |            | Configuration                                                                                                    |  |
| 1.18 | Oct 30, 2015 | -          | Compliant with the BLE S/W Ver1.1                                                                                                    |  |
|      |              | 5, 118     | The description related CS+ for CC / e <sup>2</sup> studio (CC-RL) are added.                                                                             |  |
|      |              | 97         | The description for the baud rate information of DTM mode is added.                                                                                       |  |
| 1.19 | Aug 31, 2016 | -          | Compliant with the BLE S/W Ver1.2                                                                                                    |  |
|      |              | -          | Description is changed from CD to package.                                                                                                    |  |
|      |              |            | Version information for Renesas Flash Programmer is                                                                                                    |  |

|      |              | 5   | changed.                                                                                                 |
|------|--------------|-----|----------------------------------------------------------------------------------------------------|
|      |              | 8   | "5.1 How to Change Parameters" is moved from Appendix.                                                   |
|      |              | 9   | "UART 2-wire Branch Connection" is added in Table 5-1                                                    |
|      |              | 67  | Heading level of "7.2 Requirements and Flow Chart of Serial Communication Driver on APP MCU" is changed. |
|      |              | 79  | Reference value of ROM/RAM size is added.                                                                |
|      |              | 86  | File structure for Sample Custom Profile is updated.                                                     |
|      |              | 103 | File structure for F/W update is updated.                                                                |
|      |              | 113 | The description for F/W update of IAR V2 is added.                                                       |
| 1.20 | Jul 31, 2017 | -   | Update supported Windows / Visual Studio version.                                                        |
|      |              |     | Remove IAR V1 description.                                                                               |

## General Precautions in the Handling of Microprocessing Unit and Microcontroller Unit Products

The following usage notes are applicable to all Microprocessing unit and Microcontroller unit products from Renesas. For detailed usage notes on the products covered by this document, refer to the relevant sections of the document as well as any technical updates that have been issued for the products.

1. Handling of Unused Pins

Handle unused pins in accordance with the directions given under Handling of Unused Pins in the manual.

- <sup>3</sup>⁄<sub>4</sub> The input pins of CMOS products are generally in the high-impedance state. In operation with an unused pin in the open-circuit state, extra electromagnetic noise is induced in the vicinity of LSI, an associated shoot-through current flows internally, and malfunctions occur due to the false recognition of the pin state as an input signal become possible. Unused pins should be handled as described under Handling of Unused Pins in the manual.
- 2. Processing at Power-on

The state of the product is undefined at the moment when power is supplied.

- <sup>3</sup>⁄<sub>4</sub> The states of internal circuits in the LSI are indeterminate and the states of register settings and pins are undefined at the moment when power is supplied. In a finished product where the reset signal is applied to the external reset pin, the states of pins are not guaranteed from the moment when power is supplied until the reset process is completed. In a similar way, the states of pins in a product that is reset by an on-chip power-on reset function are not guaranteed from the moment when power is supplied until the power reaches the level at which resetting has been specified.
- 3. Prohibition of Access to Reserved Addresses

Access to reserved addresses is prohibited.

- <sup>3</sup>⁄<sub>4</sub> The reserved addresses are provided for the possible future expansion of functions. Do not access these addresses; the correct operation of LSI is not guaranteed if they are accessed.
- 4. Clock Signals

After applying a reset, only release the reset line after the operating clock signal has become stable. When switching the clock signal during program execution, wait until the target clock signal has stabilized.

- When the clock signal is generated with an external resonator (or from an external oscillator) during a reset, ensure that the reset line is only released after full stabilization of the clock signal. Moreover, when switching to a clock signal produced with an external resonator (or by an external oscillator) while program execution is in progress, wait until the target clock signal is stable.
- 5. Differences between Products

Before changing from one product to another, i.e. to a product with a different part number, confirm that the change will not lead to problems.

<sup>3</sup>⁄4 The characteristics of Microprocessing unit or Microcontroller unit products in the same group but having a different part number may differ in terms of the internal memory capacity, layout pattern, and other factors, which can affect the ranges of electrical characteristics, such as characteristic values, operating margins, immunity to noise, and amount of radiated noise. When changing to a product with a different part number, implement a system-evaluation test for the given product.

#### Notice

- 1. Descriptions of circuits, software and other related information in this document are provided only to illustrate the operation of semiconductor products and application examples. You are fully responsible for the incorporation or any other use of the circuits, software, and information in the design of your product or system. Renesas Electronics disclaims any and all liability for any losses and damages incurred by you or third parties arising from the use of these circuits, software, or information.
- 2. Renesas Electronics hereby expressly disclaims any warranties against and liability for infringement or any other claims involving patents, copyrights, or other intellectual property rights of third parties, by or arising from the use of Renesas Electronics products or technical information described in this document, including but not limited to, the product data, drawings, charts, programs, algorithms, and application examples.
- 3. No license, express, implied or otherwise, is granted hereby under any patents, copyrights or other intellectual property rights of Renesas Electronics or others
- 4. You shall not alter, modify, copy, or reverse engineer any Renesas Electronics product, whether in whole or in part. Renesas Electronics disclaims any and all liability for any losses or damages incurred by you or third parties arising from such alteration, modification, copying or reverse engineering.
- 5. Renesas Electronics products are classified according to the following two quality grades: "Standard" and "High Quality". The intended applications for each Renesas Electronics product depends on the product's quality grade, as indicated below
  - "Standard": Computers: office equipment: communications equipment; test and measurement equipment; audio and visual equipment; home electronic appliances; machine tools; personal electronic equipment: industrial robots: etc.

"High Quality": Transportation equipment (automobiles, trains, ships, etc.); traffic control (traffic lights); large-scale communication equipment; key financial terminal systems; safety control equipment; etc. Unless expressly designated as a high reliability product or a product for harsh environments in a Renesas Electronics data sheet or other Renesas Electronics document, Renesas Electronics products are not intended or authorized for use in products or systems that may pose a direct threat to human life or bodily injury (artificial life support devices or systems; surgical implantations; etc.), or may cause serious property damage (space system; undersea repeaters; nuclear power control systems; aircraft control systems; key plant systems; military equipment; etc.). Renesas Electronics disclaims any and all liability for any damages or losses incurred by you or any third parties arising from the use of any Renesas Electronics product that is inconsistent with any Renesas Electronics data sheet, user's manual or other Renesas Electronics document.

- 6. When using Renesas Electronics products, refer to the latest product information (data sheets, user's manuals, application notes, "General Notes for Handling and Using Semiconductor Devices" in the reliability handbook, etc.), and ensure that usage conditions are within the ranges specified by Renesas Electronics with respect to maximum ratings, operating power supply voltage range, heat dissipation characteristics, installation, etc. Renesas Electronics disclaims any and all liability for any malfunctions, failure or accident arising out of the use of Renesas Electronics products outside of such specified
- 7. Although Renesas Electronics endeavors to improve the quality and reliability of Renesas Electronics products, semiconductor products have specific characteristics, such as the occurrence of failure at a certain rate and malfunctions under certain use conditions. Unless designated as a high reliability product or a product for harsh environments in a Renesas Electronics data sheet or other Renesas Electronics document, Renesas Electronics products are not subject to radiation resistance design. You are responsible for implementing safety measures to guard against the possibility of bodily injury, injury or damage caused by fire, and/or danger to the public in the event of a failure or malfunction of Renesas Electronics products, such as safety design for hardware and software, including but not limited to redundancy, fire control and malfunction prevention, appropriate treatment for aging degradation or any other appropriate measures. Because the evaluation of microcomputer software alone is very difficult and impractical, you are responsible for evaluating the safety of the final products or systems manufactured by you.
- 8. Please contact a Renesas Electronics sales office for details as to environmental matters such as the environmental compatibility of each Renesas Electronics product. You are responsible for carefully and sufficiently investigating applicable laws and regulations that regulate the inclusion or use of controlled substances, including without limitation, the EU RoHS Directive, and using Renesas Electronics products in compliance with all these applicable laws and regulations. Renesas Electronics disclaims any and all liability for damages or losses occurring as a result of your noncompliance with applicable laws and regulations.
- 9. Renesas Electronics products and technologies shall not be used for or incorporated into any products or systems whose manufacture, use, or sale is prohibited under any applicable domestic or foreign laws or regulations. You shall comply with any applicable export control laws and regulations promulgated and administered by the governments of any countries asserting jurisdiction over the parties or transactions.
- 10. It is the responsibility of the buyer or distributor of Renesas Electronics products, or any other party who distributes, disposes of, or otherwise sells or transfers the product to a third party, to notify such third party in advance of the contents and conditions set forth in this document
- 11. This document shall not be reprinted, reproduced or duplicated in any form, in whole or in part, without prior written consent of Renesas Electronics.
- 12. Please contact a Renesas Electronics sales office if you have any questions regarding the information contained in this document or Renesas Electronics products.
- (Note 1) "Renesas Electronics" as used in this document means Renesas Electronics Corporation and also includes its directly or indirectly controlled subsidiaries.

(Note 2) "Renesas Electronics product(s)" means any product developed or manufactured by or for Renesas Electronics

(Rev.4.0-1 November 2017)

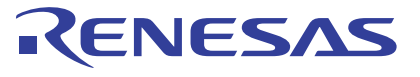

#### SALES OFFICES

#### **Renesas Electronics Corporation**

http://www.renesas.com

Refer to "http://www.renesas.com/" for the latest and detailed information. Renesas Electronics America Inc. Murphy Ranch Road, Milpitas, CA 95035, U.S.A. +1-408-432-8888, Fax: +1-408-434-5351 Renesas Electronics Canada Limited 9251 Yonge Street, Suite 8309 Richmond Hill, Ontario Canada L4C 9T3 Tel: +1-905-237-2004 Renesas Electronics Europe Limited Dukes Meadow, Millboard Road, Bourne End, Buckinghamshire, SL8 5FH, U.K Tel: +44-1628-651-700 **Renesas Electronics Europe GmbH** Arcadiastrasse 10, 40472 Düsseldorf, Germany Tel: +49-211-6503-0, Fax: +49-211-6503-1327 Renesas Electronics (China) Co., Ltd. Room 1709 Quantum Plaza, No.27 ZhichunLu, Haidian District, Beijing, 100191 P. R. China Tel: +86-10-8235-1155, Fax: +86-10-8235-7679 Renesas Electronics (Shanghai) Co., Ltd. Unit 301, Tower A, Central Towers, 555 Langao Road, Putuo District, Shanghai, 200333 P. R. China Tel: +86-21-2226-0888, Fax: +86-21-2226-0999 Renesas Electronics Hong Kong Limited Unit 1601-1611, 16/F., Tower 2, Grand Century Place, 193 Prince Edward Road West, Mongkok, Kowloon, Hong Kong Tel: +852-2265-6688, Fax: +852 2886-9022 Renesas Electronics Taiwan Co., Ltd. 13F, No. 363, Fu Shing North Road, Taipei 10543, Taiwan Tel: +886-2-8175-9600, Fax: +886 2-8175-9670 Renesas Electronics Singapore Pte. Ltd. 80 Bendemeer Road, Unit #06-02 Hyflux Innovation Centre, Singapore 339949 Tel: +65-6213-0200, Fax: +65-6213-0300 Renesas Electronics Malaysia Sdn.Bhd. Unit 1207, Block B, Menara Amcorp, Amcorp Trade Centre, No. 18, Jln Persiaran Barat, 46050 Petaling Jaya, Selangor Darul Ehsan, Malaysia Tel: +60-3-7955-9390, Fax: +60-3-7955-9510 Renesas Electronics India Pvt. Ltd. No.777C, 100 Feet Road, HAL 2nd Si No.777C, 100 Feet Road, HAL 2nd Stage, Indiranagar, Bangalore 560 038, India Tel: +91-80-67208700, Fax: +91-80-67208777 Renesas Electronics Korea Co., Ltd. 17F, KAMCO Yangjae Tower, 262, Gangnam-daero, Gangnam-gu, Seoul, 06265 Korea Tel: +82-2-558-3737, Fax: +82-2-558-5338